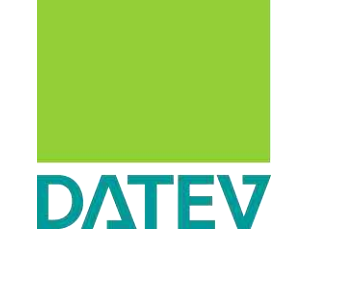

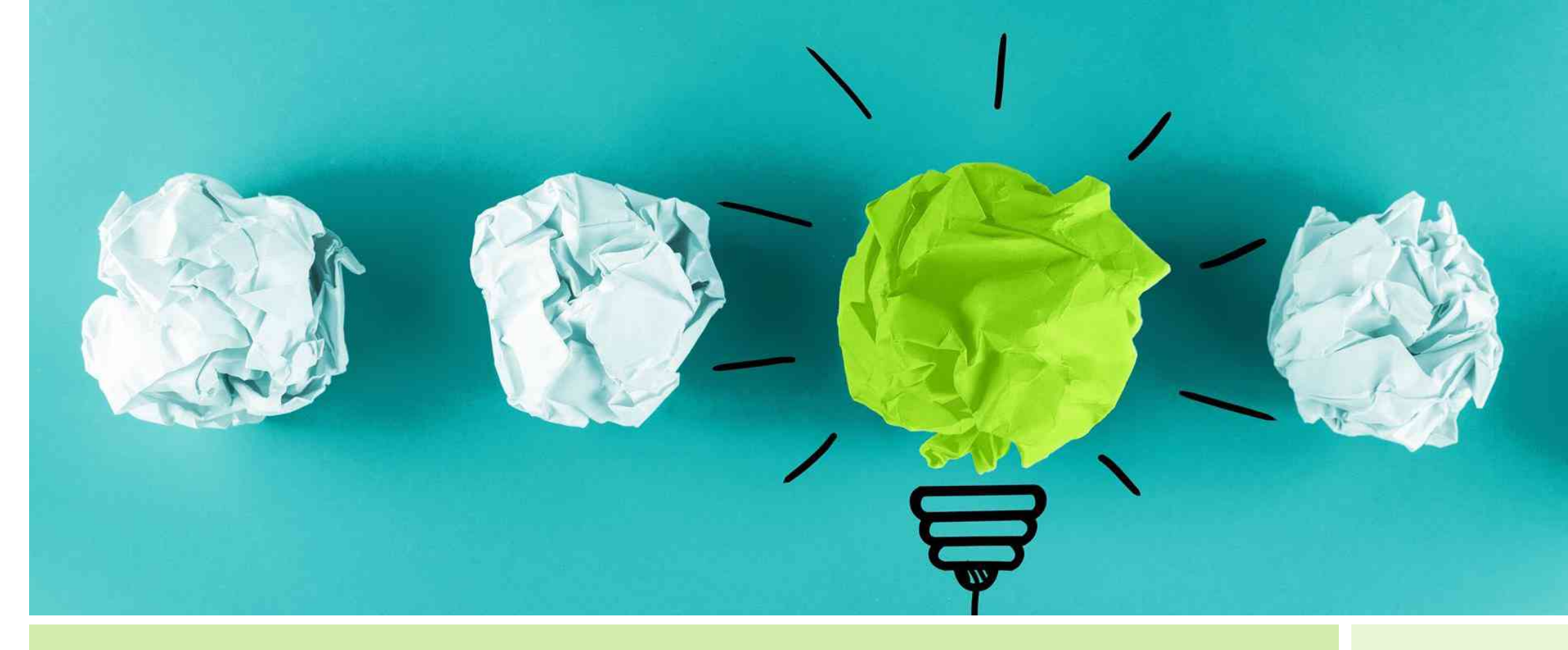

#### Mobil und produktiv - das iPad im Kanzleialltag

In dieser Publikation wird aus Gründen der besseren Lesbarkeit in der Regel das generische Maskulinum verwendet. Die verwendete Sprachform bezieht sich auf alle Menschen, hat ausschließlich redaktionelle Gründe und ist wertneutral.

## Seite zum Seminar:

# https://digital4productivity.de/ datev-ipad

https://apps.datev.de/dacs-api/download/JxSdLMMy6o

© sdecoret / fotolia.com

# Unterlagen jetzt immer vorab und digital!

| •III Telekom.de LTE              | 20:07                                                                                                    | 13                                                                                                    | 45% |  |
|----------------------------------|----------------------------------------------------------------------------------------------------|----------------------------------------------------------------------------------------------------|-----|--|
| PostfächeriPadSeminar Bearbeiten |                                                                                                    | P 🗇 🕼 🗞                                                                                                    |     |  |
|                                  | Vor<br>An:                                                                                                    | Ausbienden                                                                                                    |     |  |
|                                  | Link zur Seminarunterlage<br>19. Oktober 2017 um 09:03                                                                                                    |                                                                                                    |     |  |
|                                  | http://download.datev-shop.de/UwUarxCOaGCKGSb8                                                                                                    | BP7EVItixKrOU0vFI                                                                                                    |     |  |
|                                  | Mit freundlichem Gruß.                                                                                                    |                                                                                                    |     |  |
|                                  | Signatur<br>Diese E-Mall wurde mit einem Zertifikat der DATEV eG<br>die Nachricht so von uns gesendet wurde. Wenn Sie ei<br>ist oder nicht geprüft werden kann, fehlt das Zertifikat<br>Informationen zu Zertifikaten und zur digitalen Signatu<br>zertifikate im Internet. | signiert. Damit können Sie sicher sein, dass<br>ne Meldung erhalten, dass die Signatur ungülti<br>zu dieser Signatur auf Ihrem Rechner.<br>ur finden Sie unter <u>https://www.datev.de/</u> |     |  |
|                                  | DATEV eG<br>90329 Nürnberg                                                                                                    |                                                                                                    |     |  |
|                                  | Telefon +49 911 319-0<br>Telefax +49 911 147-43196                                                                                                    |                                                                                                    |     |  |
|                                  | E-Mail: info@datev.de<br>Internet: <u>https://www.datev.de</u><br>Sitz: 90429 Nürnberg, Paumgartnerstraße 6-14<br>Registergericht Nürnberg, GenReg Nr. 70                                                                                                    |                                                                                                    |     |  |
| Kommentar zu. Scan alliance ndf" | n vez krester se vez ne menorem en de de antes de kanaste en en en en en en en en en en en en en                                                                                                    |                                                                                                    |     |  |
| Vor 4 Minuten aktualisiert       | Vorstand                                                                                                    |                                                                                                    |     |  |

Seite 3

# Seminarunterlagen auf dem iPad nutzen – Safari-Browser

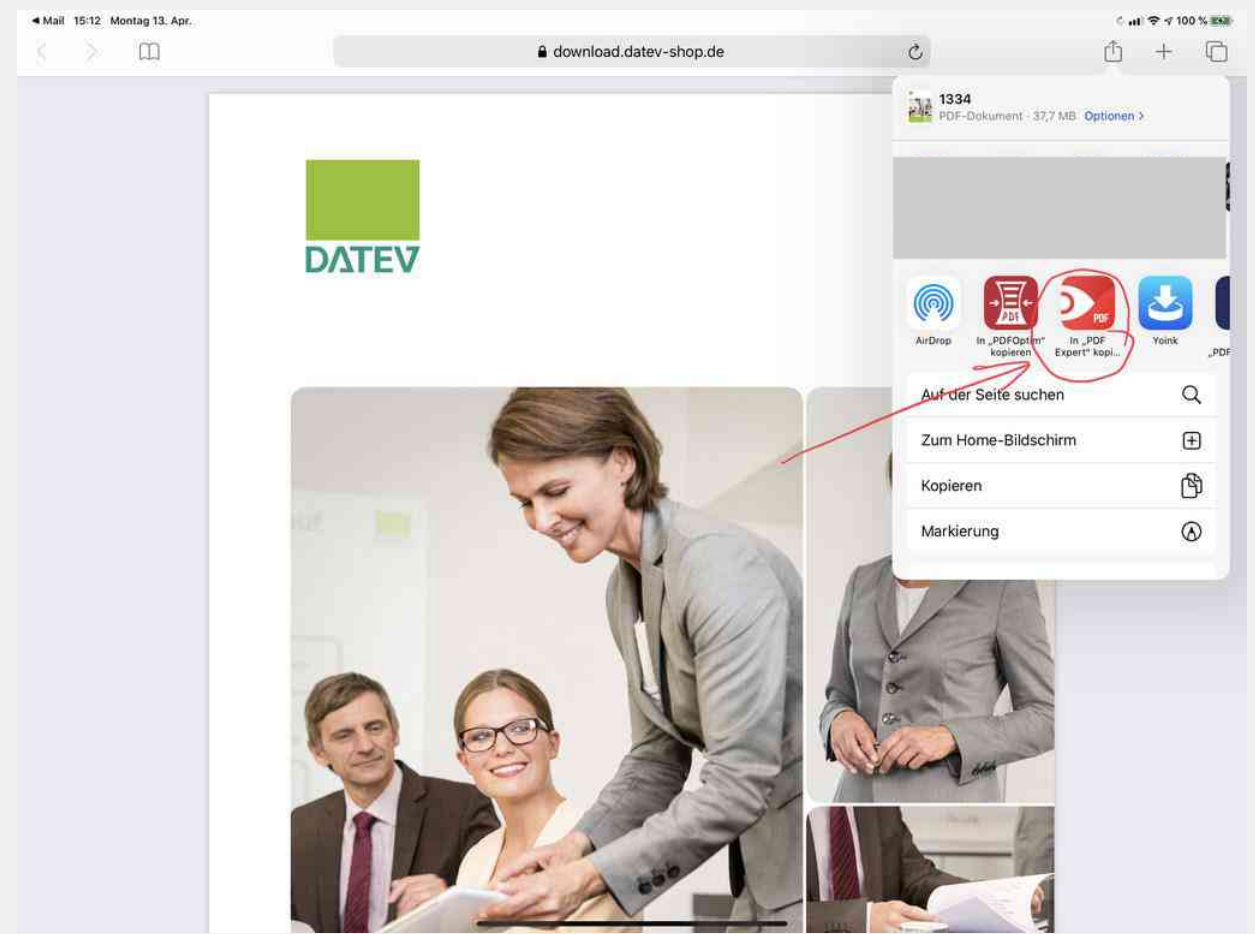

# Seminarunterlagen auf dem iPad<sup>™</sup> kommentieren – PDF Expert

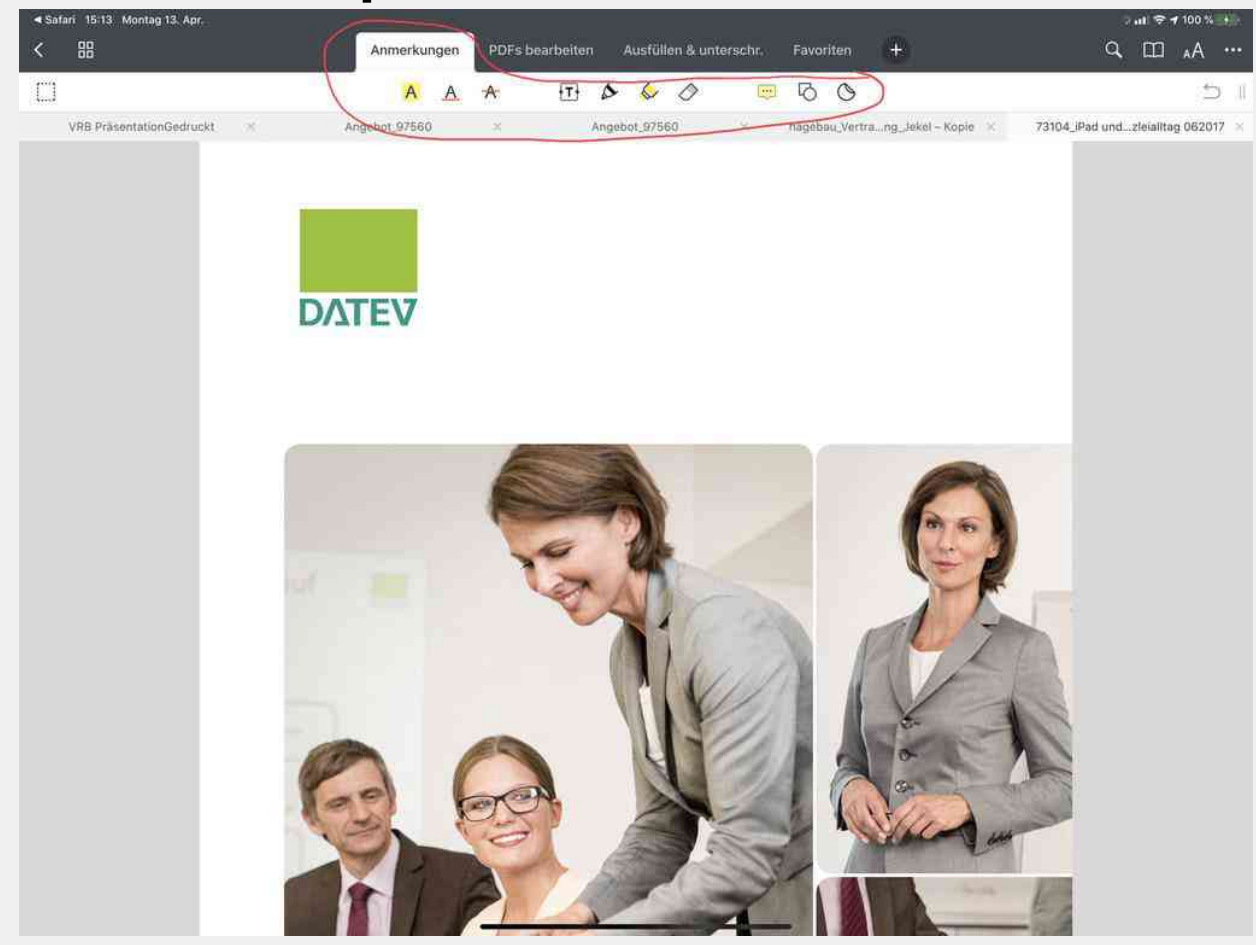

# Seminarunterlagen auf dem iPad<sup>™</sup> kommentieren – PDF Expert

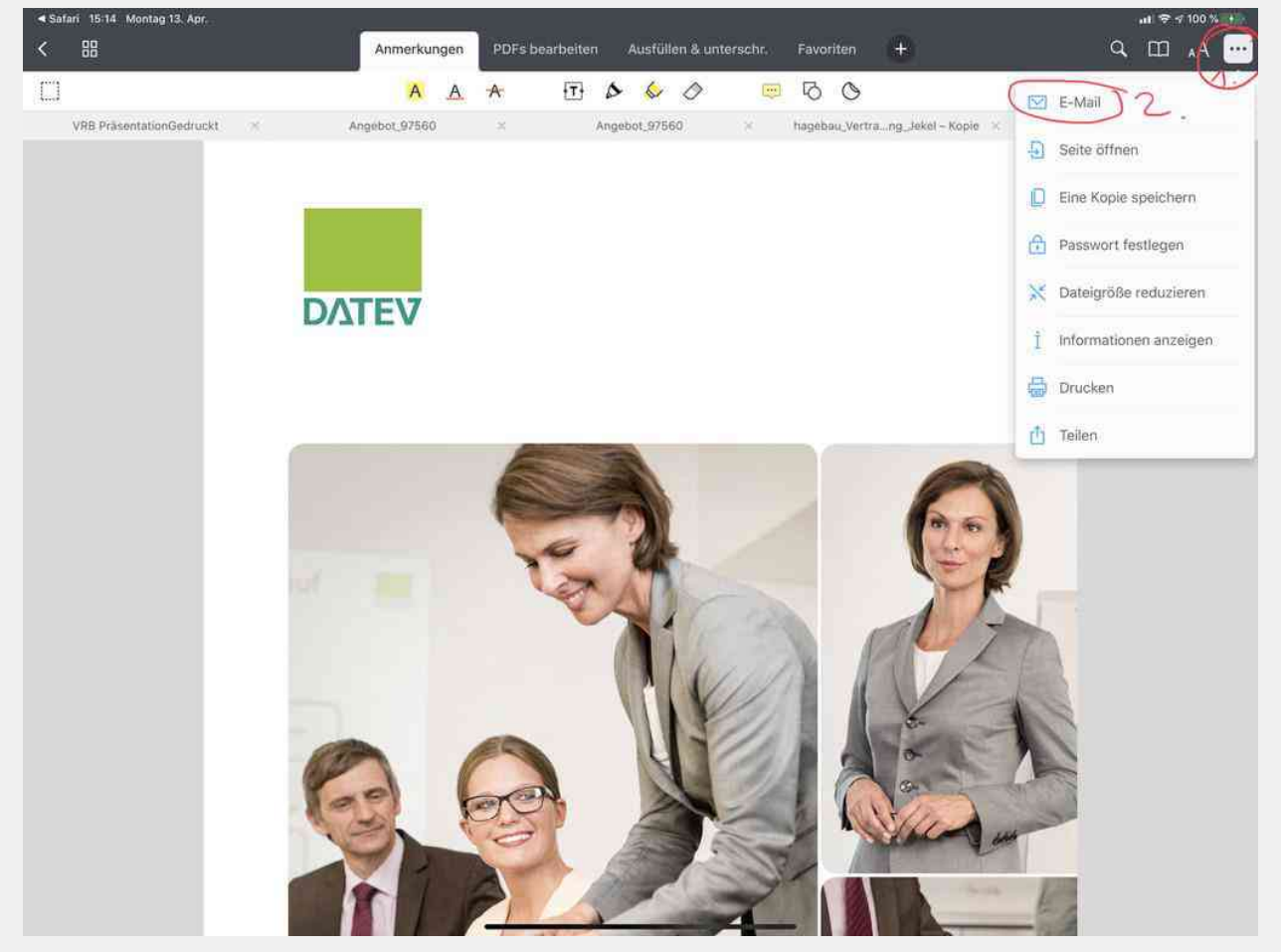

Sie finden alle vorgestellten Apps und Tipps, inkl. Videos auf:

- Seite zum Seminar: <u>https://digital4productivity.de/datev-ipad</u>
- 30 Tage voller Gratis-Zugang zum iPad<sup>™</sup>Coach <u>https://shop.train-in-</u> <u>time.com/iPadcoach</u>
- Rechts oben: Login
- Benutzer: datev@jekelteam.de
- Kennwort: datevjekel
- Monatliche Live Online-Sprechstunde: <u>https://foxly.sbs/frag-tj</u>
- Anmeldung f
  ür Aufzeichungen der Fragestunden und Frageforum: <u>https://business-</u> <u>experts-pool.de/invitation?code=8FJJ6D</u>

# Die Zukunft der Steuerberatung

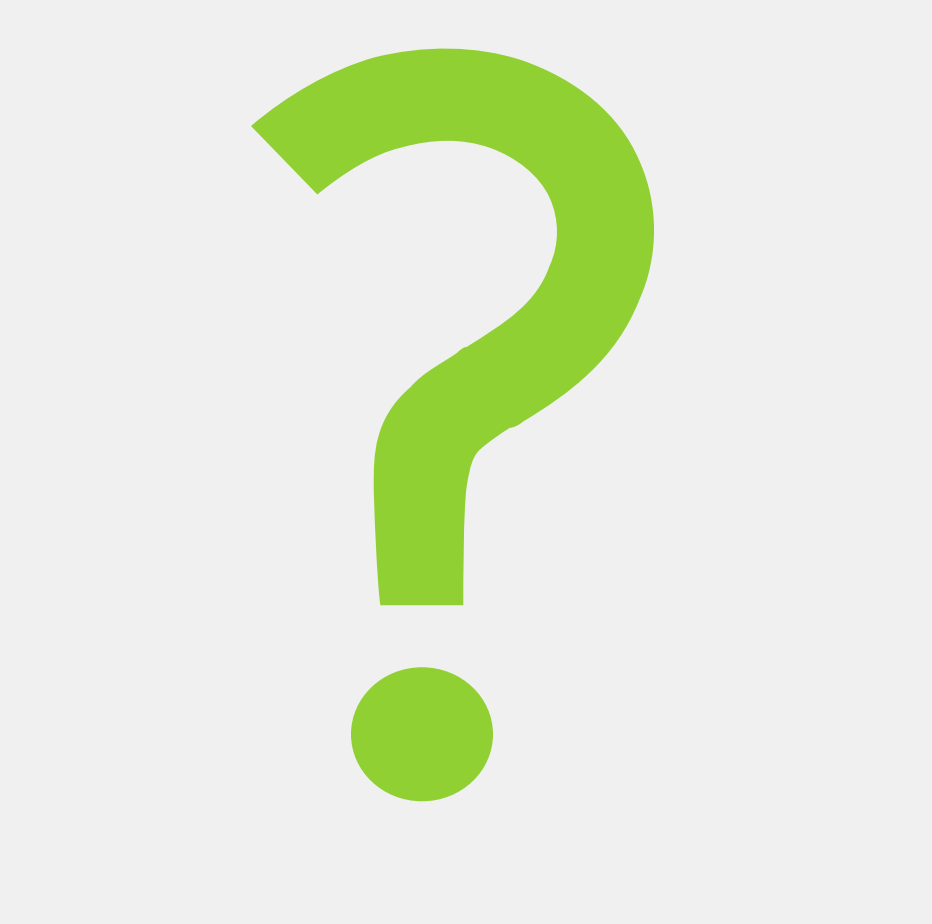

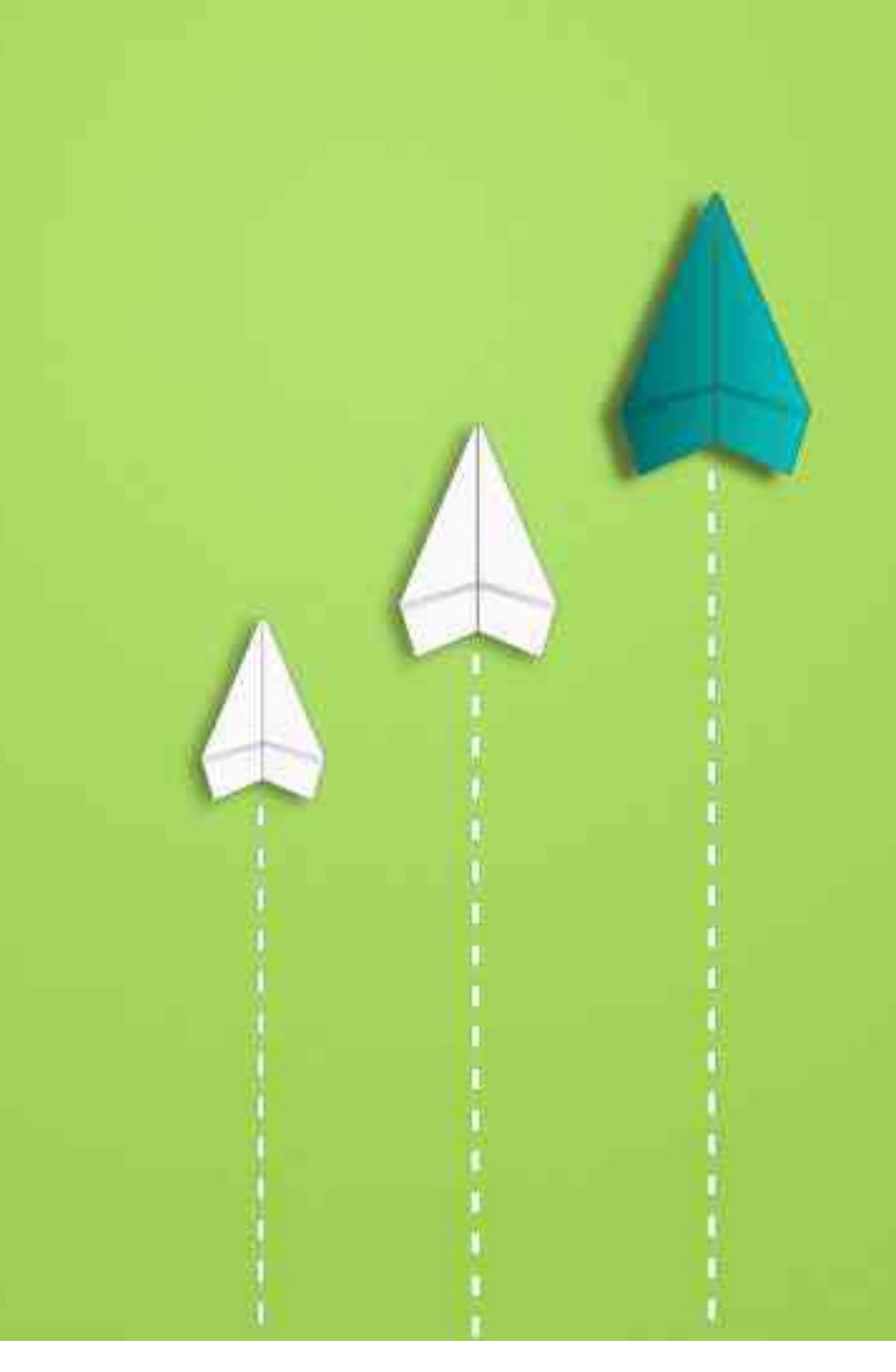

### Inhalt

| 1<br>Möglichkeiten mit<br>dem iPad™ im<br>DATEV-Umfeld         | 2<br>Sicherer Datei-<br>Austausch<br>zwischen PC und<br>iPad™ inkl.<br>Microsoft 365                     | 3<br>Die besten Tipps<br>für die E-Mail-<br>Bearbeitung im<br>Zusammenspiel mit<br>dem DATEV DMS | <b>4</b><br>Der Controlling-<br>report comfort | 5<br>Präsentieren mit<br>dem iPad™ |
|----------------------------------------------------------------|----------------------------------------------------------------------------------------------------|--------------------------------------------------------------------------------------------------|------------------------------------------------|------------------------------------|
| 6<br>Notizen auf dem<br>iPad™, inkl.<br>Übergabe an das<br>DMS | 7<br>Weitere pfiffige Apps<br>und Tricks für die<br>produktive Nutzung<br>des iPads™ im<br>Kanzleialltag | 8<br>Weitere<br>Automatisierungs<br>möglichkeiten mit<br>DATEV-Marktplatz-<br>partner-Lösungen   |                                                |                                    |

# 1 Möglichkeiten mit dem iPad<sup>™</sup> im DATEV-Umfeld

## DATEVnet mobil

| Anforderung des mobilen Arbeitens                                                 | Lösung durch DATEVnet mobil                                                                                   |
|-----------------------------------------------------------------------------------|----------------------------------------------------------------------------------------------------|
| Zugriff auf E-Mails, Kontakte und Kalender                                        | Sichere Anbindung von Smartphone oder Tablet an den<br>Microsoft Exchange Server in der Betriebsstätte        |
| Zugriff auf DATEV-Programmen in der<br>Betriebsstätte                             | Sichere Anbindung an den WTS-Server in der<br>Betriebsstätte (Maus: Citrix X1 / Swiftpoint GT)                |
| Sichere Voreinstellungen gegen unbefugte<br>Verwendung von Smartphone oder Tablet | Setzen einer Passwort-Richtlinie und Notfall-Löschung bei Manipulation durch Gerätekontrolle (MDM/JAMF)       |
| Einsatz von DATEV E-Mail-Verschlüsselung von unterwegs                            | Sicherer Austausch der E-Mails zwischen Mobilgerät,<br>Exchange und digitaler Poststelle bei DATEV (SeppMail) |
| Zugriff auf Netzlaufwerke auf eigenem Server                                      | Sichere Anbindung per VPN und Dateifreigabe in DATEVnet-Administration                                        |

# DATEVnet-Administration 2.0: Anlegen eines mobilen Geräts

Hier erfolgt auch die Unterscheidung zwischen iOS, Android<sup>™</sup> und MAC OS X<sup>™</sup>

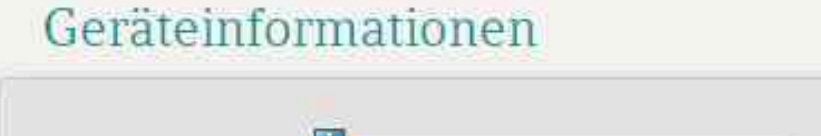

| Gerätename     | Bitte angeben   |   |              |               |   |
|----------------|-----------------|---|--------------|---------------|---|
| Betriebssystem | Bitte auswählen | ~ | Mobilnummer  | Bitte angeben |   |
| VPN-Kennwort   | Bitte angeben   | ] | Wiederholung | Bitte angeben |   |
| EasySync       | Aktivieren      |   |              | -             |   |
| Code-Sperre    | 6 Zeichen mind. | ~ | Sperrzeit    | 5 Minute(n)   | ~ |
| Zeichenwerte   | alphanumerisch  | ~ |              |               |   |

# DATEVnet-Administration: Mobil genutzte Dienste konfigurieren: WTS- und Exchange-Zugriff

|                                                                                              | DATEVn                                                       | Zerti R C X       Image: Dot EVnet-Administration       X         Hilfe       DATEVnet,       datev.de       Browsercheck       Servicekontakt       In         et-Administration       X       Image: Dot EVnet,       datev.de       Browsercheck       Servicekontakt       In | npressum                                                                                                    |                                                                      |                                                                                                    |
|----------------------------------------------------------------------------------------------|--------------------------------------------------------------|----------------------------------------------------------------------------------------------------|----------------------------------------------------------------------------------------------------|----------------------------------------------------------------------|----------------------------------------------------------------------------------------------------|
| Content Exchange                                                                             | Vertrag B<br>DATEVnet pro mobil<br>Dieser Assistent hilft 1  | Benutzer Mail & Fax Domain Router & Anbindungen Ab<br>il: WTS-Dienst hinzufügen<br>Ihnen bei der Einrichtung des mobil genutzten Dienstes WTS.                                                                                                    | Contros // ado                                                                                                    | ninistration service P<br>DATEV                                      | - O Zerti C X O DATEVnet-Administration X A X X<br>Hilfe   DATEVnet   datev.de   Browsercheck   Servicekontakt   Impressum<br>net-Administration            |
| Assistent WTS     LAN-Kopplung     Telearbeitsplatz     Mandantenanbindung     Mobile Geräte | Seriennummer<br>Name<br>Bereits eingerichtete<br>WTS Dienste | DATEVnet_Di_mail<br>Folgende WTS Server sind bereits auf diesen Routern konfiguriert:<br>Dienst Name: Lokale IP-Adresse:<br>Remote                                                                                                    | Routerkonfiguration Assistent Exchange                                                                              | Vertrag<br>DATEVnet pro mo<br>Dieser Assistent hill                  | Benutzer       Mail & Fax       Domain       Router & Anbindungen       Abmelden         obil: Exchange-Dienst hinzufügen                                   |
| <sup>a</sup> Mobile Anbindungen                                                              | WTS Dienst                                                   | Geben Sie die IP-Adresse des ersten/nächsten WTS Servers an:<br>Wichtig: Zur Einrichtung der genutzten Dienste lesen Sie die Online-Hilfe.                                                                                                    | Assistent WTS     LAN-Kopplung     Telearbeitsplatz     Mandantenanbindung     Mobile Geräte     Mobile Anbindungen | Seriennummer<br>Name<br>Bereits<br>eingerichteter<br>Exchange Dienst | DATEVnet_Di_mail<br>Folgender Exchange Server ist auf diesem Router konfiguriert:<br>Dienst Name: Lokale IP-Adresse:<br>Exchange<br>Exchange                |
| < >                                                                                          |                                                              |                                                                                                    |                                                                                                    | Exchange Dienst                                                      | Geben Sie die neue IP-Adresse des Exchange Servers an:<br>Wichtig: Zur Einrichtung der genutzten Dienste lesen Sie die Online-Hilfe.<br>Abbrechen Speichern |
|                                                                                              |                                                              |                                                                                                    | <p< td=""><td></td><td></td></p<>                                                                                   |                                                                      |                                                                                                    |

# Welche Bestandteile hat DATEVnet mobil auf dem mobilen Gerät?

| MobileIron-App0                                                                                                    | Cisco AnyConnect-App                                        | RDP-Client-App                                                                 |
|----------------------------------------------------------------------------------------------------|-------------------------------------------------------------|--------------------------------------------------------------------------------|
| kostenlos,<br>vom Anwender zu installieren,<br>verbindlich                                                                                  | kostenlos,<br>vom Anwender zu installieren,<br>verbindlich  | je nach Nutzerwahl,<br>kostenlos oder gegen Entgelt,<br>optional               |
| ermöglicht zentrale Verwaltung<br>der Mobilgeräte durch die<br>DATEVnet-Administration<br>stellt Mindest-Sicherheits-<br>einstellungen über | baut die sichere Verbindung zu<br>den Servern von DATEV auf | Aufschalten auf den Arbeitsplatz<br>aus der Ferne<br>z.B. <u>Microsoft RDP</u> |
|                                                                                                    |                                                             |                                                                                |

# DATEVnet

Schritt 2: AnyConnect öffnen Schritt 1: Sperrcode eingeben Schritt 3: VPN-Verbindung starten Schritt 4: Enter VPN Password Schritt 5: DATEVnet-TAN per SMS Schritt 6: DATEVnet-TAN eingeben © NicoElNino / fotolia.com

# Mobiler Zugriff auf WTS / DATEV Arbeitsplatz

**Hinweis:** Einrichten eines eigenen Profils für die mobile Nutzung (DATEV Hilfe-Center: <u>www.datev.de/hilfe/1036163</u>)

| DATEV Arbeitsplatz p                                                        | ro                                                                                                    |                                                                     |                            |                        |
|-----------------------------------------------------------------------------|----------------------------------------------------------------------------------------------------|---------------------------------------------------------------------|----------------------------|------------------------|
| Datei Bearbeiten Ansicht Extras P                                           | enster Hilfe                                                                                              | 🔉 🗐 🥥 💡 🖂 🔔 Schnellinfo: 🖂 Aust                                     | wahi>                      | nlo-Datenbank DATEV    |
| Ubersicht 🏾 🗣 🗙                                                             | Mandantenübersicht ×                                                                                      |                                                                     | - 2                        | *                      |
| Unsere Kanzlei Mandantenübersicht Geschäftsfeldübersichten Geden und Kosten | Schnellsuche                                                                                              | Gruppierfeld                                                        | Eleistungsübersicht - Mand | ant 10 Ahlers, Ant 🕈 🗙 |
| Acressaten                                                                  | 🕆 Mandant anlegen                                                                                         |                                                                     | T. Kaina Dahara            |                        |
| P      Aktuelle Informationen                                               | Gruppierfeld: Spattenüberschrift(en) hier hind<br>Zentr. Mandant  Name Name Name Name Name Name Name Name | iniziehen.<br>Typ Ort Mandate<br>Dethausen<br>Dethausen<br>Enachtet | Kerne Dater                | wurnangen.             |
| <b>∢.‼.</b> ctrl                                                            | 40 Michael Mustergeaner                                                                                   | O Hamburo<br>alt gr esc                                             | tab                        | ₹ .l.)                 |
| Q                                                                           | ERT                                                                                                    | ZUI                                                                 | 0                          | P 🛛                    |
| AS                                                                          | D F G                                                                                                    | НЈ                                                                  | K L                        | Return                 |
| Ŷ                                                                           | x c v                                                                                                    | BNM                                                                 | , ,                        |                        |
| .?123                                                                       |                                                                                                    |                                                                     |                            | 2123                   |
|                                                                             |                                                                                                    |                                                                     |                            |                        |

# DATEVnet mobil – Sicherheitskonzept

Mobile Device Management der Endgeräte (VPN- und Sicherheitsrichtlinien, z. B. mindestens 6-stelliges Sperrkennwort für das Gerät (Empfehlung seitens DATEV, vom Administrator frei definierbar), geräteindividuelle Zertifikate, Sperren und Löschen beim Verlust

des Apple-Geräts, ...)

Hohe Sicherheit: Die Authentifizierung erfolgt mittels Zertifikaten, VPN-Kennwort und einer per SMS versendeten DATEVnet-TAN. Falls eine TAN entwendet wird, kann diese nicht ohne VPN-Kennwort und Zertifikat zum VPN-Aufbau eingesetzt werden.

#### Einwahl:

- 1. Eingabe des 4-stelligen VPN-Kennworts (Wissen-Komponente).
- 2. Eingabe der an Ihre Mobilfunk-SIM übermittelten 6-stelligen TAN (Besitz-Komponente).

# EasySync: TAN-loser Zugriff auf den lokalen Microsoft Exchange

#### Voraussetzung:

- Vertrag DATEVnet mobil
- DATEVnet mobil <u>am Gerät eingerichtet</u>
- Code-Sperre am Gerät Empfehlung:
  - mindestens 6-stellig alphanumerisch
  - Automatische Gerätesperre nach fünf Minuten
- DATEVnet mobil: EasySync aktivieren <u>www.datev.de/hilfe/1070871</u>
- TAN-loser Zugriff auf andere Dienste ist nicht möglich (z. B. den Kanzlei-WTS)

# Voraussetzungen, Preise und Ausblick

#### Voraussetzungen

- DATEVnet Netz
- Mobiles Endgerät mit aktuellem iOS-Betriebssystem und Internetzugang.
- Mobiles Endgerät mit aktuellem Android<sup>TM</sup>-Betriebssystem (ab Version 4.1.x) und Internetzugang.
- MacBook pro<sup>TM</sup> oder MacBook Air<sup>TM</sup> mit aktuellem Mac OS X<sup>TM.</sup>
- Für den SMS-Empfang geeignete Mobilfunk-SIM mit entsprechendem Endgerät (SMS-Empfang an iPad<sup>™</sup> oder einigen Android<sup>™</sup> Tablets nicht möglich).

#### Preis

Je 12,00 EUR monatlich pro eingerichtetem Gerät.

#### Ausblick

Die Infrastruktur ist plattformübergreifend entwickelt worden.

# Was ist zu tun?

#### Vertragsanlage

- Prüfen Sie, ob Sie bereits DATEVnet einsetzen.
- Bestellen Sie DATEVnet mobil als zusätzliches Modul.

#### **DATEVnet-Administration**

- Freigabe der Microsoft Exchange- und WTS-Dienste für das mobile Gerät.
- Anlegen des Geräts mit Gerätename, Passwort und Rufnummer für DATEVnet-TAN.
- Verbindung des mobilen Geräts mit dem DATEVnet-Router.
- Gegebenenfalls Konfiguration der Sicherheitsstufe (Länge des Sperrcodes und der Sperrzeit).

#### **Mobiles Endgerät**

Installieren der notwendigen Apps.

# Belege digitalisieren und weiterverarbeiten Belegbereitstellung mit DATEV Upload mobil

Modernes Angebot für das Digitalisieren und Übertragen von Belegen – mobil

#### intuitive Bedienung

einfache Inbetriebnahme

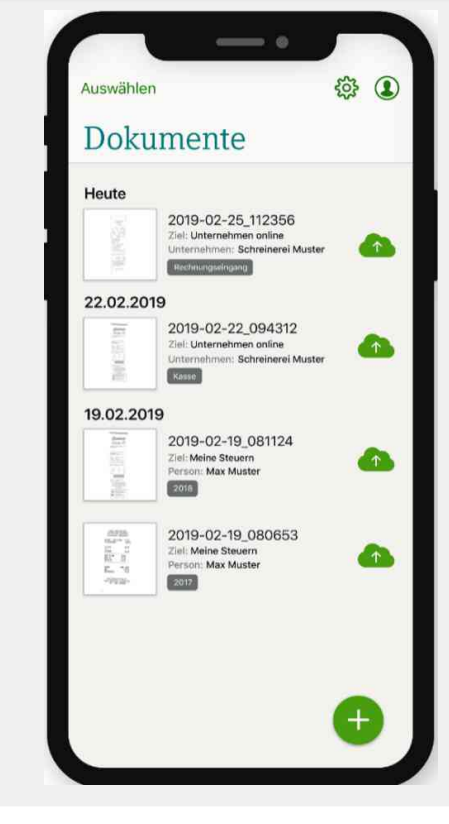

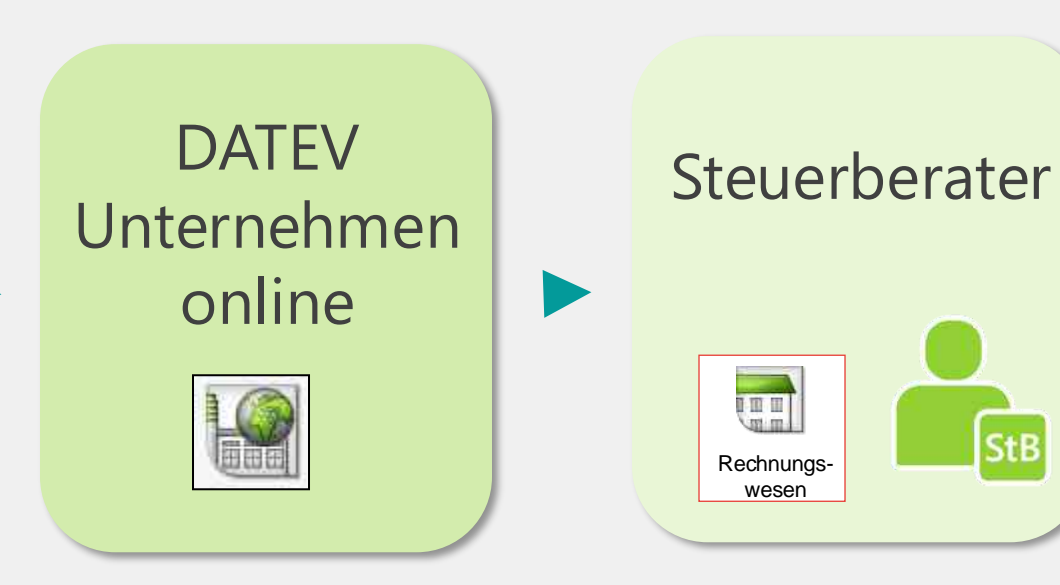

StB

# Scanner ScanSnap iX1500

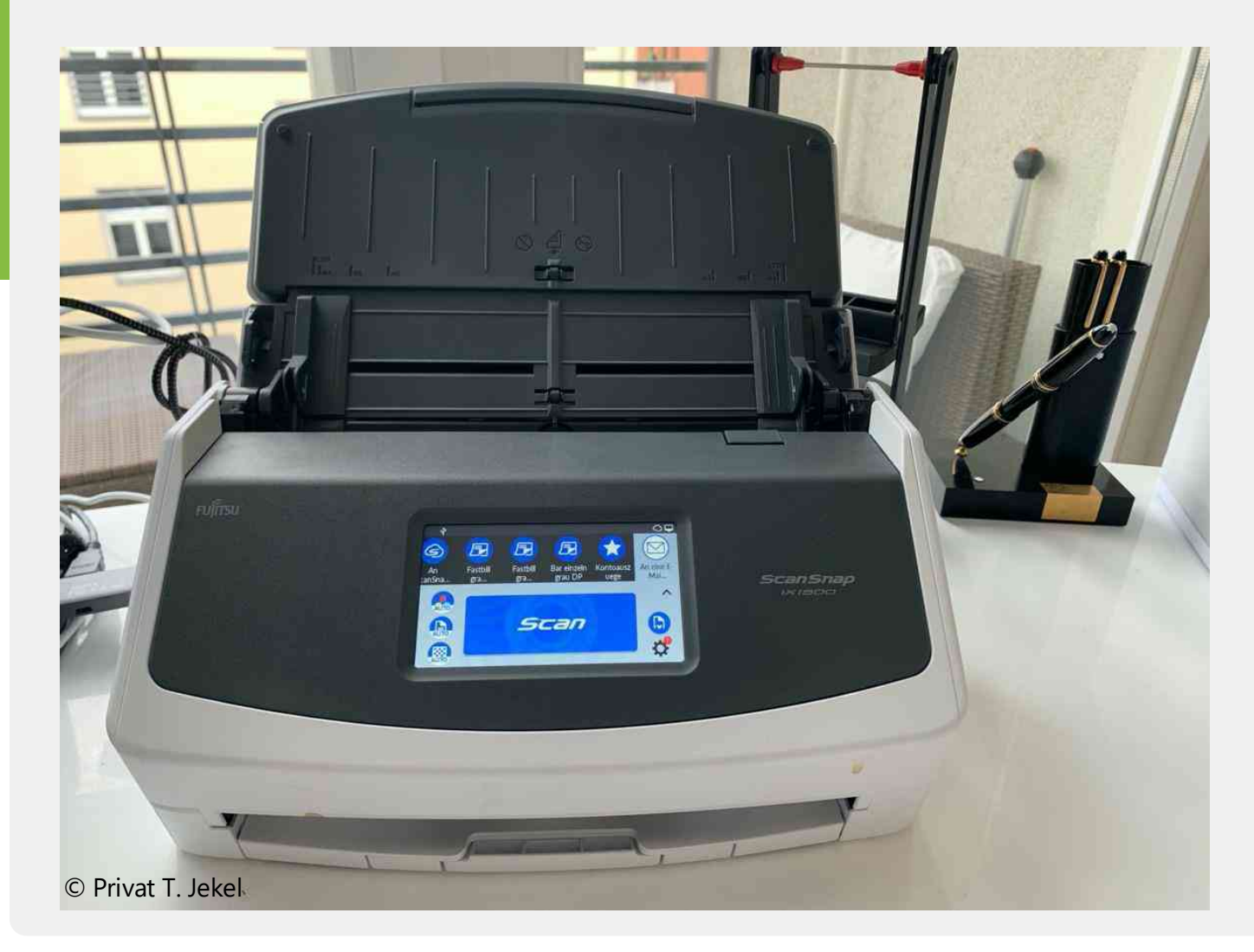

# Belegupload auch auf dem Mac und iPad<sup>™</sup> im Browser

| Chrome Datel Bearbeiten Anzeigen Verlauf Lesezeichen Personen Tab Fenster Hilfe                                  | 📕 🔮 🚭 북옷 홈 🛥 🕮 👫 🛞 + 文 🖵 🗢 40 108 588 Mo.13. Apr. 18-22 Q. thorsten 🧔 📼                                                                                                    |
|----------------------------------------------------------------------------------------------------|----------------------------------------------------------------------------------------------------|
| 🛛 🕼 🔯 Uplicad - DATEV Unternehmen i 🗴 🔸                                                                          |                                                                                                    |
| e secure11.datev.de/cobtran/htmlclients_min_1.1.2/app/application/singlepage/application.jsp#                    | n 2 4 0 a 5 K 4 6 🗅 0 0 4 🖬 4 🖬 🚯 1                                                                                                    |
| Apps 🧕 Microsoft Office H. 📑 MS Partner Center 🔥 Startsette - Micros. 💉 Dateien - Zeppelin. 🤣 - YouTube Embed. 🧕 | ngorg Scelle - My. 📮 2020/0 🤌 AVS Management. 🚯 Benzizer Particules. 🛐 Ito 🕲 th FMV 💩 th Immpus 🕲 th 2M mit Part 🕲 th LSM 🐨 Del Estater 🏈 Part Bank 🔇 Part T-Mobile 🚱 Part T-Mobile 🚱 Part T-Mobile 🚱 Part T-Mobile |
| Upload<br>DATEV Unternehmen online                                                                               | Datenschutz 🔟 Info 🎤 Einstellungen 🥥 Hille 😩 Abmelden                                                                                                    |
|                                                                                                    | penel & partner 20739 - 40043 3                                                                                                    |
|                                                                                                    | Station 2015 Konthallistianan Southalasa Berthamadonam Katala Berthamadonaman                                                                                                    |
|                                                                                                    |                                                                                                    |
|                                                                                                    | Date laden                                                                                                    |
|                                                                                                    |                                                                                                    |
| sse-Rechnungseingang (0)                                                                                         |                                                                                                    |
|                                                                                                    |                                                                                                    |
|                                                                                                    |                                                                                                    |
|                                                                                                    | Zeiten Sie die Denien dreit her her                                                                                                    |
|                                                                                                    |                                                                                                    |
|                                                                                                    |                                                                                                    |
|                                                                                                    |                                                                                                    |
|                                                                                                    |                                                                                                    |
|                                                                                                    |                                                                                                    |
|                                                                                                    |                                                                                                    |
|                                                                                                    |                                                                                                    |
|                                                                                                    |                                                                                                    |
|                                                                                                    |                                                                                                    |
|                                                                                                    |                                                                                                    |
|                                                                                                    |                                                                                                    |
|                                                                                                    |                                                                                                    |
|                                                                                                    |                                                                                                    |
|                                                                                                    |                                                                                                    |
|                                                                                                    |                                                                                                    |
|                                                                                                    |                                                                                                    |
|                                                                                                    |                                                                                                    |
|                                                                                                    |                                                                                                    |
|                                                                                                    |                                                                                                    |
|                                                                                                    |                                                                                                    |
|                                                                                                    |                                                                                                    |
|                                                                                                    |                                                                                                    |
|                                                                                                    |                                                                                                    |
|                                                                                                    |                                                                                                    |
|                                                                                                    |                                                                                                    |

# 2 Sicherer Datei-Austausch zwischen PC und iPad<sup>™</sup> inkl. Microsoft 365

# Sicherer Datei-Austausch zwischen PC und iPad™

| IT-Umgebung in der Kanzlei                           | Lösung                                                                                                    |
|------------------------------------------------------|----------------------------------------------------------------------------------------------------|
| Eigener Server                                       | Sichere Anbindung per VPN und Dateifreigabe in<br>DATEVnet-Administration – WebDAV auf iPad™                         |
| PARTNERasp, mit der Möglichkeit der<br>Dateifreigabe | Sichere Anbindung per VPN und Dateifreigabe in<br>DATEVnet-Administration – WebDAV auf iPad™                         |
| DATEVasp                                             | Laufwerk des alten Servers, einer Fax-PCs oder eines<br>NAS-Laufwerks über DATEVnet-Administration mappen            |
| DMS bei vorhandener Internetverbindung               | ASP / Zugriff per WTS-Zugriff                                                                                        |
| DMS offline                                          | Vorheriges Auschecken von Dokumenten auf ein Lauf-<br>werk, dass in der DATEVnet-Administration freigegeben<br>wurde |
| Microsoft OneDrive                                   | Bestandteil von Microsoft 365 (Bei ASP im Browser oder in Microsoft Anwendungen) mit DMS-Schnittstelle               |
| DRACOON                                              | Mit DMS-Schnittstelle                                                                                                |

# Dateifreigabe

Beispiel: Hier wurde eine Dateifreigabe ("SMB" Port 445) für den Fileserver konfiguriert Ideal: WebDAV, da viele iPad-Apps ausschließlich WebDAV unterstützen

|                     | DATEV              | net-Admin               | istratio  | n          | Hilfe   DATEVnet   d | atev.de   Browsercheck | Serviceko         | ontakt   Ir   | npressu   |
|---------------------|--------------------|-------------------------|-----------|------------|----------------------|------------------------|-------------------|---------------|-----------|
| DATEV               | Vertrag            | Benutzer Mail 8         | & Fax Don | ain Router | & Anbindungen        | Abmelden               |                   |               |           |
| Routerkonfiguration | DATEVnet pro mo    | bil: konfigurierte Dien | ste       |            |                      |                        | Ē                 | Drucken       | ন্ট Hilf  |
| Assistent Exchange  | Seriennummer       | 400267241               | 8100012   |            |                      |                        |                   |               |           |
| Assistent WTS       | Name               | DATEVnet-               | 12        |            |                      |                        |                   |               |           |
| LAN-Kopplung        |                    | Dienst Nan              | ne:       |            | Lokale IP-Adresse:   | Dienst Port:           | Port am<br>Gerät: | Easy<br>Sync: |           |
| Mandantenanbindung  |                    | Exchange S              | SL        |            | 192.168.8.1          | 443                    | 10443             | ۲             | X         |
| Mobile Geräte       |                    | WTS                     |           |            | 192.168.8.3          | 3389                   | 3389              | 0             | $\square$ |
| Mohile Anhindungen  | Port-Weiterleitung | Dateifreigat            | )e        |            | 192.168.8.1          | 445                    | 445               | 0             | ×         |
| Hobile Albindungen  |                    | WTS2                    |           |            | 192.168.8.245        | 3389                   | 5900              | 0             | NA        |
|                     |                    |                         |           |            |                      |                        | Easy Sync<br>Aus: | 0             |           |

# M365 - Überblick

# Klassisches OfficeImage: Word:TexteImage: Excel:TabellenImage: PowerP:ChartsSelbstorganisation

Outlook: Mails, Kalender, Kont.
 ToDo: Aufgaben (in Outl.)
 OneNote: Notizen

#### Persönliche Dateiablage

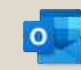

OneDrive: Dateiablage

#### Teams: Gruppen-Arbeitsbereich

- Konversationen / Chats
- Dateien
- Notizen OneNote
- Kanban-Boards Planner 📕
- Formulare Forms
- Listen Lists
- Intranet & "internes Facebook" –
   Viva
- Weblinks und mehr ...

#### Automatisierung

Power Automate:

#### Zugriff über

- Windows-Programme
- Webbrowser
- Tablets

N

F 🗳

Flows

Smartphones

#### Weitere Apps für

- Videos
- Großprojekte
- Visualisierungen
- Reportings
- und laufend mehr ...

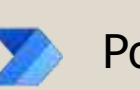

## Was beinhaltet die Bereitstellung in DATEVasp?

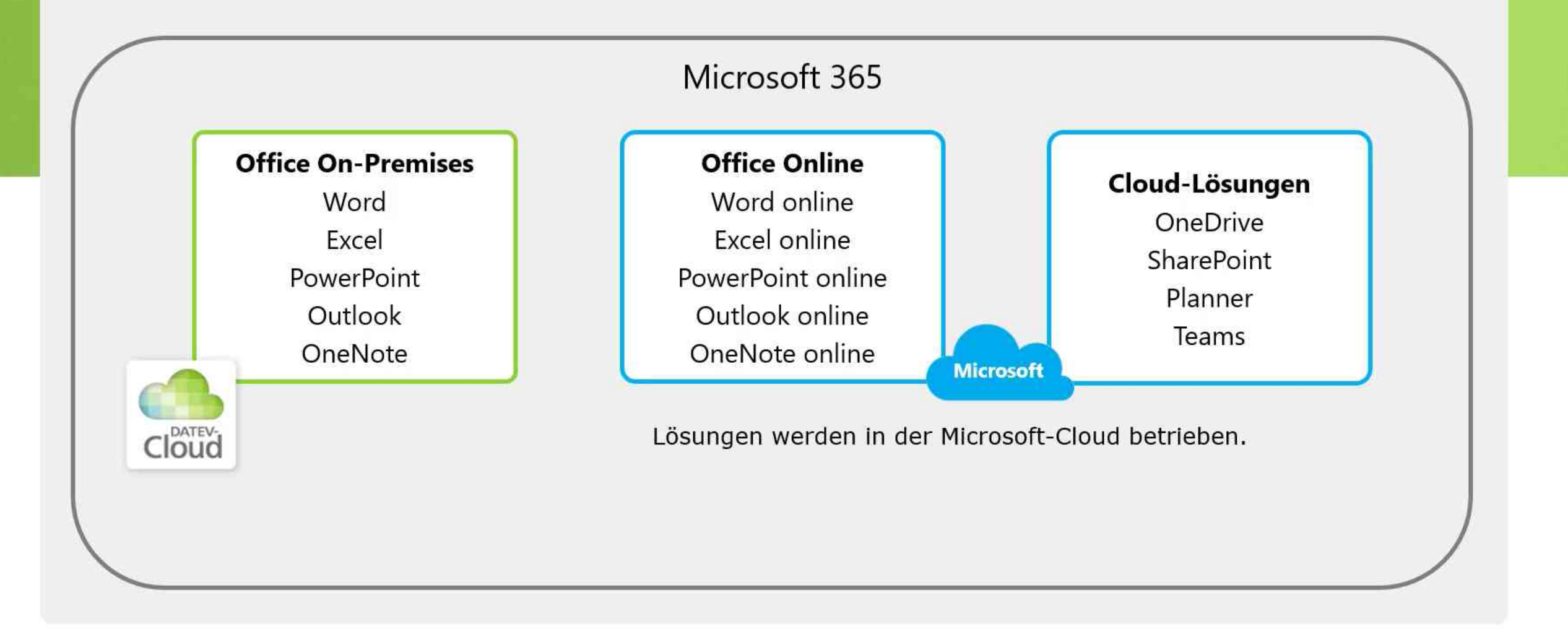

## Datenverarbeitungen von Microsoft 365 in DATEVasp

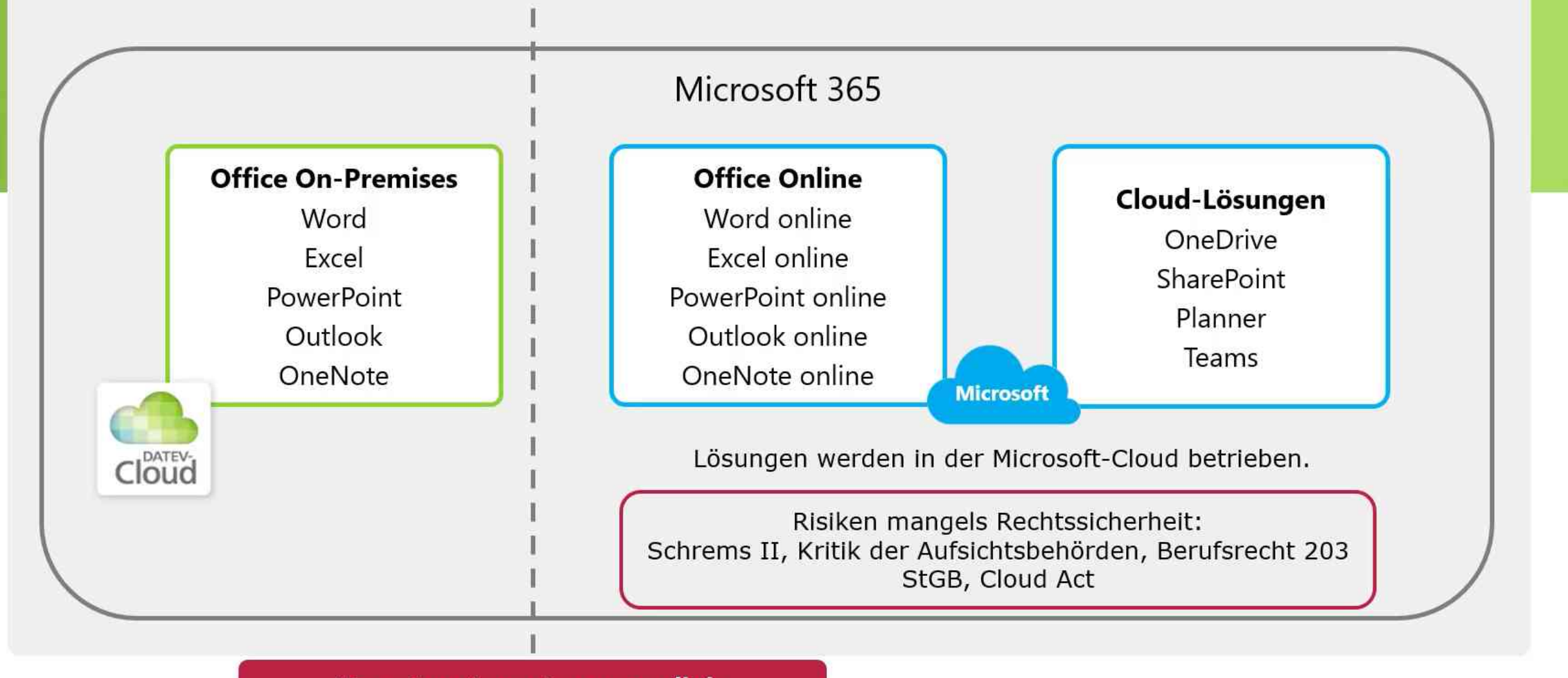

Verantwortungstrennungslinie

## Was ändert sich zu vorher?

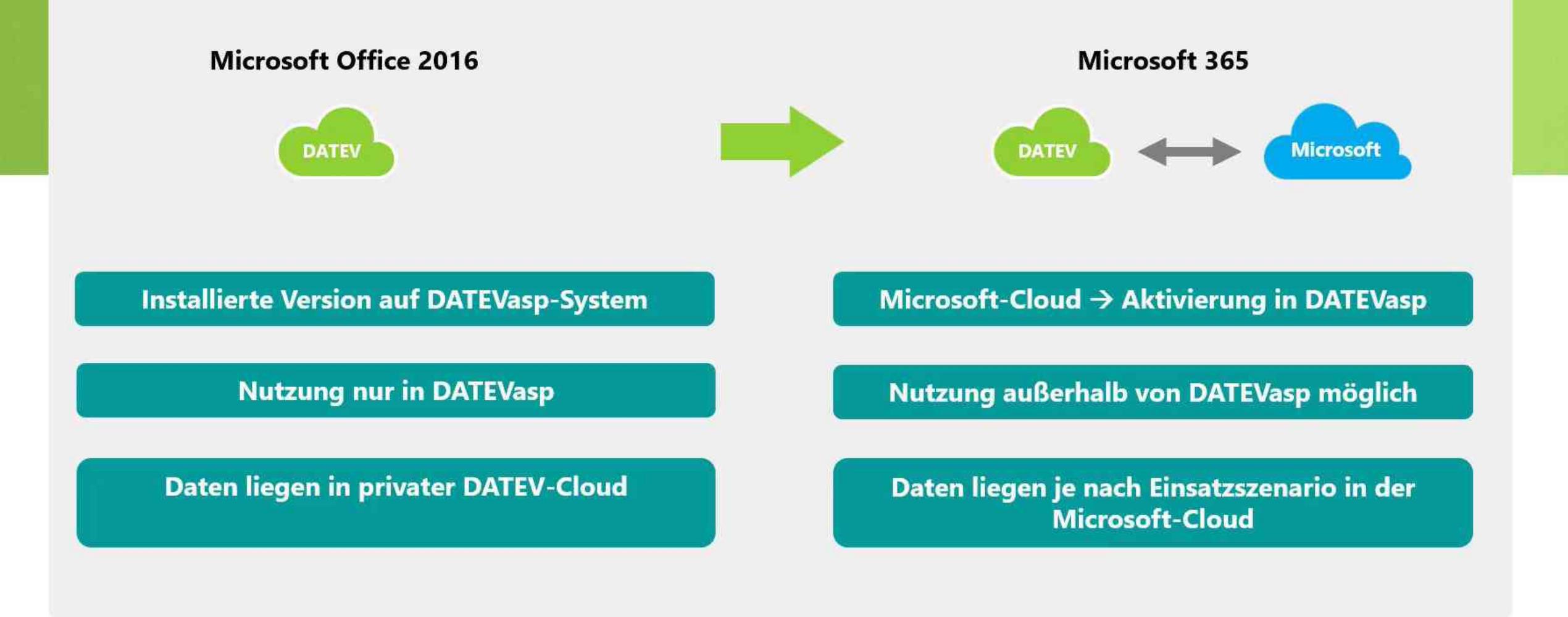

# Microsoft 365 Versionen

| Basismodul<br>(für Bereitstellung, Administration und Support durch DATEV)                                                     | DATEVasp Zusatzmodul für Microsoft® 365 – Infrastruktur & Betrieb<br>(ArtNr. 42609) |                                                     |                                                  |  |  |  |
|----------------------------------------------------------------------------------------------------|-------------------------------------------------------------------------------------|-----------------------------------------------------|--------------------------------------------------|--|--|--|
| Lizenztyp pro Benutzer                                                                                                    | <b>Office 365 E3</b><br>(ArtNr. 42607)                                              | Microsoft 365 Apps for Enterprise<br>(ArtNr. 42601) | Microsoft 365 Business Premium<br>(ArtNr. 42608) |  |  |  |
| Bedingter Zugriff für mehrstufige Authentifizierung<br>(Lizenz für Microsoft Azure Active Directory Premium P1) (ArtNr. 42604) | separat zu lizenzieren                                                              | separat zu lizenzieren                              | inklusive                                        |  |  |  |
| Office On Premises<br>(Word, Excel, PowerPoint, Outlook, OneNote, Access, Publisher)                                           | <b>Ø</b>                                                                            |                                                     |                                                  |  |  |  |
| Office Online<br>(Office im Web, Office Mobile-Apps, OneDrive)                                                                 |                                                                                     |                                                     |                                                  |  |  |  |
| Cloud-Lösungen<br>(SharePoint, Lists, Forms, Planner, Exchange Online, Whiteboard)                                             |                                                                                     | -                                                   |                                                  |  |  |  |
| Microsoft Teams<br>Microsoft Exchange Online (E-Mail-Postfach)                                                                 | <b>Ø</b>                                                                            | -                                                   |                                                  |  |  |  |
| Visio Plan 2<br>(Desktop & Web) (ArtNr. 42605)                                                                                 | optional                                                                            | optional                                            | optional                                         |  |  |  |
| Project Plan 3<br>(Desktop & Web) (ArtNr. 42606)                                                                               | optional                                                                            | optional                                            | optional                                         |  |  |  |

## Einfache Benutzerverwaltung von Microsoft 365

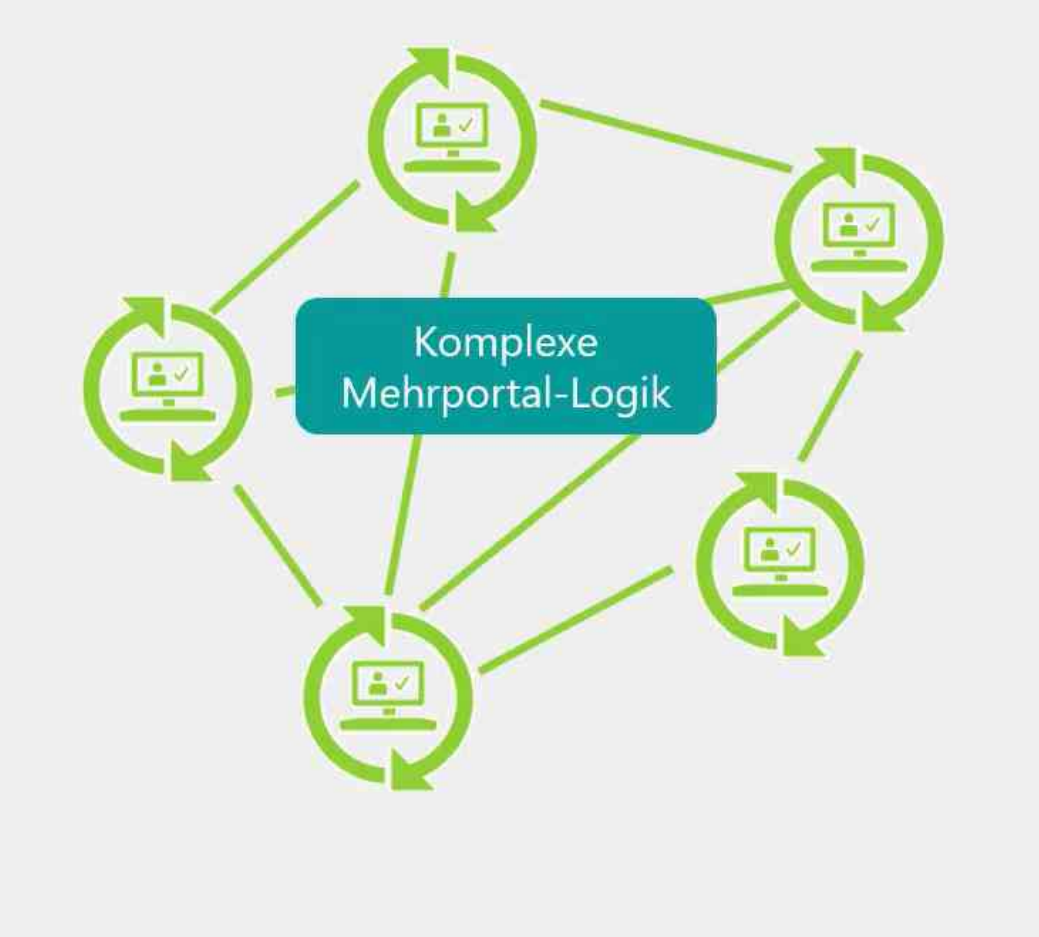

#### Komfort-Funktionen im DATEVasp-Serviceportal

- einfache und intuitive Administration
- einheitliche Zugangsdaten in DATEVasp & Microsoft 365
- DATEVasp-Benutzeranlage inkl. Microsoft 365
- Konfiguration von Microsoft 365 Funktionen

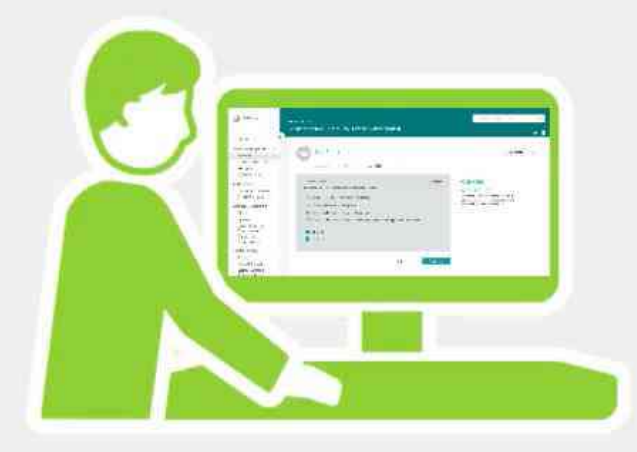

# Multi-Faktor Authentifizierung für alle Benutzer

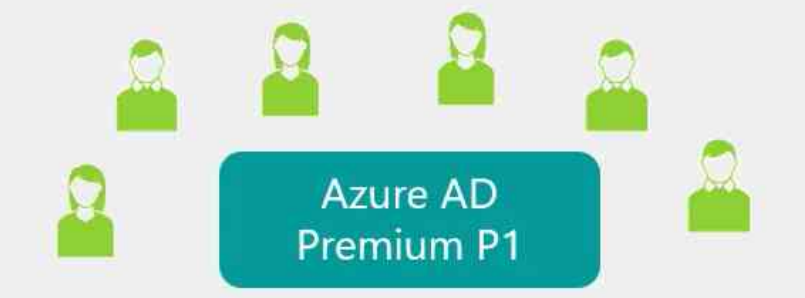

#### In der DATEVasp Sitzung

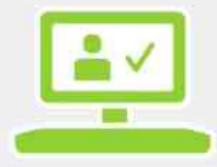

DATEVasp-Benutzername & Kennwort

#### Außerhalb von DATEVasp

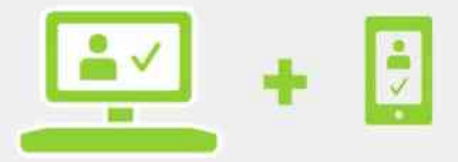

DATEVasp-Benutzername & Kennwort & zweiter Faktor

# So funktioniert die Umstellung

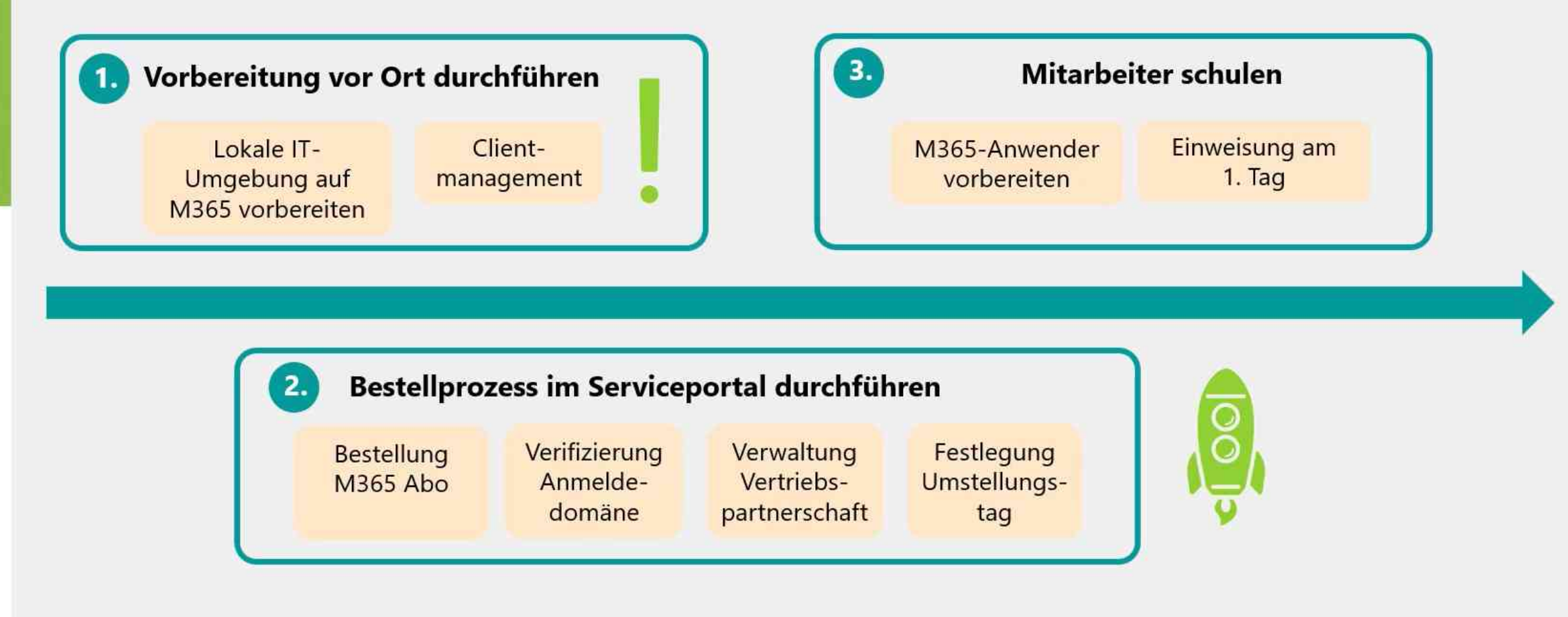

# Apps mit OneDrive und Netzlaufwerkanbindung

Dateimanager (beide mit Integration in die Dateien-App)

- OneDrive
- FileBrowser Professional für Netzlaufwerke
- PDF Expert für PDF-Dateien
- WPS Office f
  ür MS Office-Dateien, wenn Sie kein M365 einsetzen
- Notability für den Auto-Backup Ihrer Notizen als PDF-Dateien auf Ihren Rechner
## OneDrive

| 18:40 | Sonntag 19. März            |         |                                  |          | ₹al≎            | 100 % 🚮 |
|-------|-----------------------------|---------|----------------------------------|----------|-----------------|---------|
| •     | Dateien                     |         |                                  |          |                 | +       |
| Q     | Dateien, Ordner             |         |                                  |          |                 |         |
|       | Name 🗅                      |         | Datum                            | Größe    | Teilen          | 88      |
|       | 0-Sicherungen               |         | 02.11.2022                       | 169 MB   |                 |         |
|       | Anlagen                     |         | 14.12.2022                       | 0 KB     |                 |         |
|       | Bilder                      |         | 24.03.2022                       | 25,3 MB  |                 |         |
|       | C-iPadSeminar               |         | 11.01.2022                       | 288,5 MB |                 |         |
|       | Desktop                     |         | 24.03.2022                       | 0 KB     |                 |         |
|       | Dokumente                   |         | 24.03.2022                       | 3,91 GB  |                 |         |
|       | Freigaben                   |         | 08.02.2021                       | 17,04 GB |                 |         |
|       | General                     |         | 06.03.2021                       | 174 MB   |                 |         |
|       | GoodNotes                   |         | 23.01.2020                       | 301,3 MB |                 |         |
|       | Microsoft Teams-Chatdateien |         | 29.06.2020                       | 8,7 MB   |                 |         |
|       | Notability                  |         | 30.03.2022                       | 944 KB   |                 |         |
|       | Notizbücher                 |         | 02.11.2022                       | 12 KB    |                 |         |
| 1     | Office Lens                 |         | 22.10.2019                       | 2,1 MB   |                 |         |
|       |                             |         | Noch 1 Elemente herunterzuladen. |          |                 |         |
|       | Start                       | Dateien |                                  | Geteilt  | 00 Bibliotheken |         |

## **FileBrowser Professional**

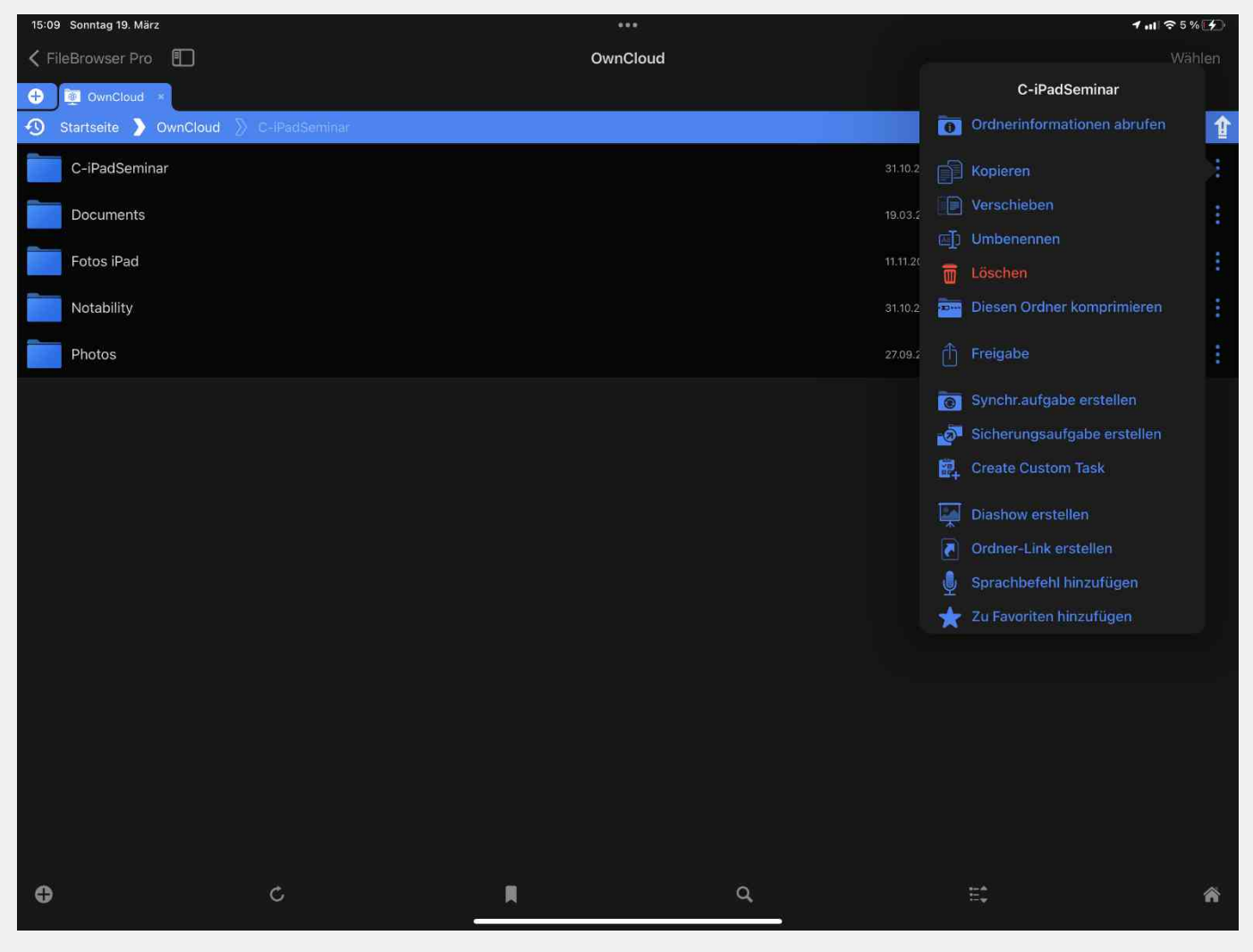

# Dateien-App

| 18:40 Sonntag 19. März |         |        |                                                        |           |   |           | 9               | 1 🔐 🗢 100 % 🛃 |
|------------------------|---------|--------|--------------------------------------------------------|-----------|---|-----------|-----------------|---------------|
|                        | $\odot$ | <      | > Unterlagen 🐱                                         | <b>E9</b> | ≔ | Auswählen | Q Suchen        |               |
| Dateien                |         | Name   |                                                        |           |   |           | Datum           | Größe         |
| Verlauf                |         |        | 2023-03-02 6. Begehungsprotokoll SV Meinardus 319-2022 |           |   | 4         | 03.03.23, 16:31 | 3,8 MB        |
| Geteilt                |         |        | EGT-Versammlung Haus Monopol Power Point               |           |   | 4         | 23.02.23, 13:26 | 9,7 MB        |
| Speicherorte           | ~       |        |                                                        |           |   |           |                 |               |
| Auf meinem iPad        |         |        | EGT-Versammlung Haus Monopol-Nautika 2023              |           |   | 4         | 10.03.23, 13:17 | 57,6 MB       |
| Boxcryptor<br>OneDrive |         |        | Kostenschätzung Haus Monopol bis Mai 2023              |           |   | \$        | 03.03.23, 16:31 | 141 KB        |
| EileBrowcor Bro        |         | a Bert | Kostenschätzung Haus Monopol Sept. 23 - Mai 24         |           |   | Ą         | 03.03.23, 16:31 | 162 KB        |
| Drive                  |         |        | Monopol Nautica Teilungserklärung 26.05.2000 - b       |           |   |           | 07.03.23, 08:32 | 1,8 MB        |
| iCloud Drive           |         |        | Monopol-Nautica Tagesordnung a. o. ETV 2023            |           |   | 4         | 03.03.23, 16:31 | 138 KB        |
| jekel & team           |         |        |                                                        |           |   |           |                 |               |
| ownCloud Online        |         |        | SoUml 383004-01,00400 2023                             |           |   | <b>P</b>  | 07.03.23, 17:56 | 14 KB         |
| 3 Yoink                |         |        | TT Bau GmbH 5. Abschlagsrechnung                       |           |   | ф         | 07.03.23, 17:56 | 519 KB        |
|                        |         |        |                                                        |           |   |           |                 |               |
| 🔟 Zuletzt gelöscht     |         |        |                                                        |           |   |           |                 |               |
| Favoriten              | ~       |        |                                                        |           |   |           |                 |               |
| 1-Von Assistenz        |         |        |                                                        |           |   |           |                 |               |
| 🛅 2-In Bearbeitung     |         |        |                                                        |           |   |           |                 |               |
| 3-An Assistenz         |         |        |                                                        |           |   |           |                 |               |
| 11 jekelteam           |         |        | 9 Objekto                                              | 9         |   |           |                 |               |
| Buchmanuskript         |         |        |                                                        |           |   |           |                 |               |

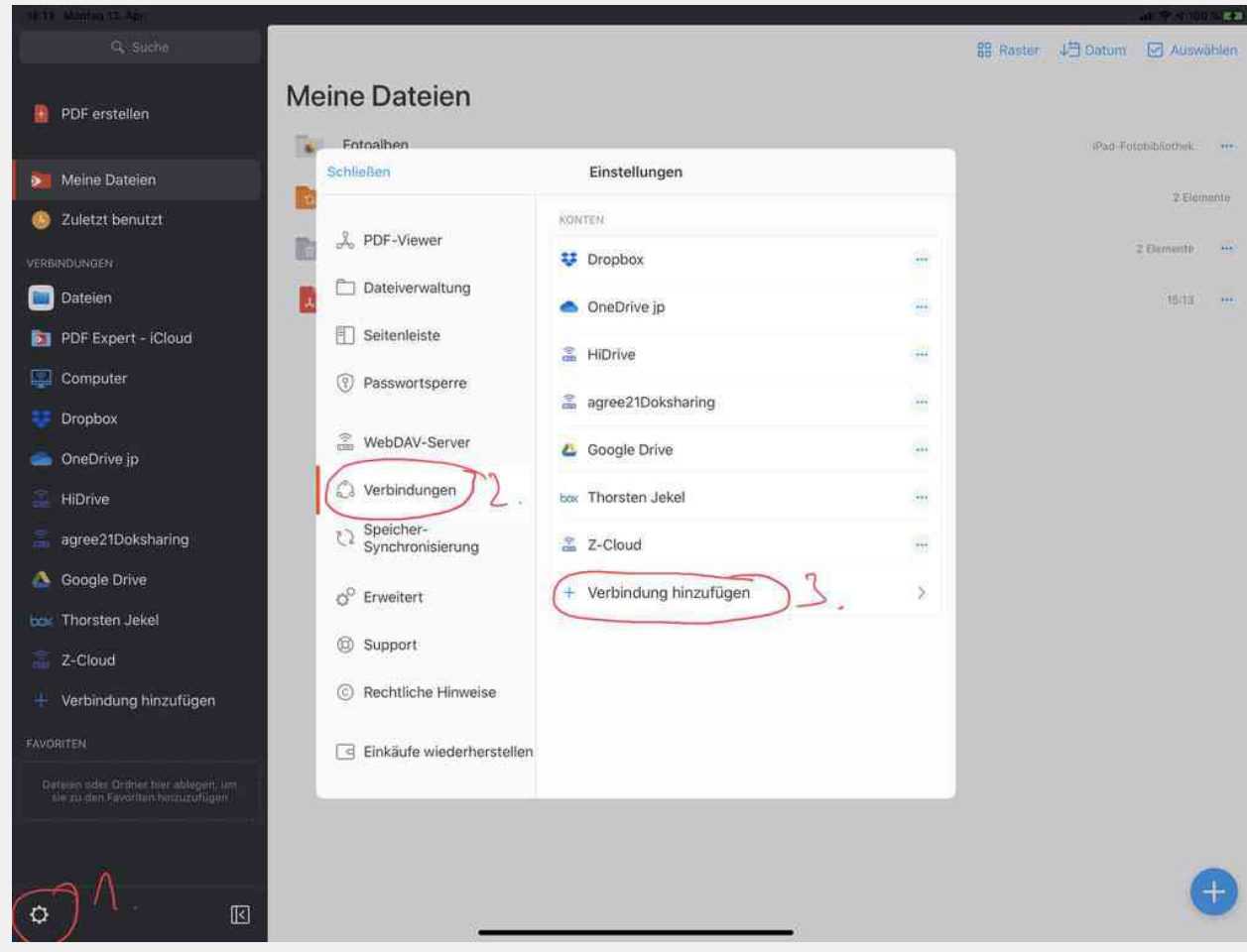

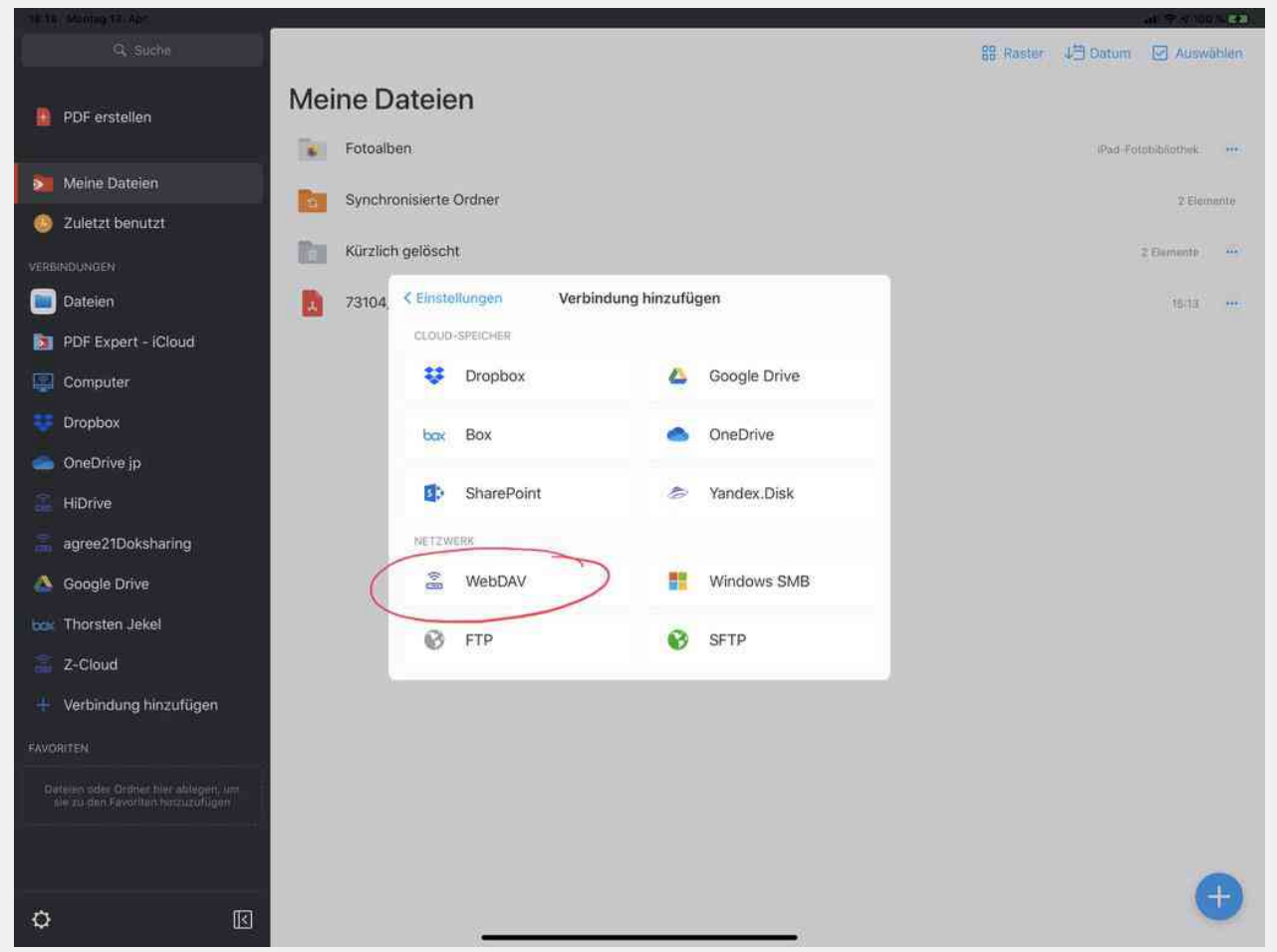

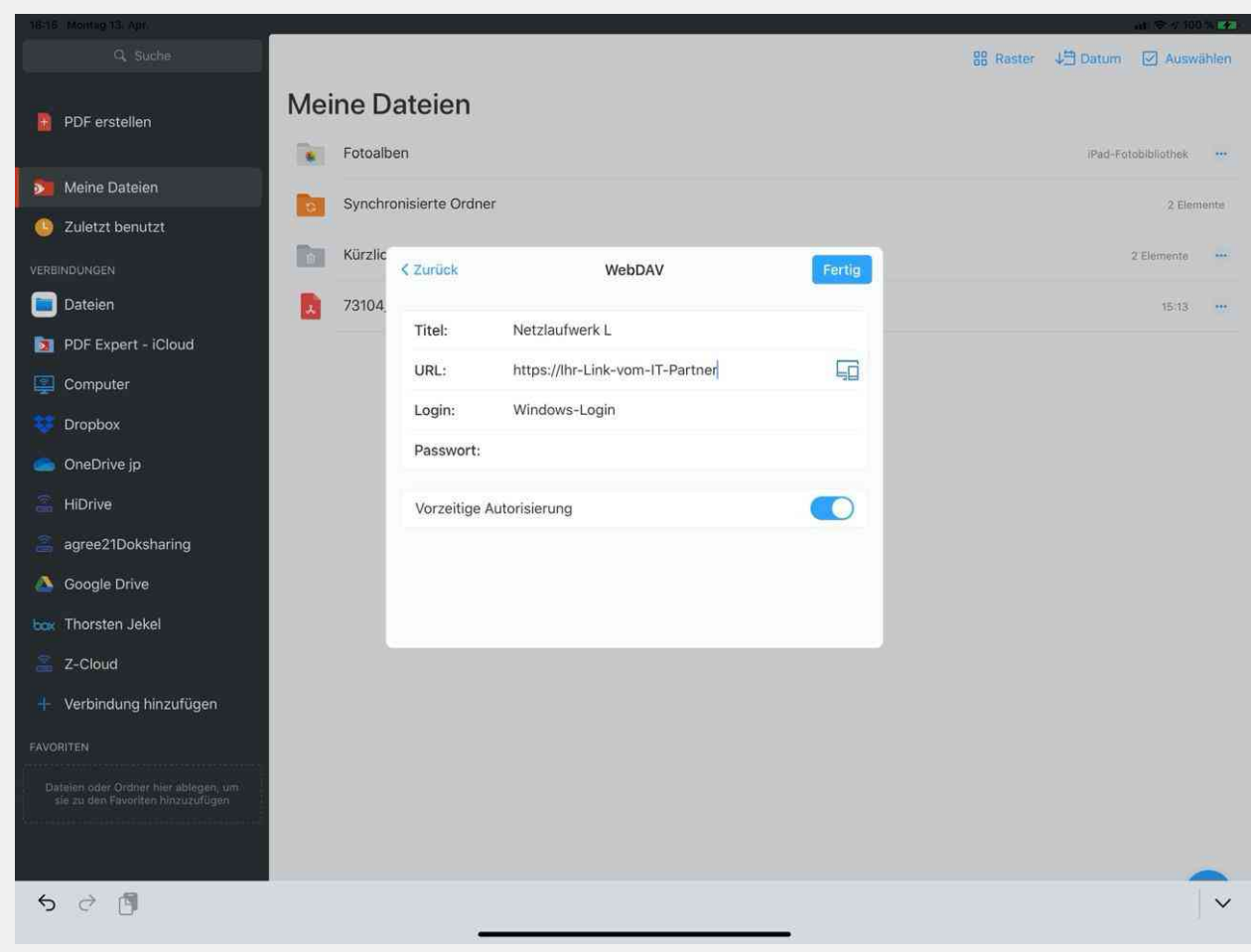

| 16177 | Montag 13 Apr                     |                                                   |           |                  |              | 12.22 |
|-------|-----------------------------------|---------------------------------------------------|-----------|------------------|--------------|-------|
|       | A, SURDI                          | < folder-2375                                     | BB Raster | <b>↓</b> ⊟ Datum | C Sync Auswä | ihten |
| 8     | PDF erstellen                     | HiDriveiPadSeminar                                |           | D                |              |       |
|       |                                   | Protokoll iPadSeminar.docx                        |           | 1                | 11.09.19     | ••••) |
| 2     | Meine Dateien                     | Buchhaltung.xlsx                                  |           | 50               | 11.00.19     |       |
| 9     | Zuletzt benutzt                   | au of all has not                                 |           |                  | 11 00 10     | 12257 |
| VERB  | INDUNGEN                          | ausrumoar.pur                                     |           |                  | 11.022.13    |       |
|       | Dateien                           | R Settele.pdf                                     |           |                  | 03.04.19     |       |
|       | PDF Expert - iCloud               | 0-JT Notizen.pdf                                  |           |                  | 25:01.19     |       |
| -     | Computer                          | E Leitfaden_iPad.docx                             |           |                  | 15.01.10     |       |
|       | Dropbox                           | B GoodNotes.pdf                                   |           |                  | 14.11.18     | 14201 |
|       | Uloria                            |                                                   |           |                  |              |       |
|       | nitrive                           | X Notizbuch.pdf                                   |           |                  | 13,11,18     |       |
|       | Google Drive                      | 2 Scan.pdf                                        |           |                  | 13.11.18     | ****  |
|       | Thorsten lekel                    | Das iPad im Kanzleialltag_demo.pdf                |           |                  | 13.11.18     |       |
|       | Z-Cloud                           | Bilanz.pdf                                        |           |                  | 13.11,18     | ма)   |
| #     | Verbindung hinzufügen             | Nickert.pdf                                       |           |                  | 13,11,38     |       |
| FAVO  | RITEN                             | Formular Peper.pdf                                |           |                  | 13.11.18     |       |
|       | ile zu den Favoriten hinzozufügen | Trainingsplan TJ.pdf                              |           |                  | 13.11.16     | -     |
|       |                                   | Dropbox - Tour - Mach dir das Leben einfacher.mp4 |           |                  | 13.11.18     | -     |
| ٥     | ß                                 | Prospekt neu.pdf                                  |           |                  | 13,11,18     |       |

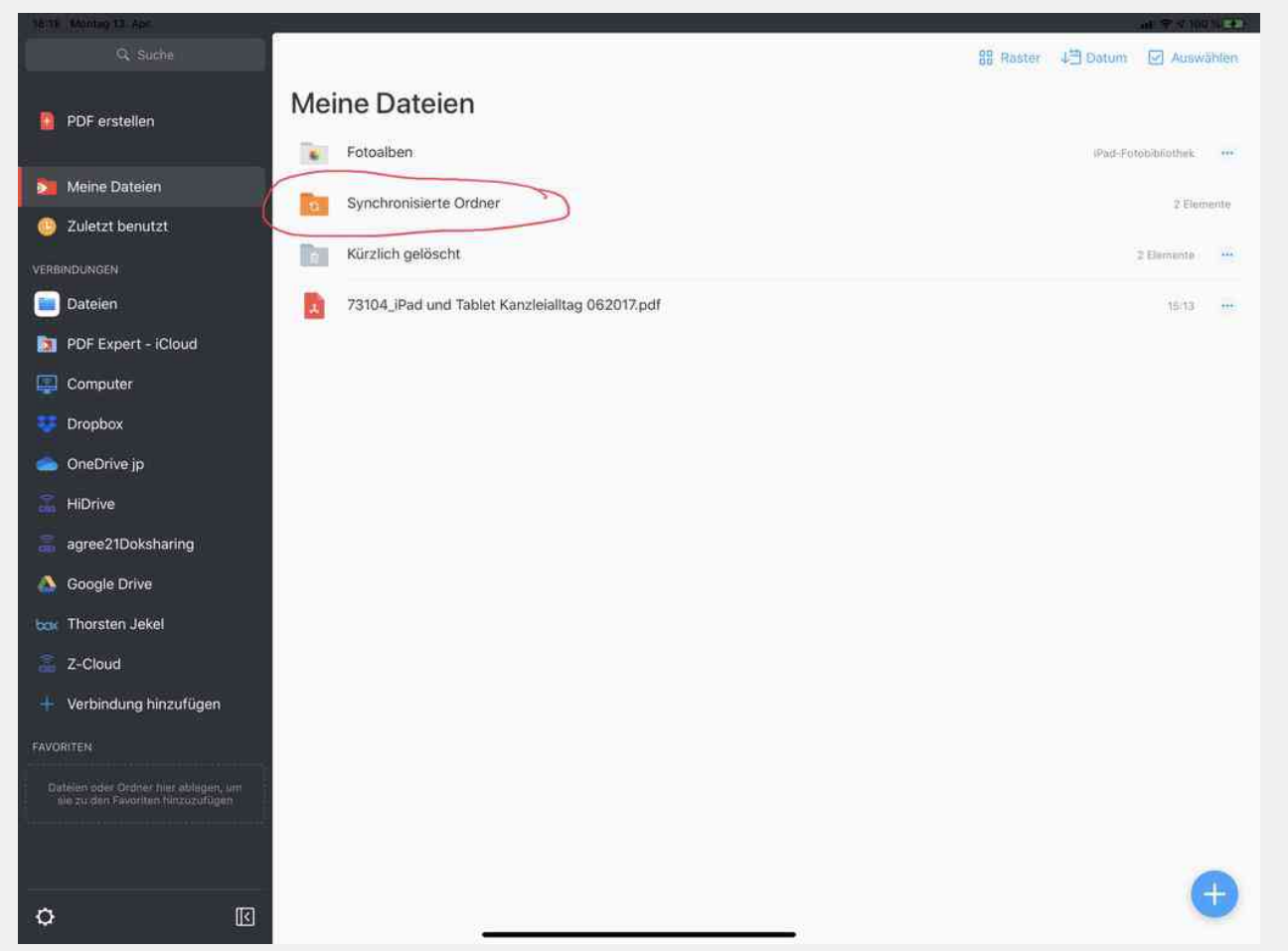

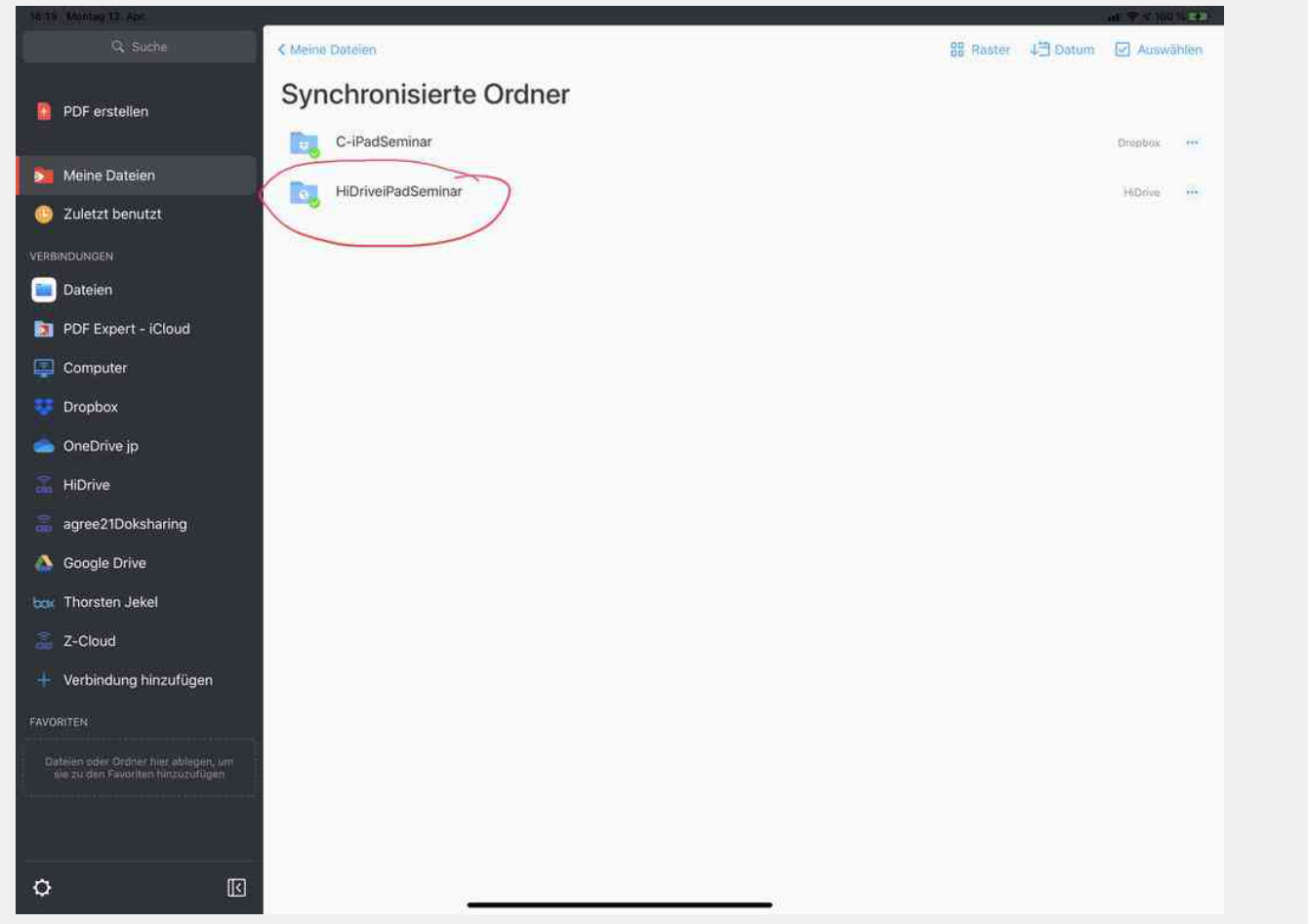

| 10,31 Montag 12, Apr.                                                      |                                                   |           |          | - 11 P # 190 |      |
|----------------------------------------------------------------------------|---------------------------------------------------|-----------|----------|--------------|------|
|                                                                            | < Synchronisierte Ordner                          | 88 Raster | 4별 Datum | Auswä        | hlen |
| PDF erstellen                                                              | HiDriveiPadSeminar                                |           |          |              |      |
|                                                                            | Protokoll iPadSeminar.docx                        |           |          | 11.09.19     | ree. |
| 🤰 Meine Dateien                                                            | Buchhaltung,xlsx                                  |           |          | 11.00.19     |      |
| 💿 Zuletzt benutzt                                                          |                                                   |           |          |              |      |
| VERBINDUNGEN                                                               | I ausfüllbar.pdf                                  |           |          | 11.09.19     |      |
| 🔲 Dateien                                                                  | Settele.pdf                                       |           |          | 03.04.19     |      |
| DF Expert - iCloud                                                         | 0-JT Notizen.pdf                                  |           |          | 25.01.19     |      |
| Computer                                                                   | Leitfaden iDad doory                              |           |          | 12:01:00     |      |
| 😇 Dropbox                                                                  |                                                   |           |          | 10.0 114     |      |
| 🥌 OneDrive jp                                                              | B. GoodNotes.pdf                                  |           |          | 14,11,18     | 140  |
| 🖀 HiDrive                                                                  | Notizbuch.pdf                                     |           |          | 13,11,18     |      |
| agree21Doksharing                                                          | Scan.pdf                                          |           |          | 13.11.18     |      |
| 📤 Google Drive                                                             |                                                   |           |          |              |      |
| bork Thorsten Jekel                                                        | Las iPad im Kanzielailtag_demo.pdf                |           |          | 13.11.18     | **** |
| Z-Cloud                                                                    | Bilanz.pdf                                        |           |          | 1331.18      |      |
| + Verbindung hinzufügen                                                    | Nickert.pdf                                       |           |          | 13,11,18     |      |
| FAVORITEN                                                                  | Formular Peper.pdf                                |           |          | 13.11.18     |      |
| Datelen oder Ordner nier ablegen, um<br>elle zu den Favoriten hinzuzofügen | Dropbox - Tour - Mach dir das Leben einfacher.mp4 |           |          | 13.11.18     | 1140 |
|                                                                            |                                                   |           |          |              |      |
|                                                                            | Real Trainingsplan TJ.pdf                         |           |          | 13.11,18     | ň    |
| <b>\$</b>                                                                  | Prospekt neu.pdf                                  |           |          | 13,11,38     |      |

## WPS Office

| ) Sonntag 19. März | *** | 1 ull ? 5 % [2] |
|--------------------|-----|-----------------|
| Cloud-Drive        |     |                 |
| Aktiviert          |     |                 |
| WebDAV<br>admin    |     | Abmelden        |
| iCloud             |     |                 |
| Deaktiviert        |     |                 |
| Stropbox           |     | $\oplus$        |
| Google Drive       |     | (  )            |
| Box Box            |     | $(\mathbf{t})$  |
| OneDrive           |     | $(\mathbf{f})$  |
|                    |     |                 |
|                    |     |                 |
| 1<br>J             |     |                 |
| 3                  |     |                 |
| nhe                |     |                 |
|                    |     |                 |
|                    |     |                 |
|                    |     |                 |
|                    |     |                 |
|                    |     |                 |
|                    |     |                 |
|                    |     |                 |

### Austausch mit Mandanten über MS-Teams

| 19:11 Sonntag 19. März                                                            |                                                                           |                                                                                       |                                                                             |                                                                                             |                                                                                           |                                                                                                    | 7 🖬 🗢 100 % 🖩                                                                                                    |
|-----------------------------------------------------------------------------------|---------------------------------------------------------------------------|---------------------------------------------------------------------------------------|-----------------------------------------------------------------------------|---------------------------------------------------------------------------------------------|-------------------------------------------------------------------------------------------|----------------------------------------------------------------------------------------------------|----------------------------------------------------------------------------------------------------|
| < Suchen                                                                          |                                                                           |                                                                                       |                                                                             |                                                                                             |                                                                                           |                                                                                                    |                                                                                                    |
| đj                                                                                | Microsoft<br>Anrufen. Chat                                                | Teams<br>ten. Kooperieren                                                             |                                                                             |                                                                                             |                                                                                           |                                                                                                    | Ċ                                                                                                    |
| 448.902 BEWERTUNGE<br>4,7<br>****<br>Neue Funktione<br>Allgemeine Fehlerbehel     | n<br>bungen und verbes                                                    | ALTER<br>4+<br>Jahre                                                                  | CHART<br>#2<br>Wirtschaft                                                   | ENTWICKLER<br>Microsoft Corpor                                                              | ration + 4                                                                                | DE<br>7 weitere                                                                                                    | OROSSE<br>305,2<br>MB<br>Versionsverlauf<br>Vor 3 Tg.                                                                                                    |
| Vorschau<br>Fredigen Sie Aufgabe<br>Treffen, chatten, zusan<br>alles in einer App | n gemeinsam<br>Imenarbeiten -                                             |                                                                                       | Venetzen Sie alle in                                                        | Videobesprechungen und Anrufen                                                              |                                                                                           | Bringen Sie hhre Community an<br>nen Sie an Diskussionen HL, gebe<br>und planen Sie C<br>werden<br>werden | einem Ort zusammen<br>n sie Dateien oder Fotos frei,<br>eignisse<br>war in die Jack<br>Aussense der Kanken einer in die<br>Aussense der Kanken einer in die<br>Aussense der Kanken einer in die<br>Aussense der Kanken einer in die<br>Aussense der Kanken einer in die<br>Aussense der Kanken einer in die<br>Aussense der Kanken einer in die<br>Aussense der Kanken einer in die<br>Aussense der Kanken einer in die<br>Aussense der Kanken einer in die<br>Aussense der Kanken einer in die Aussense der Kanken einer in die<br>Aussense der Kanken einer in die Aussense der Kanken einer in die<br>Aussense der Kanken einer in die Aussense der Kanken einer in die<br>Aussense der Kanken einer in die Aussense der Kanken einer in die Aussense der Kanken einer in die Aussense der Kanken einer in die Aussense der Kanken einer in die Aussense der Kanken einer einer die Aussense der Kanken einer einer einer die Aussense der Kanken einer einer eine |
| Ganz gleich, ob Sie sich<br>bringt Menschen zusan<br>Aufgaben und Kalender        | n für eine bevorsteh<br>nmen, damit sie Din<br>an einem Ort verei<br>nute | ende Aktivität mit Ihre<br>ge erledigen können. I<br>nt, sodass Sie ganz ei<br>Spiele | r Community vernetzer<br>Es ist die einzige App, o<br>nfach eine Verbindung | n oder mit Teamkollegen a<br>die Communitys, Ereigniss<br>herstellen und den Zugrif<br>Apps | an einem Projekt arbeite<br>se, Chats, Kanäle, Bespi<br>f auf Informationen ven<br>Arcade | en, Microsoft Teams<br>rechungen, Speicher,<br>walten können. Mehr                                                                                                    | Microsoft Corporation<br>Entwickler                                                                                                    |

Seite 48

DRACCÓN

Kostenlos testen Demo anfordern

Automatisierter Dateiaustausch mit Ihren Mandanten in der Cloud

Teilen, bearbeiten oder kommentieren Sie Dokumente auch von unterwegs – nahtlos in Ihre Systemlandschaft integriert.

Online-Präsentation anfordern

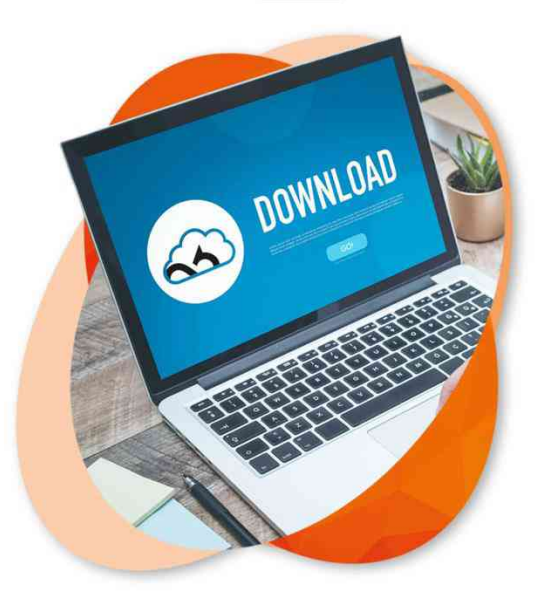

## https://www.datev.de/web/de/marktplatz/dracoon-fordatev/

3 Die besten Tipps für die E-Mail-Bearbeitung im Zusammenspiel mit dem DATEV DMS

## Die besten Tipps für die E-Mail-Bearbeitung im Zusammenspiel mit dem DATEV DMS

# Wird im Seminar auf dem iPad<sup>™</sup> gezeigt.

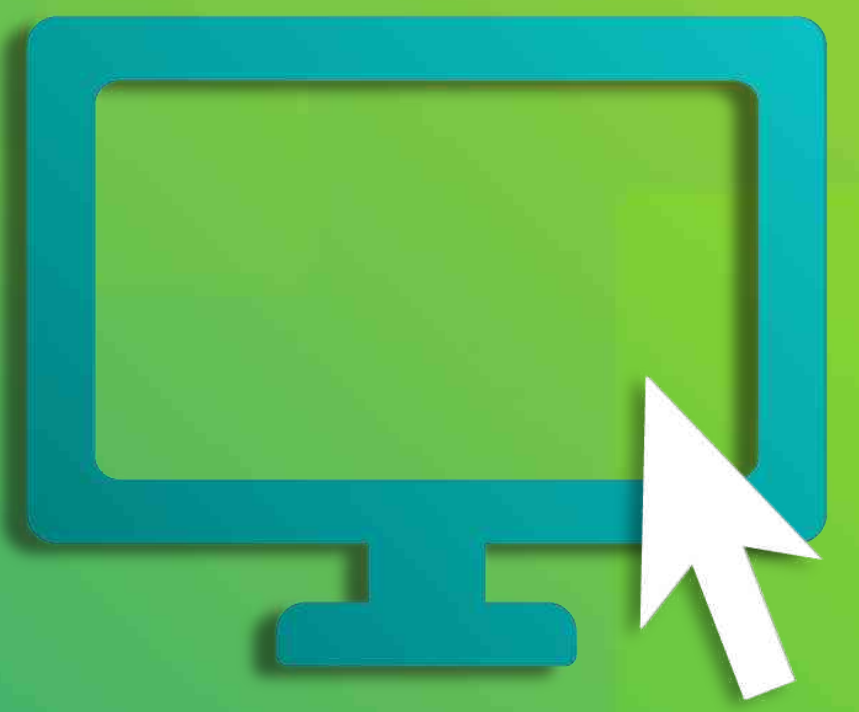

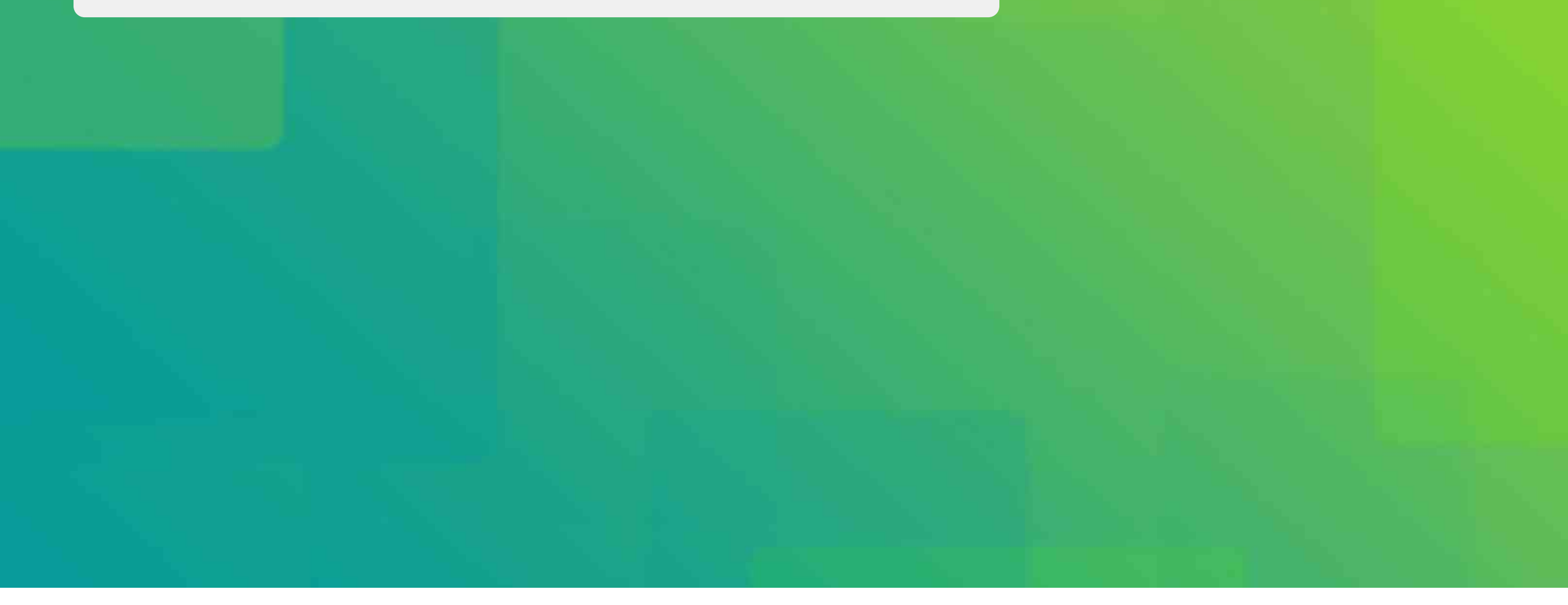

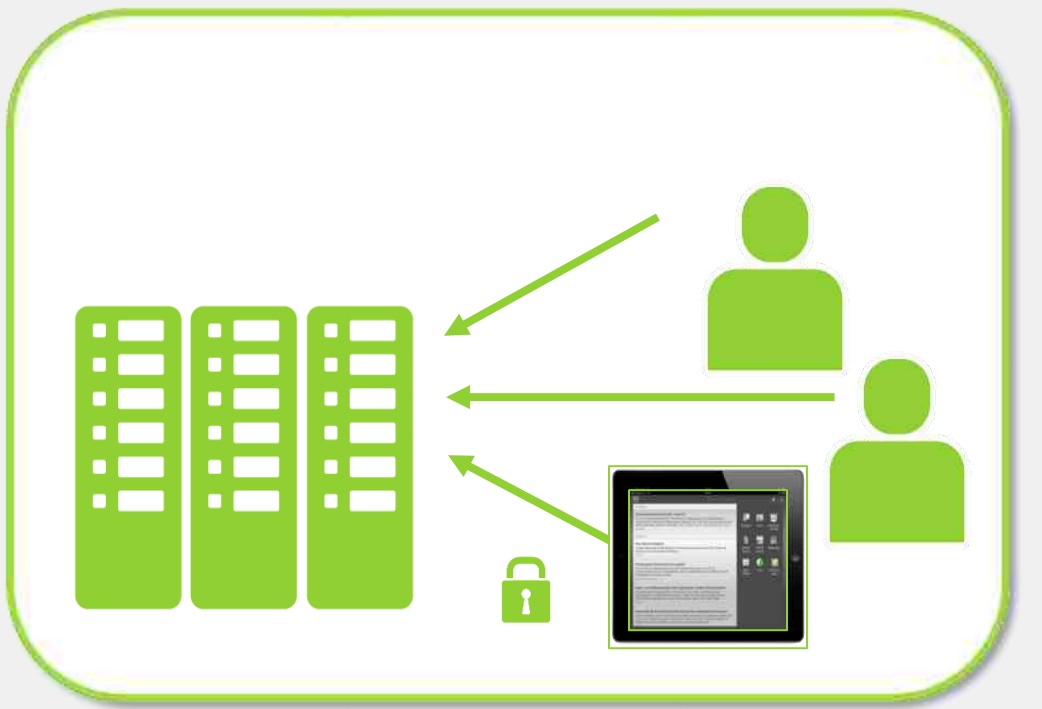

Daten im DATEV-Rechenzentrum

#### Öffnen des Controllingreports:

- Verfügbaren Browser (z. B. Safari am iPad) öffnen
- Per SmartLogin in DATEV Unternehmen online einloggen

#### **Vorteile des Unternehmers**

- Zugriff auf wichtige Unternehmensauswertungen – auch von unterwegs
- sicherer Zugriff durch SmartLogin

#### Vorteile der Kanzlei

- Unterstützung bei Beratungsgesprächen
- Imagegewinn

| Aufru                                                                                                    | f aus DA                                                                                                    | ΑΤΕν κ                                                                                                    | anzlei-                     | Rechnu                   | ngswesen                                                                                                    |
|----------------------------------------------------------------------------------------------------|----------------------------------------------------------------------------------------------------|----------------------------------------------------------------------------------------------------|-----------------------------|--------------------------|----------------------------------------------------------------------------------------------------|
| 55034 / Muster G<br>Bestand Bearbeiten<br>55034 / Muster G<br>Bestand Bearbeiten<br>5000000000000000000000000000000000000                                                                                                    | mbH / 29098 / 55034 / 2021 - RW<br>Ansicht Erfassen Stammdaten Auswertunge<br>- @                                                                                                    | Kanzlei-Rechnungswesen V.9.29<br>n Extras Fenster Hilfe<br>n Extras Controllingreport<br>Controllingreport<br>Marz 2021<br>Offnen<br>Einstellungen konfigurieren | Einstellungen konfigurieren | ✓ 01.01.2021 ✓ ■ ■ ■ ► C | Auswertungen   Finanzbuchführung  <br>Controllingreport                                                                                                    |
| Zusammenfassende Meldung     Primanota     Buchungsübersicht     Debitoren     Kreditoren     Kosten- und Leistungsrechnung ausgeb     Abschließende Tätigkeiten     Abschließende Tätigkeiten     Razburtführung ausgeb     Stapel festschreiben/verwa     R2-Dienstleistungen Buchf     Buchungsinfor/Bearbeitungsst     Buchungsinformationen üb | <ul> <li>Integriertes Frühwarnsystem</li> <li>Auswertungen mit Wertenachweis</li> <li>Interaktiv in DATEV App</li> <li>Weitergabe nach Unternehmen<br/>online</li> <li>Ausgabe in Englisch</li> <li>Ausgabe in Englisch</li> <li>Darstellung in Microsoft Excel</li> <li>Druck- und PDF-Ausgabe</li> </ul> |                                                                                                    |                             |                          | Über Einstellungen konfigurieren<br>können weitere Einstellungen für<br>den Controllingreport comfort<br>festgelegt werden. In den<br>Einstellungen kann über<br>Controllingreport comfort öffnen<br>dieser ebenfalls im Browser |
| <ul> <li>Buchführung</li> <li>Jahresabschluss</li> <li>Analyse und Planung</li> </ul>                                                                                                    |                                                                                                    |                                                                                                    |                             |                          | aufbereitet werden.                                                                                                    |

|                                                                                                    | 19:20                             |                  | ÷ 64 %           |
|----------------------------------------------------------------------------------------------------|-----------------------------------|------------------|------------------|
| N                                                                                                    | Auster GmbH - Controllingreport N | Arz 2021         | ſ                |
| Übersicht                                                                                                    |                                   |                  | Erfolg >         |
| Erfolg >                                                                                                    |                                   |                  |                  |
| Erfolgszahlen im Mrz 2021 in der Übersicht                                                                                  |                                   |                  |                  |
| -                                                                                                    | Mrz 2021                          | Abw. zu Feb 2021 | Abw. zu Mrz 2020 |
| Gesamtleistung                                                                                                    | 213.631                           | 5 % ●            | -2 % ●           |
| Rohertrag                                                                                                    | Indenti 113.071                   | -1 % 鱼           | -3 % 鱼           |
| Gesamtkosten                                                                                                    | 89.646                            | 6 % 鱼            | 1 % 🖷            |
| Vorläufiges Ergebnis                                                                                                    | 15.360                            | -29 % 鱼          | -25 % 鱼          |
| Liquidität >                                                                                                    |                                   |                  |                  |
| Liquiditätszahlen im Mrz 2021 in der Übersicht                                                                              |                                   |                  |                  |
|                                                                                                    | Mrz 2021                          | Abw. zu Feb 2021 | Abw. zu Mrz 2020 |
|                                                                                                    | <b>11</b>                         | 5.%              | 55 % 单           |
| Finanzmittel am Beginn der Periode                                                                                          | 23,240                            | -63 % 鱼          | -32 % 鱼          |
| Finanzmittel am Beginn der Periode<br>Cashflow lfd. Geschäftstätigkeit                                                      |                                   | 1%               | -16 % ●          |
| Finanzmittel am Beginn der Periode<br>Cashflow Ifd. Geschaftstätigkeit<br>Cashflow Finanzierung                             | -2.349                            | 1.10             |                  |
| Finanzmittel am Beginn der Periode<br>Cashflow Ifd. Geschäftstätigkeit<br>Cashflow Finanzierung<br>Cashflow aus Investition | -2.349                            | 87 % •           | 100 % 🗢          |

#### **Startseite**

Kennzahlen im Überblick 

| fehlt  |                              |                       | 19:20                 |             |             | 8 64 % 🕮             |
|--------|------------------------------|-----------------------|-----------------------|-------------|-------------|----------------------|
|        |                              | Muster G              | mbH - Controllingrepo | rt Mrz 2021 |             | 6                    |
|        | Von der Gesamtleistung bis a | zum vorläufigen Ergeb | nis   Mrz 2021        |             | < Übersicht | Grafischer Überblick |
| Vergle | ich zu Ist Mrz 2020          | Abweichu              | ing prozentual        |             |             |                      |
|        |                              |                       | lst                   |             | lst (Vorjah | r)                   |
|        |                              | M                     | Irz 2021              | JanMrz 2021 | Mrz 2020    | Abw.                 |
| Ge     | esamtleistung                | 6                     | 213.631               | 600.939     | 218.274     | -2 %                 |
| M      | at/Wareneinkauf              |                       | 100.560               | 272.180     | 102.002     | -1 %                 |
| Ro     | ohertrag                     |                       | Indianti 113.071      | 328,758     | 116.271     | -3 %                 |
| Sc     | o. betr. Erlöse              |                       | 198                   | 583         | 294         | -33 %                |
| Be     | etriebl. Rohertrag           |                       | Intratt 113.268       | 329.341     | 116.566     | -3 %                 |
| Ge     | esamtkosten                  |                       | Int.toutel11 89.646   | 272.851     | 88,780      | 1 %                  |
| Be     | etriebsergebnis              |                       | 1                     | 56.490      | 27.785      | -15 %                |
| Ne     | eutraler Aufwand             |                       | 1.247                 | 2.614       | 1.249       | 0 %                  |
| Ne     | eutraler Ertrag              |                       | 151                   | 291         | 185         | -18 %                |
| En     | gebnis vor Steuern           |                       | 1                     | 54.167      | 26.721      | -16 %                |
| St     | euern Eink.u.Ertr            |                       | 1 1 1 1 1 7.167       | 14.561      | 6.208       | 15 %                 |
| Vo     | orläufiges Ergebnis          |                       | 1. 11                 | 39.606      | 20.513      | -25 %                |

#### Auswertung

interaktive BWA

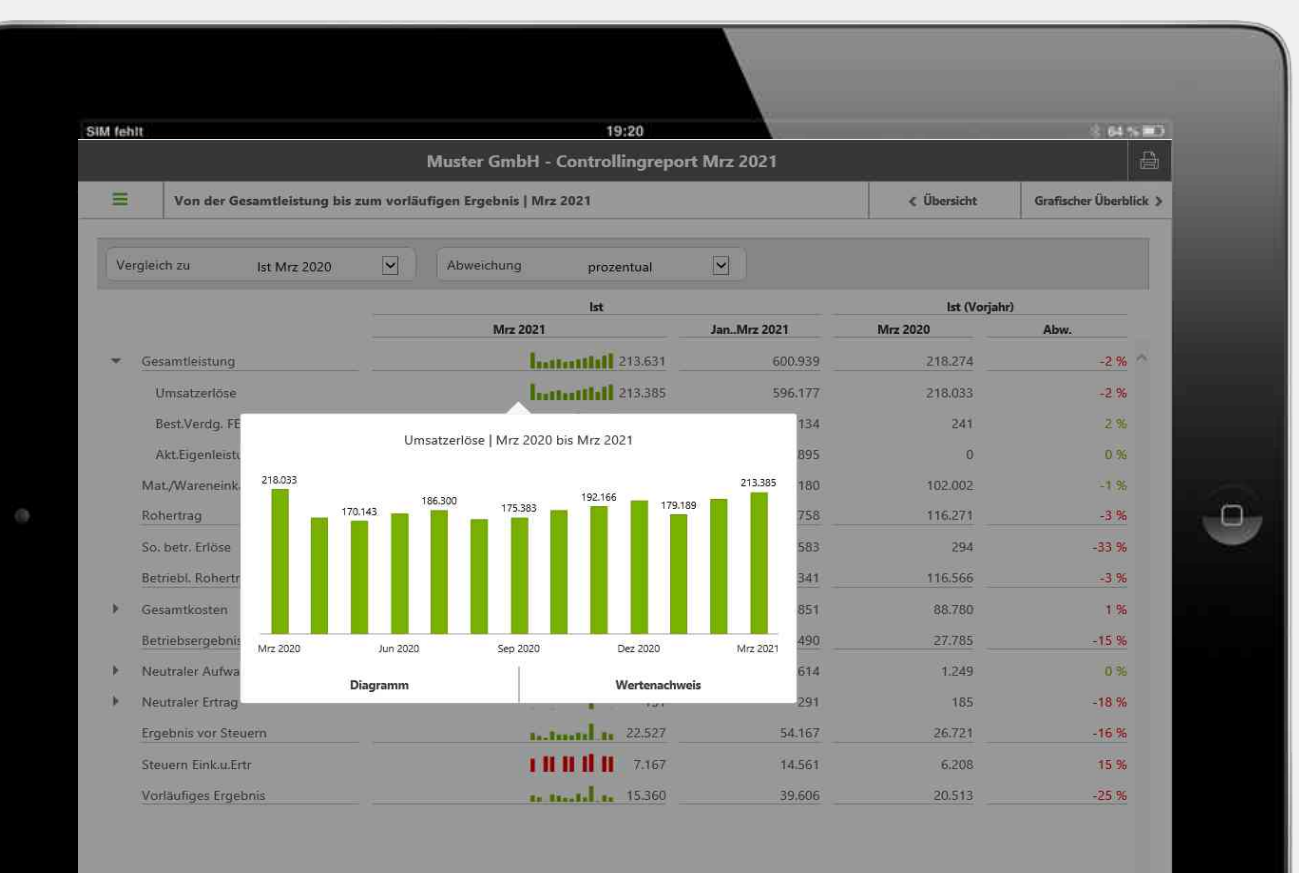

#### **Auswertung**

Detailansicht Umsatzerlöse

| fehlt |                  |          | _     | Muster Gr                                   | 19:20               | t Mrz 2021      |             | 2 <del>64 × 11</del><br> |
|-------|------------------|----------|-------|---------------------------------------------|---------------------|-----------------|-------------|--------------------------|
|       | Von der Ge       | samtle   | istu  | ng bis zum vorläufigen Ergebn               | iis   Mrz 2021      |                 | < Übersicht | Grafischer Überblick >   |
| Vergl | eich zu          | lst M    | rz 20 | 120 💌 Abweichu                              | ng prozentual       |                 |             |                          |
|       |                  |          |       | lst                                         |                     | lst (Vorjah     | r)          |                          |
|       |                  |          |       | M                                           | rz 2021             | JanMrz 2021     | Mrz 2020    | Abw.                     |
| G     | iesamtleistung   |          |       |                                             | Instantinii 213.631 | 600.939         | 218.274     | -2 %                     |
|       | Umsatzerlöse     |          |       |                                             | Instantilil 213.385 | 596,177         | 218.033     | -2 %                     |
|       | Best.Verdg. FE   | Konto    | -     | Bezeichnung                                 | Mrz 2021            | JanMrz 2021 134 | 241         | 2 %                      |
|       | Akt.Eigenleisti  | 11:55    | ne    | Steuerfreie Umsätze § 4 Nr. 1a              | 44,633,677          | A 895           | 0           | 0 %                      |
| N     | /at:/Wareneink   | 4120     | н     | UStG                                        | 14.845;07           | 19.023,07       | 102.002     | -1 %                     |
| R     | ohertrag         | 4125     | Н     | Steuerfr. EU-Lieferungen § 4 Nr.<br>1b UStG | 7.272,09            | 23.507,86 758   | 116.271     | -3 %                     |
| S     | o, betr. Erlöse  | 110000   |       | Nicht steuerbare s. Leistung §              |                     | 583             | 294         | -33 %                    |
| D     | atrichl Roberts  | 4336     | н     | 18b UStG                                    | 8,309,99            | 8.309,99        | 116 566     | 2.00                     |
| D     | eaneon romera    | 4337     | н     | Erlöse aus Leistungen nach §                | 86.556,56           | 252.992,61      | 110.006     | -5 70                    |
| G     | iesamtkosten     | 4400     | н.    | Erlöse Kürben 10% LISt                      | 44 031 50           | 135.055.41      | 88.780      | 1 %                      |
| 8     | etriebsergebnis  | 1100     |       | Umsatzerlöse                                | 213.385,33          | 596.177,21      | 27.785      | -15 %                    |
| • N   | leutraler Aufwa  |          |       | Diagramm                                    | Wertenachwe         | eis             | 1.249       | 0 %                      |
| R (N  | leutraler Ertrag | Diagramm |       |                                             |                     | 291             | 185         | -18 %                    |
| E     | rgebnis vor Steu | ern      |       |                                             | 1 11 22.527         | 54.167          | 26.721      | -16 %                    |
| S     | teuern Eink.u.Er | tr       |       |                                             | 7.167               | 14,561          | 6.208       | 15 %                     |
| V     | orläufiges Ergel | onis     |       |                                             | 15.360              | 39.606          | 20.513      | -25 %                    |

#### Auswertung

 Wertenachweis bis zur Kontenebene

|                                    | 19:20                                   |             |             | 8 64 % <b>H</b> O      |
|------------------------------------|-----------------------------------------|-------------|-------------|------------------------|
|                                    | Muster GmbH - Controllingrepo           | rt Mrz 2021 |             | B                      |
| Von der Gesamtleistung I           | ois zum vorläufigen Ergebnis   Mrz 2021 |             | < Übersicht | Grafischer Überblick > |
| Vergleich zu                       | Abweichung prozentual                   |             |             |                        |
|                                    | lst                                     |             | lst (Vorjah | ır)                    |
|                                    | Mrz 2021                                | JanMrz 2021 | Mrz 2020    | Abw.                   |
| <ul> <li>Gesamtleistung</li> </ul> | 213.631                                 | 600.939     | 218.274     | -2 %                   |
| Umsatzerlöse                       | 213.385                                 | 596.177     | 218.033     | -2 %                   |
| Best.Verdg. FE/UE                  | 245                                     | -134        | 241         | 2 %                    |
| Akt.Eigenleistungen                | 0                                       | 4.895       | 0           | 0 %                    |
| Mat./Wareneinkauf                  | 100.560                                 | 272.180     | 102.002     | -1 %                   |
| Rohertrag                          | 113.071                                 | 328.758     | 116.271     | -3 %                   |
| So. betr. Erlöse                   | 198                                     | 583         | 294         | -33 %                  |
| Betriebl. Rohertrag                | 113.268                                 | 329,341     | 116.566     | -3 %                   |
| Gesamtkosten                       | 89.646                                  | 272.851     | 88.780      | 1 %                    |
| Betriebsergebnis                   | 23.623                                  | 56.490      | 27.785      | -15 %                  |
| Neutraler Aufwand                  | 1.247                                   | 2.614       | 1.249       | 0 %                    |
| Neutraler Ertrag                   | 151                                     | 291         | 185         | -18 %                  |
| Ergebnis vor Steuern               | 22.527                                  | 54.167      | 26.721      | -16 %                  |
| Steuern Eink.u.Ertr                | 1 11 11 11 11 7.167                     | 14.561      | 6.208       | 15 %                   |
|                                    |                                         |             |             |                        |

#### Einstellungen

 verschiedene Vergleichsarten (z. B. Zeitraum und Abweichungsform)

## i:control für Unternehmenssteuerung

#### https://www.kue-consulting.de/

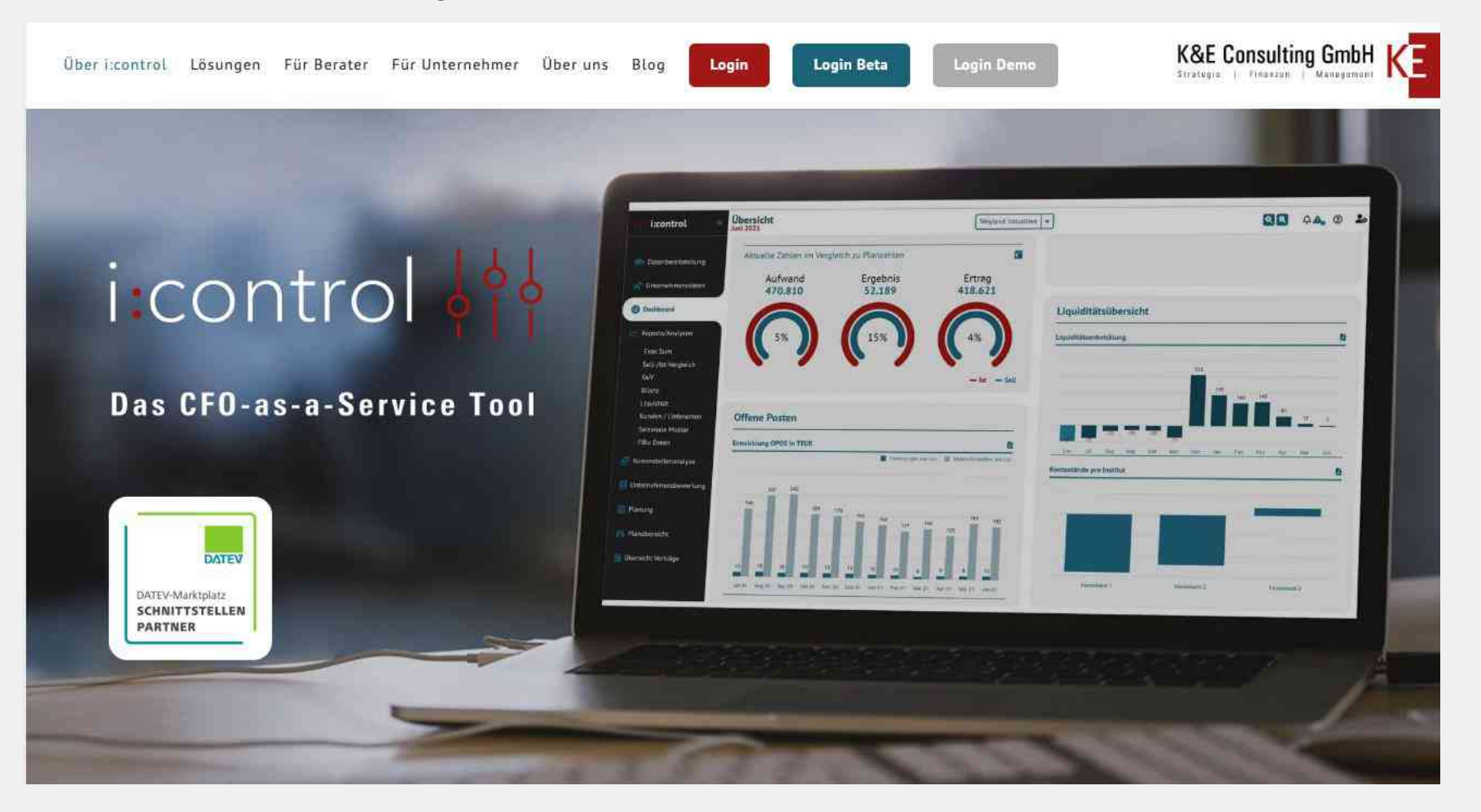

### 5 Präsentieren mit dem iPad™

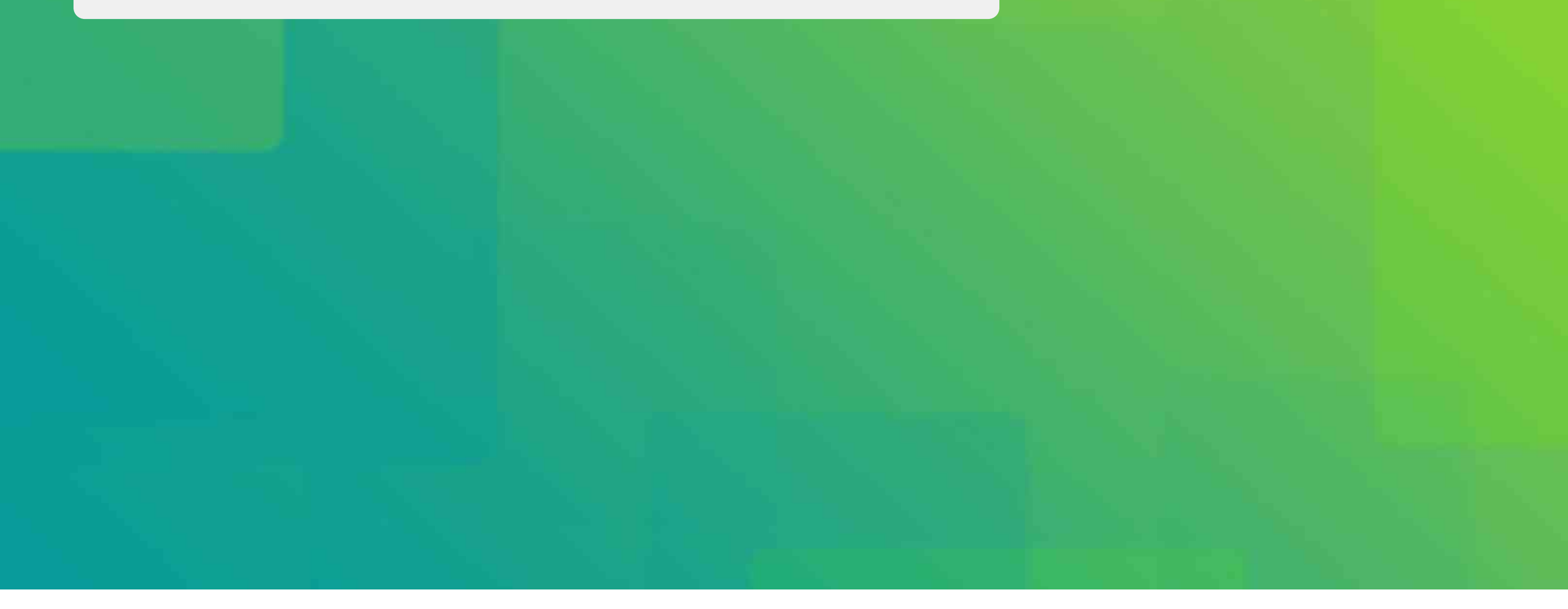

# Adapter

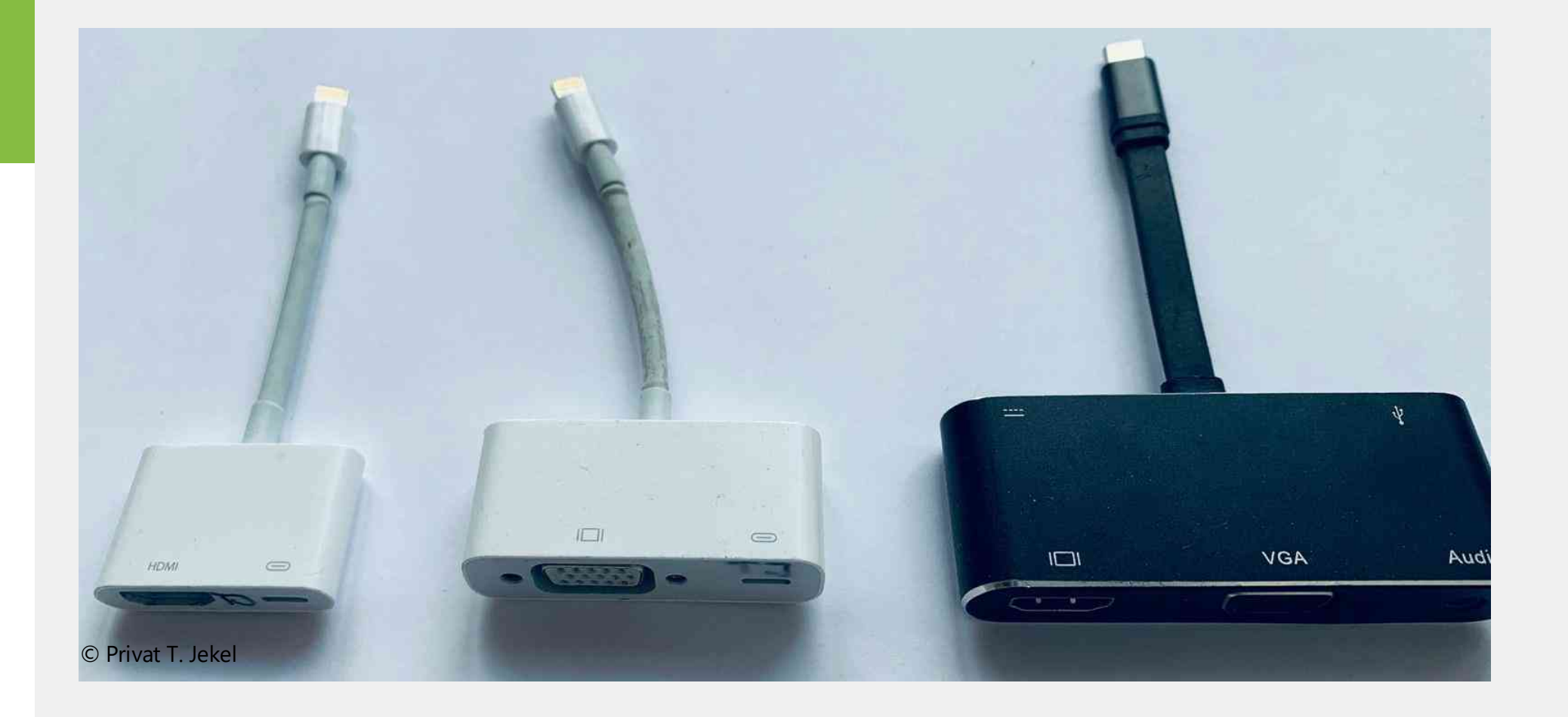

### Präsenter

Satechi R1 Doosl-grün PC/Mac: Logitech Spotlight  $(\circ)$ ( < . ID © Privat T. Jekel

## iPad<sup>™</sup> als Zweitdisplay mit duetdisplay

#### https://de.duetdisplay.com/

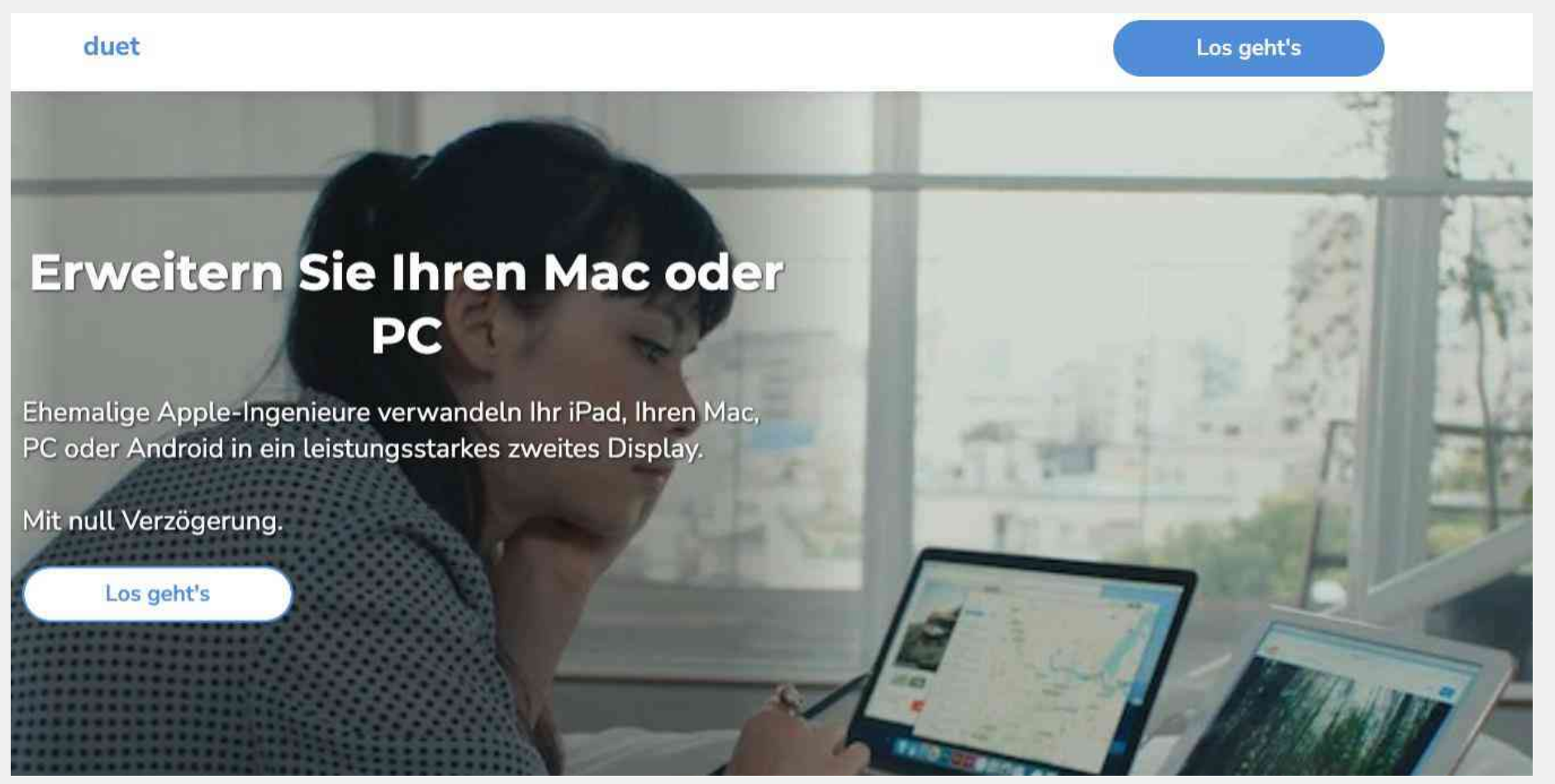

## **Portabler Zweit-Monitor**

Alle Zubehörempfehlungen: <u>https://www.shopper.com/jekelteam</u>

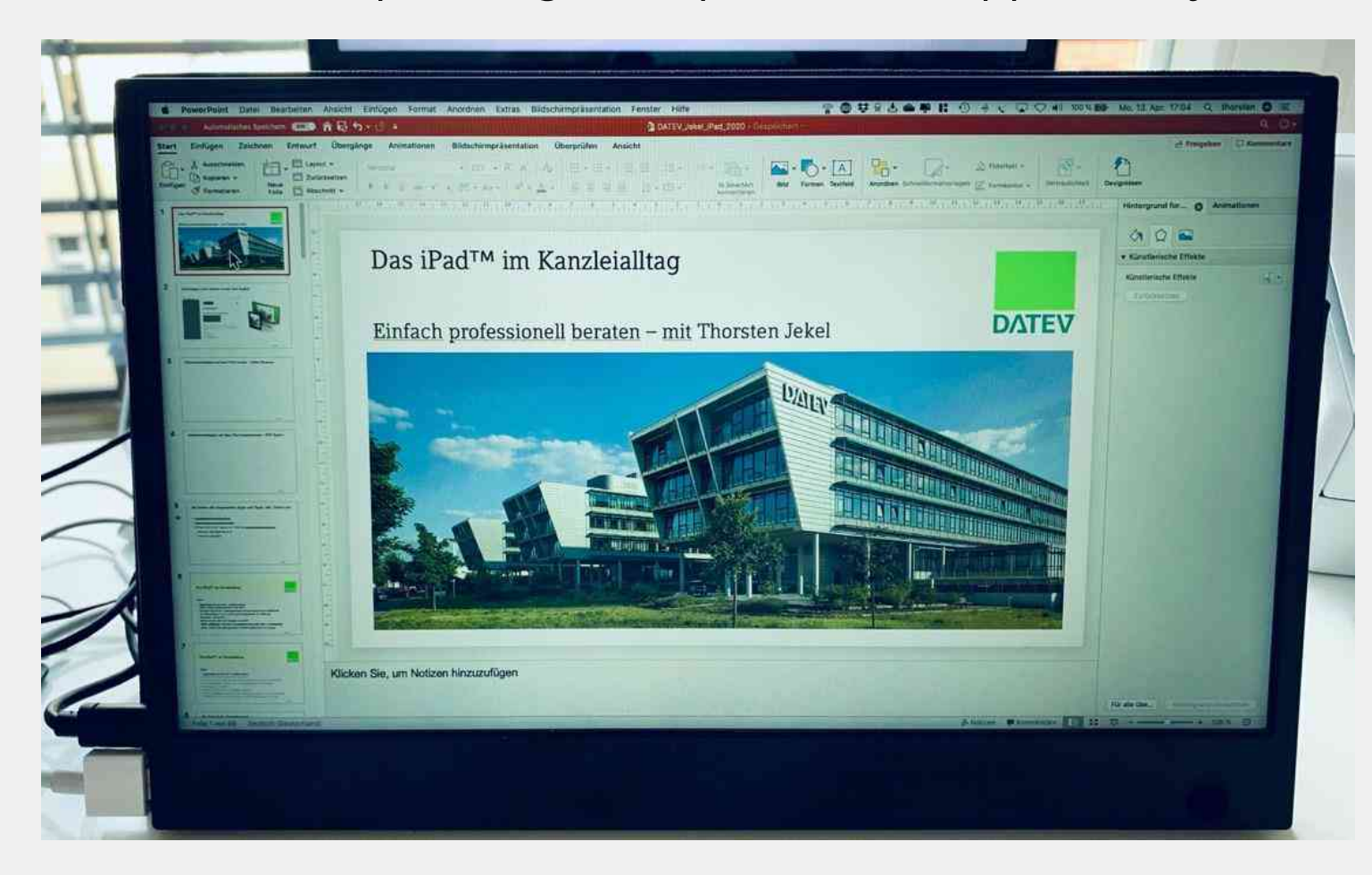

# $Drahtlos-Apple \ TV^{{}_{\rm M}}$

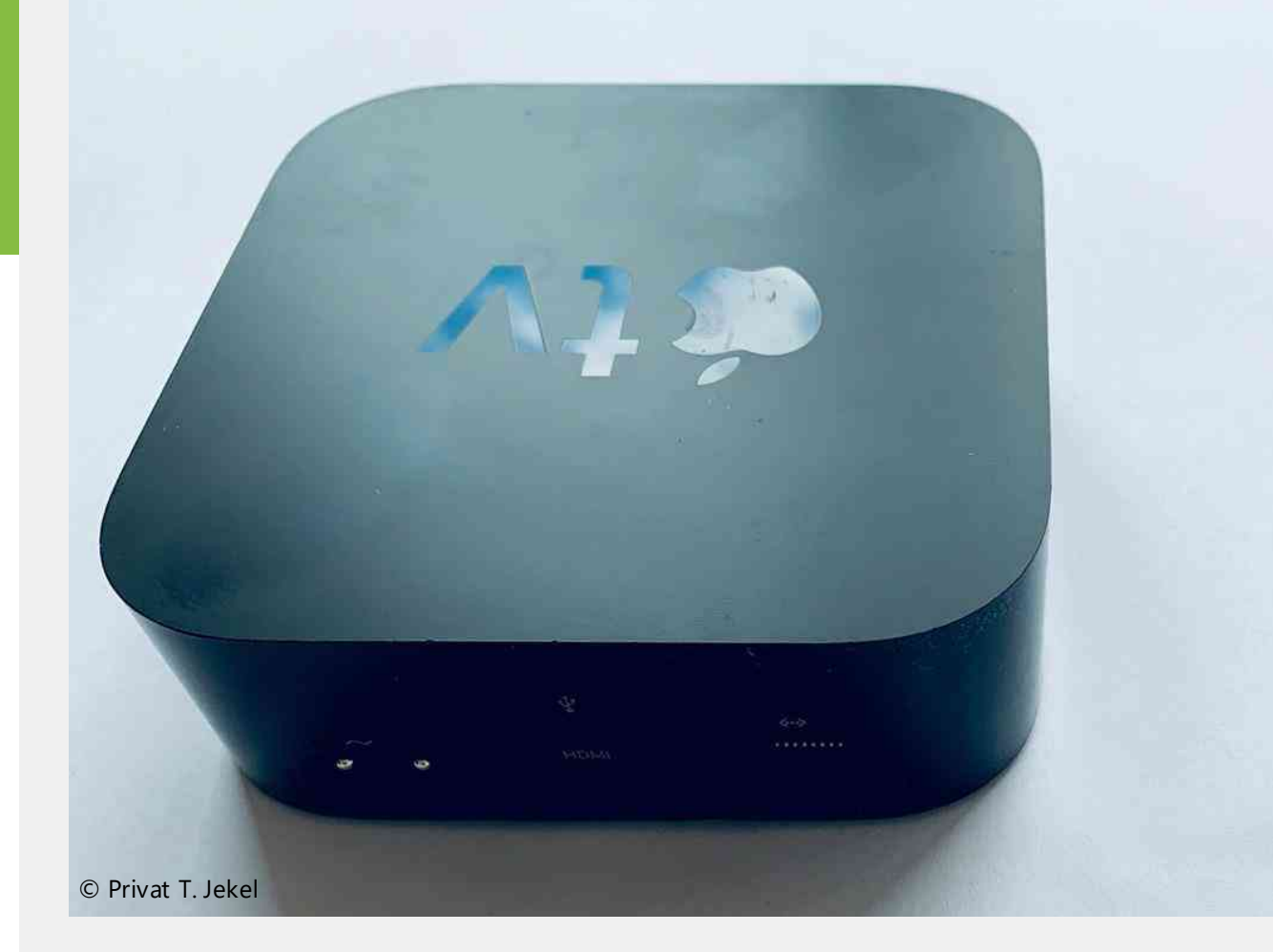

# Drahtlos präsentieren mit Reflector

https://www.airsquirrels.com/reflector

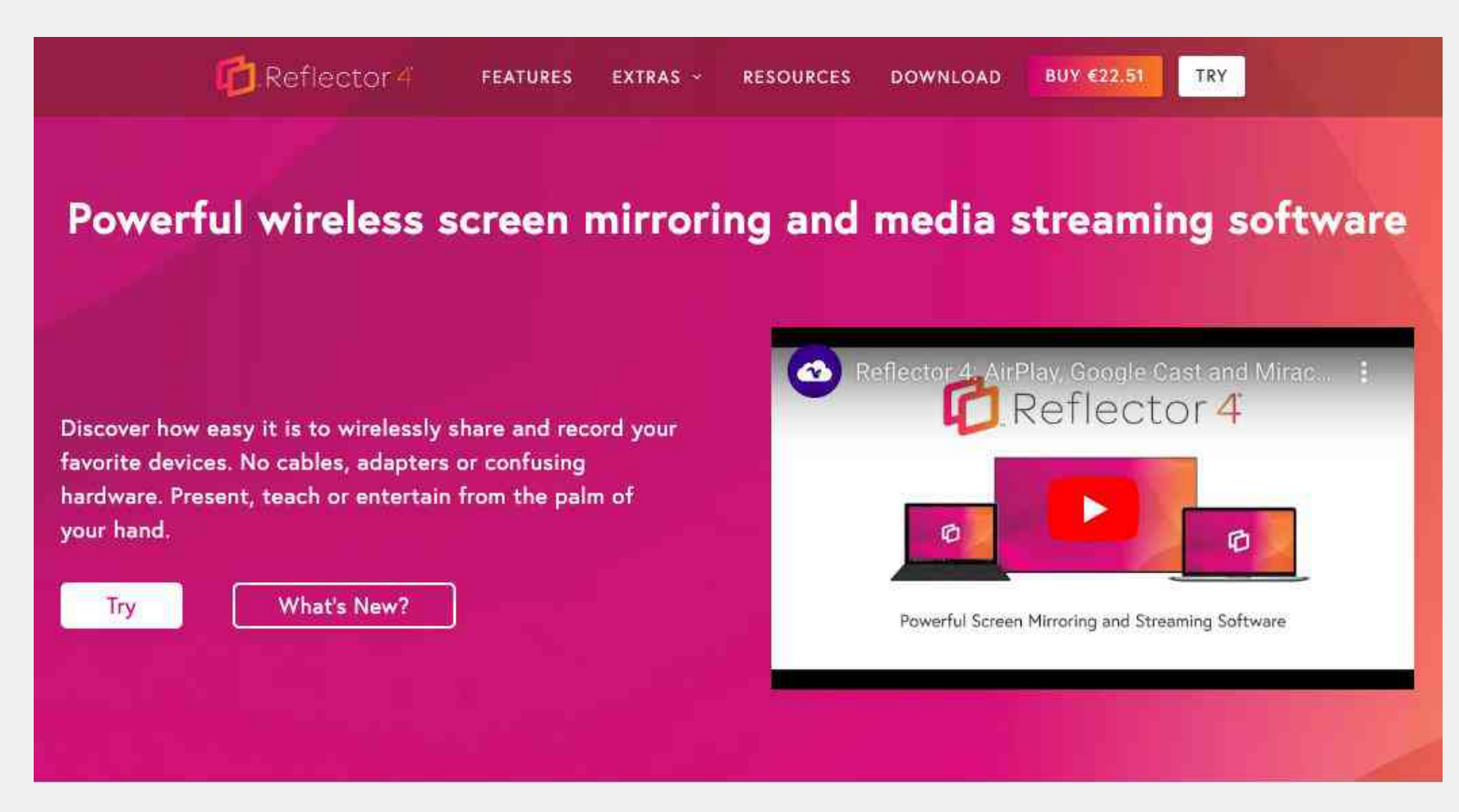

## Präsentieren mit PDF Expert

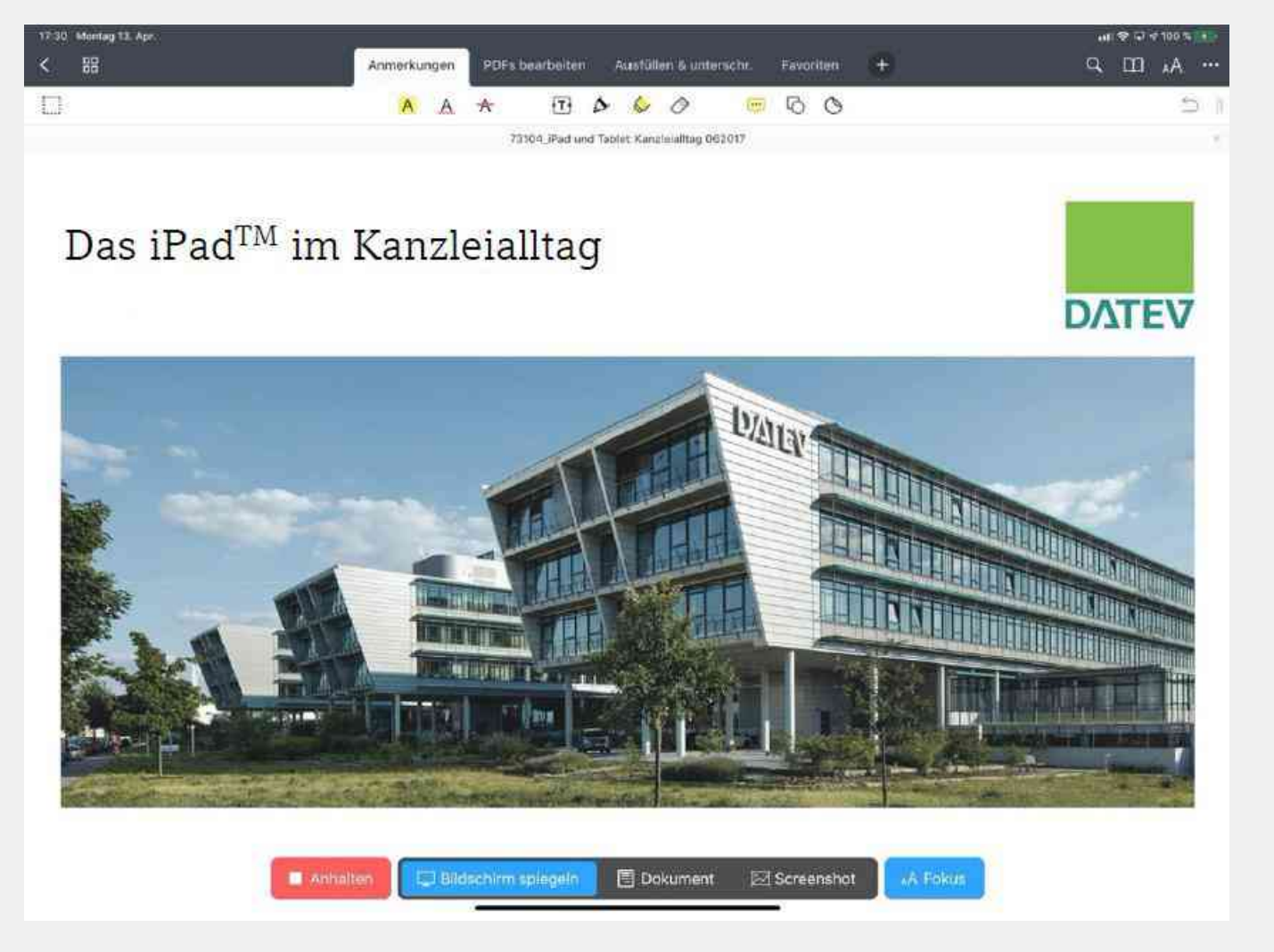

## Präsentieren mit PDF Expert

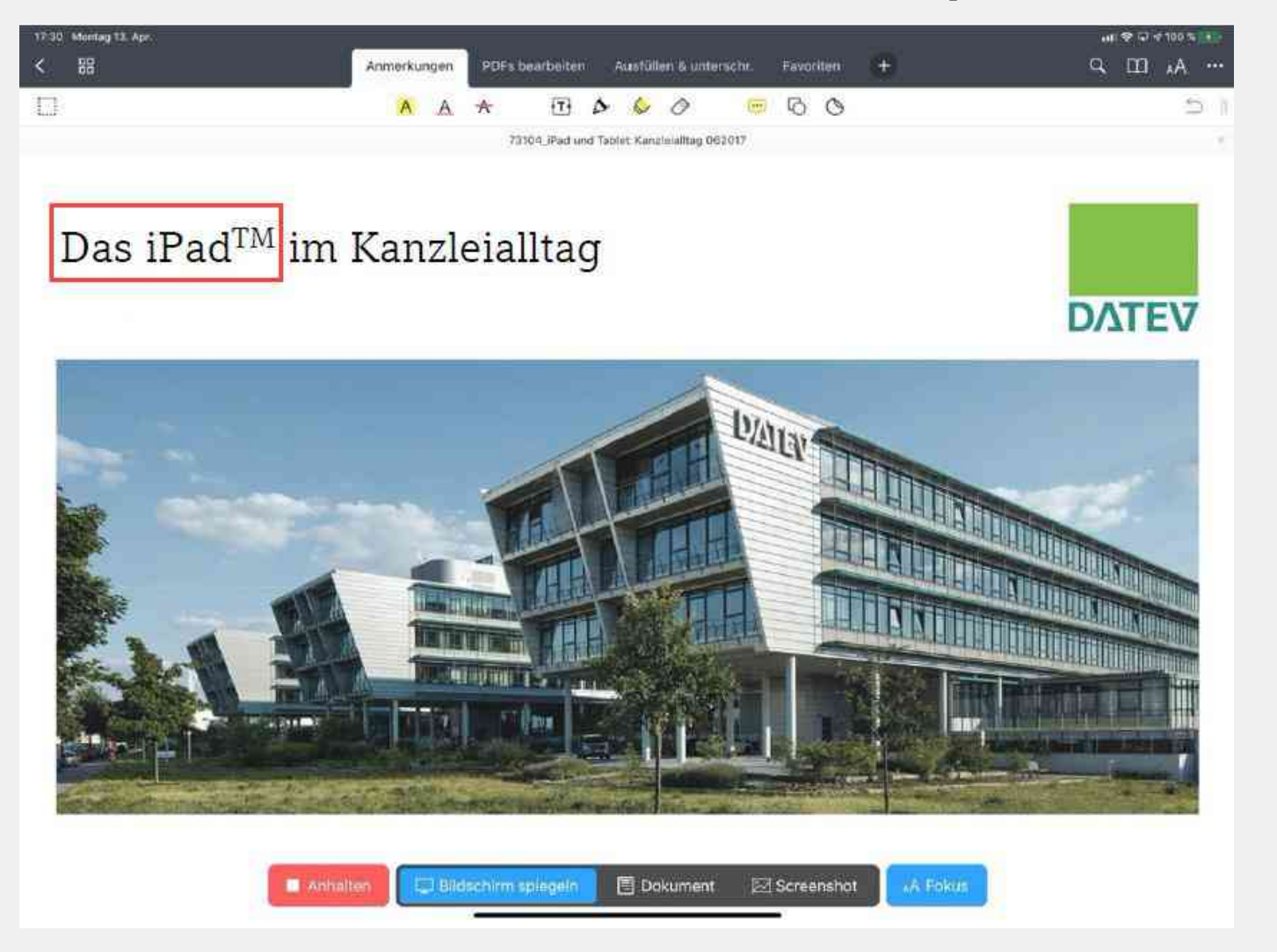

## Präsentieren mit PDF Expert

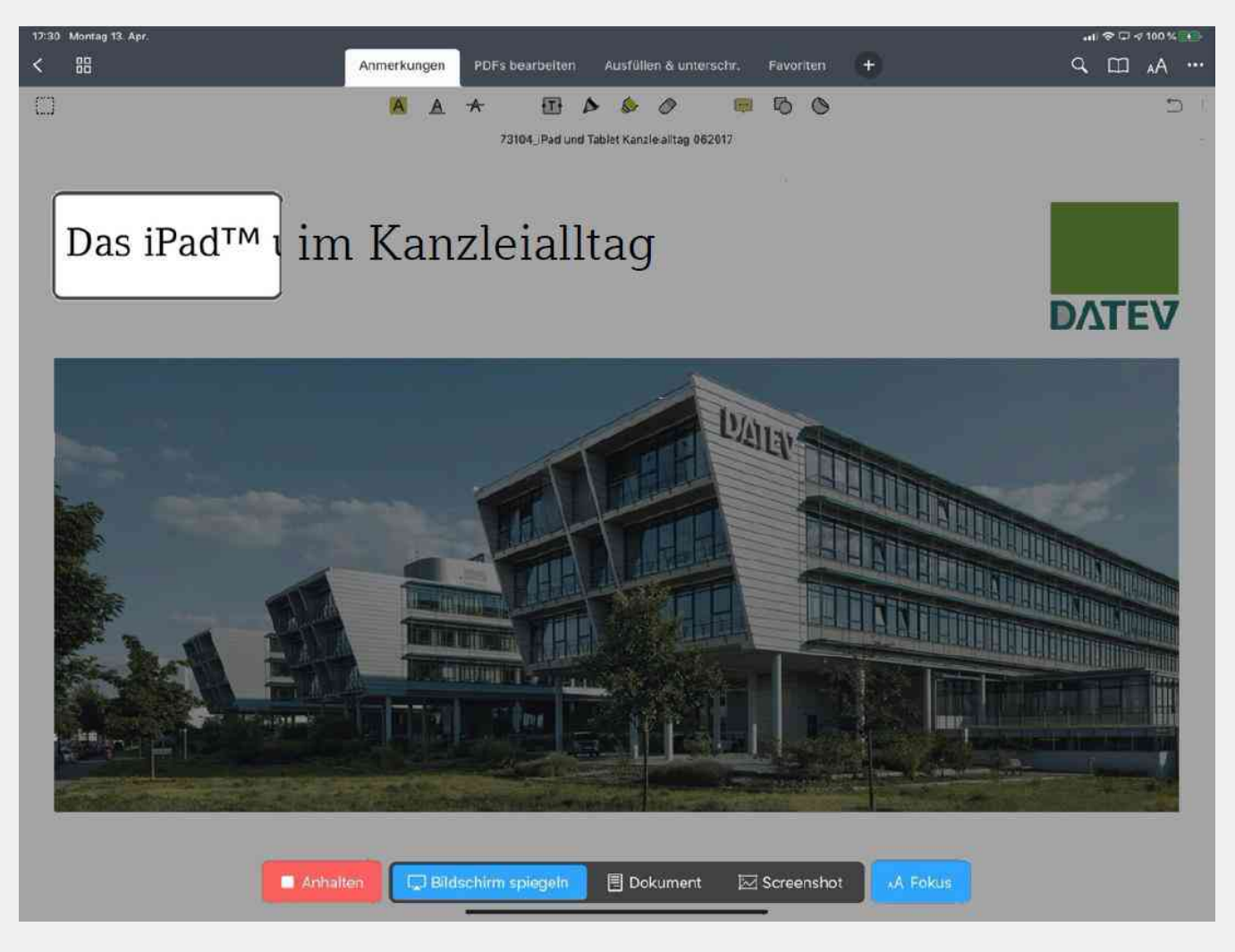

## Präsentieren mit PowerPoint

| PowerPoint 17:34 Montag 13. Apr. |                                                                             |                                                |                                                       |                   |            |   | nii 🗢 🖵 🕫 100 % 📷                                                                                                    |
|----------------------------------|-----------------------------------------------------------------------------|------------------------------------------------|-------------------------------------------------------|-------------------|------------|---|----------------------------------------------------------------------------------------------------|
| Projektion beaudem               |                                                                             | S <sup>6</sup><br>Freihand                     | Aufzeichnung                                          | Anna a tadaar ama |            |   | 00:00:24                                                                                                    |
|                                  |                                                                             |                                                |                                                       |                   |            |   | Wenn Sie iPhone privat nutzen, fragen Sie sich<br>vielleicht, wie Sie das Gerät geschäftlich<br>einbinden?<br>Was sind die Eaktoren, die für mich eine                                                                                                    |
| Fragen, die sich beir            | m mobilen Arb                                                               | eiten f                                        | ür Sie st                                             | ellen             | ٠          |   | Rolle spielen?<br>Kanzleiorganisation:<br>Wer in meiner Kanzlei soll mobil arbeiten?                                                                                                    |
| Kanzleiorganisation              | Was erwarten innovativ     Will ich Management-A     Brauche ich meine E-M  | e Mitarbeiter<br>ufgaben unte<br>alls immer im | ?<br>rwegs wahrnehm<br>a Zugriff?                     | nen?              |            |   | weiche Tatigkeiten sollen mobil ausführbar<br>sein (Erreichbar per Mail, Home office,<br>Präsentationen)<br>Mandatsbetreuung:                                                                                                    |
| Mandatsbetreuung                 | Wie viel Flexibilität erwa     Wie überzeuge ich mein                       | arten meine M<br>ne Mandantei                  | /andanten?<br>n vor Ort?                              |                   |            |   | Was erwarten meine Mandanten von mir? Ist<br>schnelle Erreichbarkeit und Information für sie<br>ein Thema?                                                                                                    |
| Sicherheit                       | Sind mobile Geräte nich     Wie sicher sind meine I                         | nt das schwär<br>Daten?                        | chste Glied in der                                    | Kette?            |            |   | Mandanten punkten?<br>Mandanten punkten?<br>Wie modern sind meine Mandanten selbst?<br>Sicherheit:                                                                                                    |
| Image                            | Wie nehmen mich mein     Wie wichtig sind Innova     Wie kann ich das Marke | e Mandanter<br>ation und Sich<br>eting durch M | n wahr?<br>nerheit für mein In<br>lobilität verbesser | nage?<br>m?       |            |   | SmartPhones werden öfter gestohlen als<br>Notebooks: was ist mit meinen Daten, mit der<br>Kanzleianbindung?<br>Mödlichst keine Daten auf dem mobilen Gerät                                                                                                    |
|                                  |                                                                             |                                                |                                                       | į                 | DATEV eG 1 | 4 | Kanzleizugriff nur abgesichert betreiben<br>Image ist auch verbunden                                                                                                    |
|                                  |                                                                             |                                                |                                                       |                   |            |   | Mit dem Thema Sicherheit<br>Mit meiner Arbeitsorganisation                                                                                                    |
|                                  |                                                                             |                                                |                                                       |                   | B          |   | n faget av eft 1 SHD Shankawa. 444 Mann faget av are 11 H H H H Hann. 445 Mann faget av eft 1 H H H Hann faget av are 11 H H H Hann faget av are 11 H H Hann faget av are 11 H H Hann faget av are 11 H H Hann faget av are 11 H H Hann faget av are 11 H H Hann faget av are 11 H Hann faget av are 11 H Hann f<br>Hann faget av are 11 Hann faget av are 11 H Hann faget av are 11 H Hann faget av are 11 H Hann faget av are 11 H Hann faget av are 11 H Hann faget av are 11 H Hann faget av are 11 H Hann faget av are 11 H Hann faget av are 11 H Hann fa |

## Präsentieren mit WPS-Office

| ■ PowerPoint 17:34 Montag 13. Apr.                                                                                                    |                                                                                 |                                                                                                    |                             |             |    | 🔐 🗢 🖬 🕫 100 % 📷                                                                                                    |
|----------------------------------------------------------------------------------------------------|---------------------------------------------------------------------------------|----------------------------------------------------------------------------------------------------|-----------------------------|-------------|----|----------------------------------------------------------------------------------------------------|
| Projektico Geenden                                                                                                    | Fn                                                                              | S Distant Aufzeich                                                                                                    | 1 A                         | e ennequine |    | 00:00:24                                                                                                    |
|                                                                                                    |                                                                                 |                                                                                                    |                             |             |    |                                                                                                    |
| Fragen, die sich bei                                                                                                    | m mobilen Arbe                                                                  | eiten für Si                                                                                                    | e stellen                   |             |    | Wenn Sie iPhone privat nutzen, fragen Sie sich<br>vielleicht, wie Sie das Gerät geschäftlich<br>einbinden?<br>Was sind die Faktoren, die für mich eine<br>Rolle spielen?                            |
| Kanzleiorganisation                                                                                                    | Was erwarten innovative     Will ich Management-Auf     Brauche ich meine E-Mai | Mitarbeiter?<br>gaben unterwegs wa<br>Is immer im Zugriff?                                                                                                    | ahmehmen?                   |             |    | Kanzleiorganisation:<br>Wer in meiner Kanzlei soll mobil arbeiten?<br>Welche Tätigkeiten sollen mobil ausführbar<br>sein (Erreichbar per Mail, Home office,<br>Präsentationen)<br>Mandetshetreuwagi |
| Mandatsbetreuung                                                                                                    | Wie viel Flexibilität erwar     Wie überzeuge ich meine                         | ten meine Mandante<br>Mandanten vor Ort                                                                                                    | in?<br>?                    |             |    | Wandatsbetreuung:<br>Was erwarten meine Mandanten von mir? Ist<br>schnelle Erreichbarkeit und Information für sie<br>ein Thema?                                                                     |
| Sicherheit                                                                                                    | Sind mobile Geräte nicht     Wie sicher sind meine Da                           | das schwächste Glie<br>iten?                                                                                                    | ed in der Kette?            |             |    | Kann ich damit bei meinen<br>Mandanten punkten?<br>Wie modern sind meine Mandanten selbst?<br>Sicherheit:                                                                                           |
| Image                                                                                                    | Wie nehmen mich meine     Wie wichtig sind Innovati     Wie kann ich das Market | Mandanten wahr?<br>on und Sicherheit für<br>ng durch Mobilität ve                                                                                                    | r mein Image?<br>erbessern? |             |    | SmartPhones werden öfter gestohlen als<br>Notebooks: was ist mit meinen Daten, mit der<br>Kanzleianbindung?<br>Mödlichst koine Daten auf dem mehilen Coröt                                          |
|                                                                                                    |                                                                                 |                                                                                                    |                             | DATEV eG    | 14 | Kinglichar keine Daten auf dem mobien Genat<br>Kanzleizugriff nur abgesichert betreiben<br>Image ist auch verbunden<br>Mit dem Thema Sicherheit<br>Mit meiner Arbeitkerranischien                   |
|                                                                                                    |                                                                                 |                                                                                                    |                             |             |    |                                                                                                    |
| Affendersonanden inder in der State in der State in der S |                                                                                 | AND AND A CONSTRUCT ON A CONSTRUCT ON A CONSTRUCT O | n Gens. 52 percent          | R           |    |                                                                                                    |
### Präsentieren mit WPS-Office

| <ul> <li>PowerPoint 17:34 Montag 13. Apr.</li> </ul> |                                                                                |                                                  |                                                    |      |             |               |                                           | 111 🗢 🖓 🕫 100 % 🔝                                                                                                    |
|------------------------------------------------------|--------------------------------------------------------------------------------|--------------------------------------------------|----------------------------------------------------|------|-------------|---------------|-------------------------------------------|----------------------------------------------------------------------------------------------------|
|                                                      | 18                                                                             | S <sup>5</sup>                                   |                                                    | 2    |             |               |                                           | 00:00:32                                                                                                    |
|                                                      |                                                                                |                                                  | AND REALINERS                                      |      |             | Mehr          |                                           |                                                                                                    |
|                                                      |                                                                                |                                                  |                                                    | Ô    | Whiteboard  |               |                                           | e iPhone privat nutzen, fragen Sie sich                                                                                           |
|                                                      |                                                                                |                                                  |                                                    | 6    | Automatisch | ne Wiedergabe | e AUS >                                   | , wie Sie das Gerät geschäftlich<br>n?                                                                                            |
| Fragen, die sich beir                                | m mobilen Arb                                                                  | eiten fü                                         | r Sie sten                                         | 딦    | Hinweise an | izeigen       |                                           | ale Faktoren, die für mich eine<br>elen?                                                                                          |
| ,                                                    |                                                                                |                                                  |                                                    |      |             |               | Kanzleic<br>Wer in n                      | organisation:<br>neiner Kanzlei soll mobil arbeiten?<br>Tätiakaitan sollon mobil aveführbar                                       |
| Kanzleiorganisation                                  | Was erwarten innovative     Will ich Management-Au     Brauche ich meine E-Ma  | Mitarbeiter?<br>fgaben unterw<br>ills immer im Z | vegs wahrnehmen'<br>(ugriff?                       | 2    |             |               | sein (En<br>Präsent<br>Mandat             | reichbar per Mail, Home office,<br>ationen)<br>sbetreuung:                                                                        |
| Mandatsbetreuung                                     | Wie viel Flexibilität erwar     Wie überzeuge ich meine                        | rten meine Ma<br>e Mandanten v                   | indanten?<br>vor Ort?                              |      |             |               | Was erv<br>schnelle<br>ein Ther           | varten meine Mandanten von mir? Ist<br>Erreichbarkeit und Information für sie<br>ma?<br>a damit hei meinen                        |
| Sicherheit                                           | Sind mobile Geräte nicht     Wie sicher sind meine D                           | l das schwäch<br>aten?                           | ste Glied in der Ke                                | tte? |             |               | Mandan<br>Wie mo<br>Sicherh               | iten punkten?<br>dern sind meine Mandanten selbst?<br>eit:                                                                        |
| Image                                                | Wie nehmen mich meine     Wie wichtig sind Innovat     Wie kann ich das Market | Mandanten w<br>ion und Sicher<br>ting durch Mot  | vahr?<br>helt für mein Imag<br>pilität verbessern? | e?   |             |               | SmartPh<br>Noteboo<br>Kanzleia<br>Möglich | nones werden öfter gestohlen als<br>oks: was ist mit meinen Daten, mit der<br>anbindung?<br>sit keine Daten auf dem mohilen Gerät |
|                                                      |                                                                                |                                                  |                                                    |      | DATEV eG    | :14           | Kanzleiz                                  | zugriff nur abgesichert betreiben                                                                                                 |
|                                                      |                                                                                |                                                  |                                                    |      |             |               | Mit dem<br>Mit meir                       | Thema Sicherheit<br>ner Arbeitsorganisation                                                                                       |
|                                                      |                                                                                |                                                  |                                                    |      |             |               |                                           |                                                                                                    |

#### Präsentieren mit WPS-Office

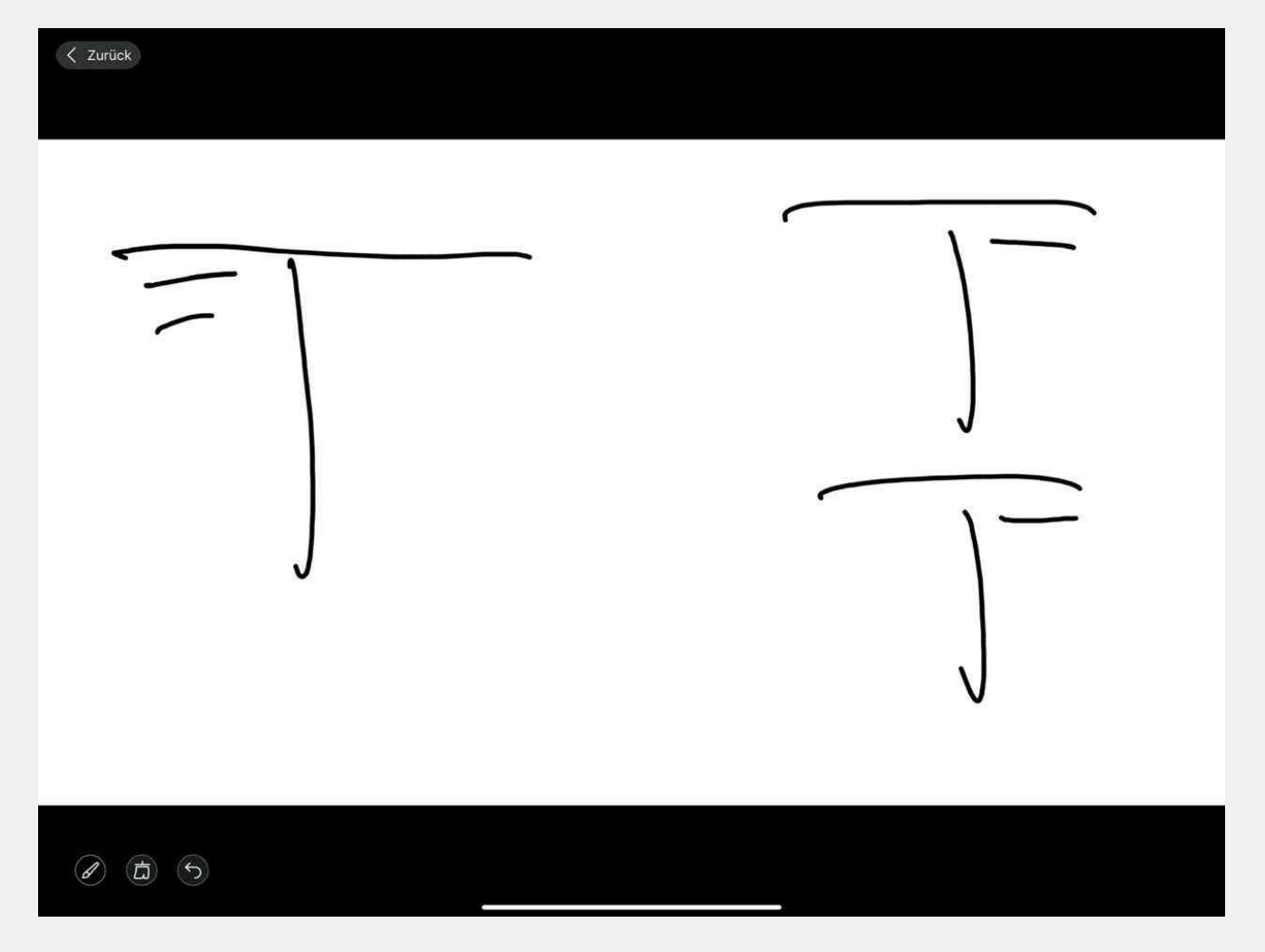

#### Präsentieren mit Unlimited Whiteboard

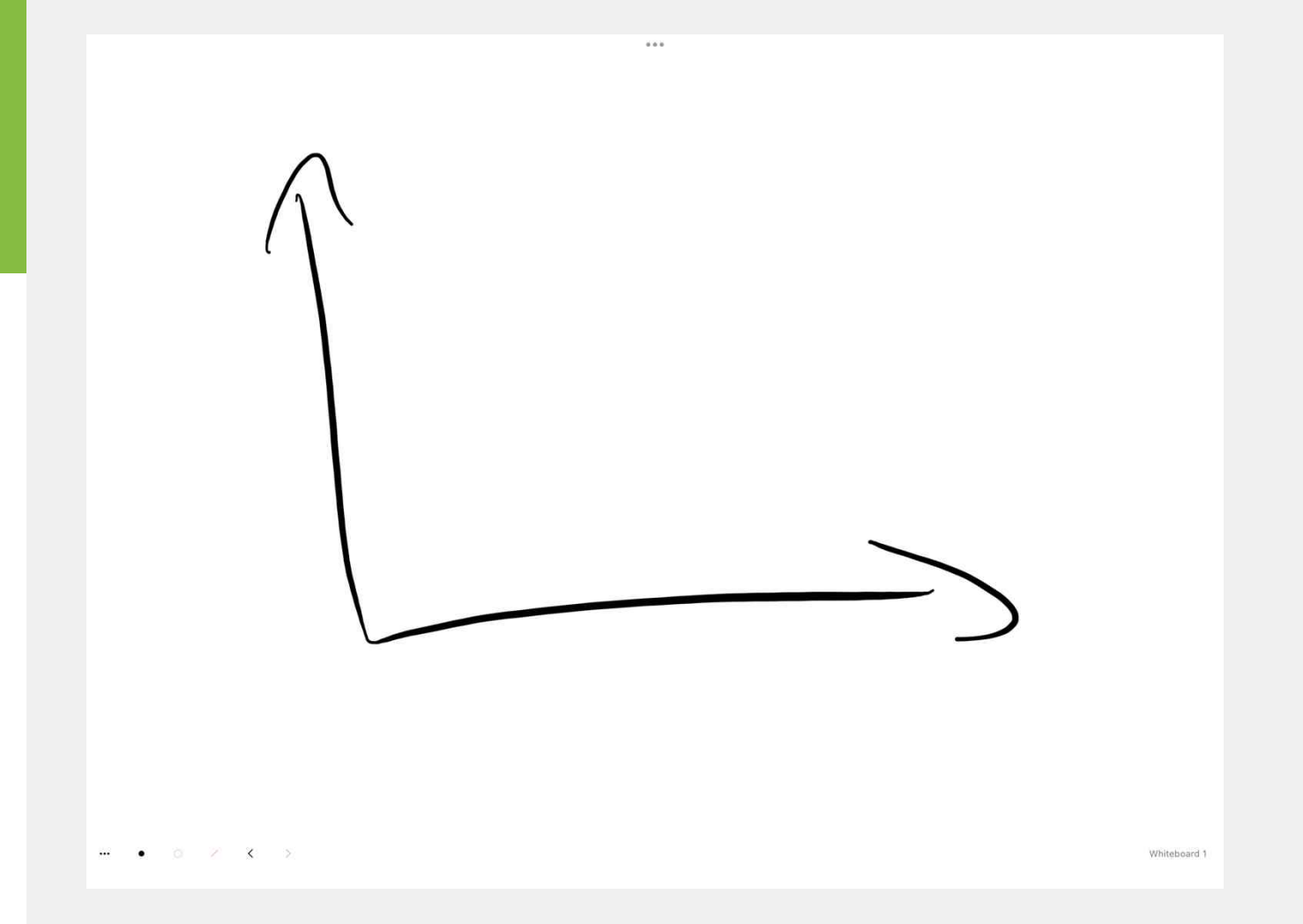

#### 6 Notizen auf dem iPad<sup>™</sup>, inkl. Übergabe an das DMS

### GoodNotes

| 15:16 Sonntag 19. März |                                             | イ山 帝日男 子     |
|------------------------|---------------------------------------------|--------------|
| < 節 Q 直 争              |                                             | > 너 및 트 폰 ~~ |
| M 12                   | Abbrechen                                   |              |
|                        | Mandant 123456                              |              |
|                        | An: dms@kanzlei-nickert.de                  |              |
|                        | Kopie/Blindkopie, Von: t.jekel@jekelteam.de |              |
|                        | Betreff: Mandant 123456                     |              |
|                        |                                             |              |
|                        |                                             |              |
|                        |                                             |              |
|                        | Dolan Prosteldahung Barachung alulagi       |              |
|                        | whengt 186 the 1970 Rammer We want the an   |              |
|                        |                                             |              |
|                        |                                             |              |
|                        |                                             |              |
|                        |                                             |              |
|                        |                                             |              |
|                        |                                             |              |
|                        |                                             |              |
|                        |                                             |              |
|                        |                                             |              |
|                        |                                             | EN           |
|                        |                                             |              |

# Notability

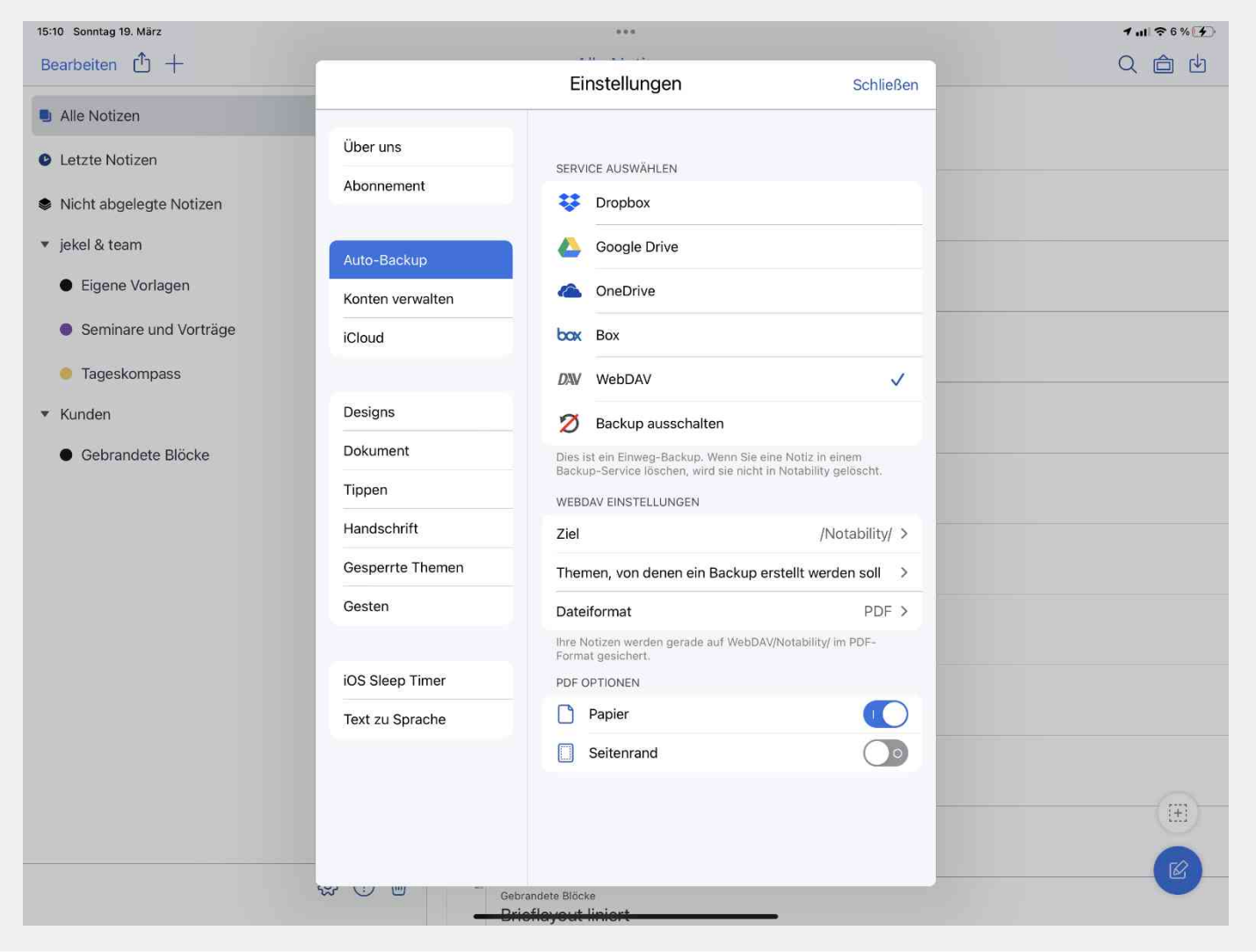

### OneNote (Meisterkanzlei-Lang)

https://meisterbusiness.coachy.net/lp/seminar

#### **#3: Export von OneNote nach DMS**

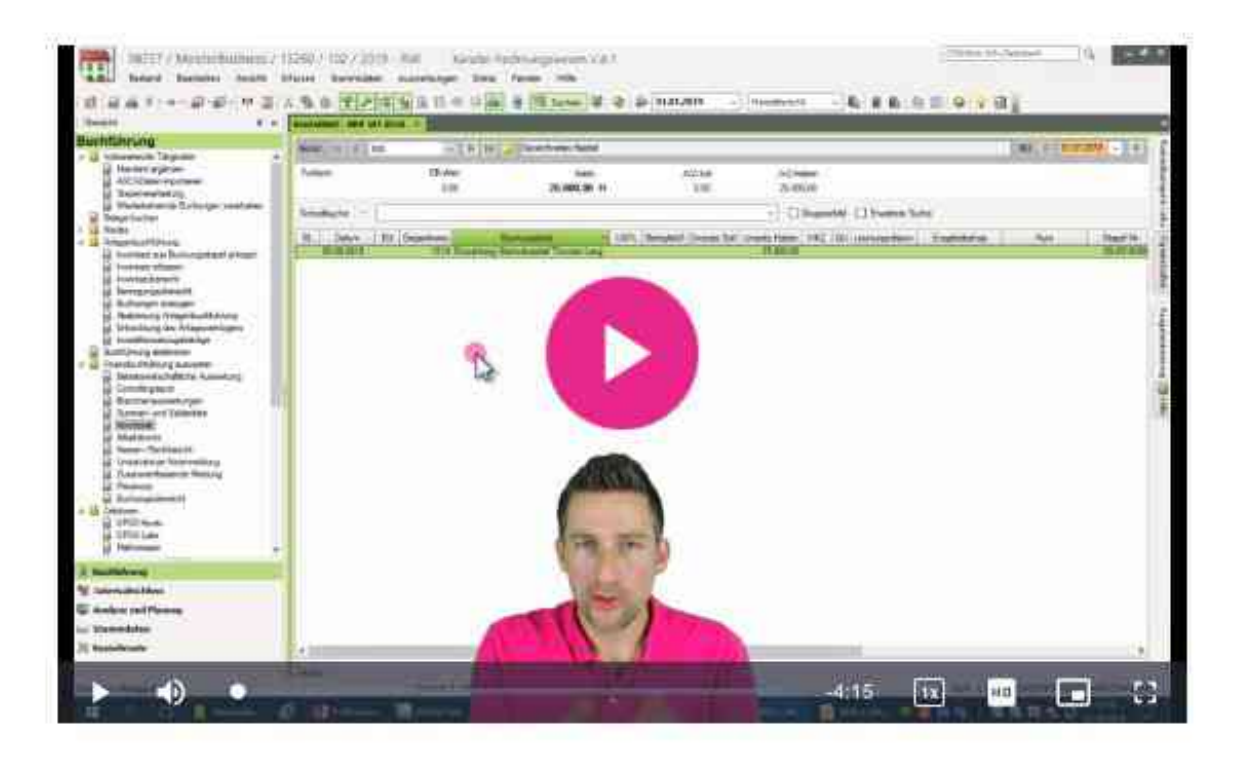

7 Weitere pfiffige Apps und Tricks für die produktive Nutzung des iPads<sup>™</sup> im Kanzleialltag

#### Weitere pfiffige Apps und Tricks für die produktive Nutzung des iPads<sup>™</sup> im Kanzleialltag

# Wird im Seminar auf dem iPad<sup>™</sup> gezeigt.

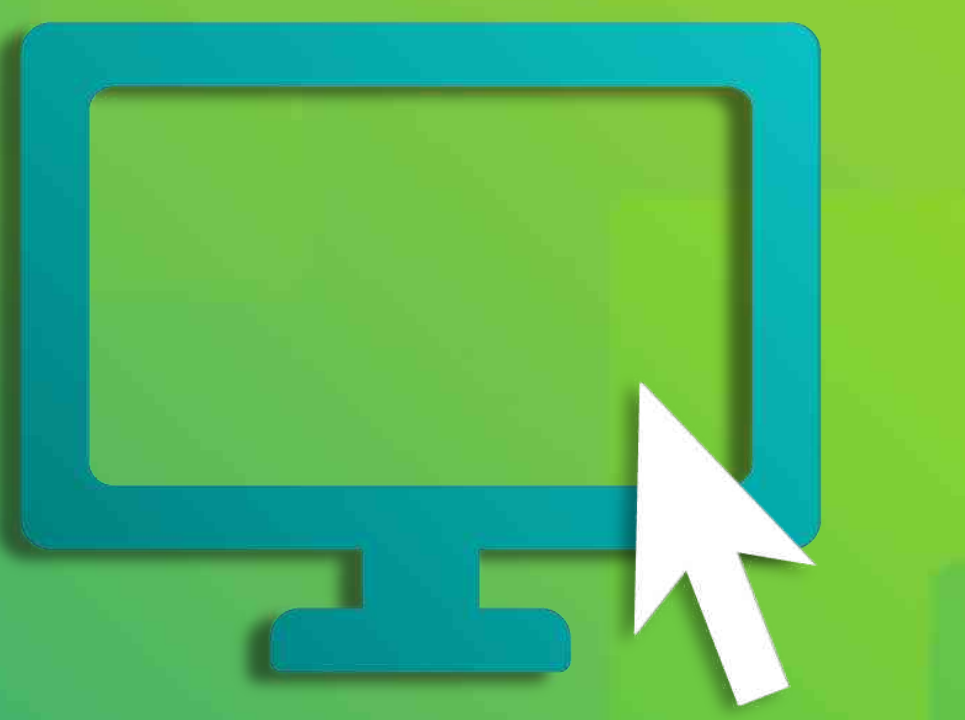

8 Weitere Automatisierungsmöglichkeiten mit DATEV-Marktplatzpartner-Lösungen

### GetMyInvoices für Amazon & Co-Belege

#### https://www.getmyinvoices.com/de

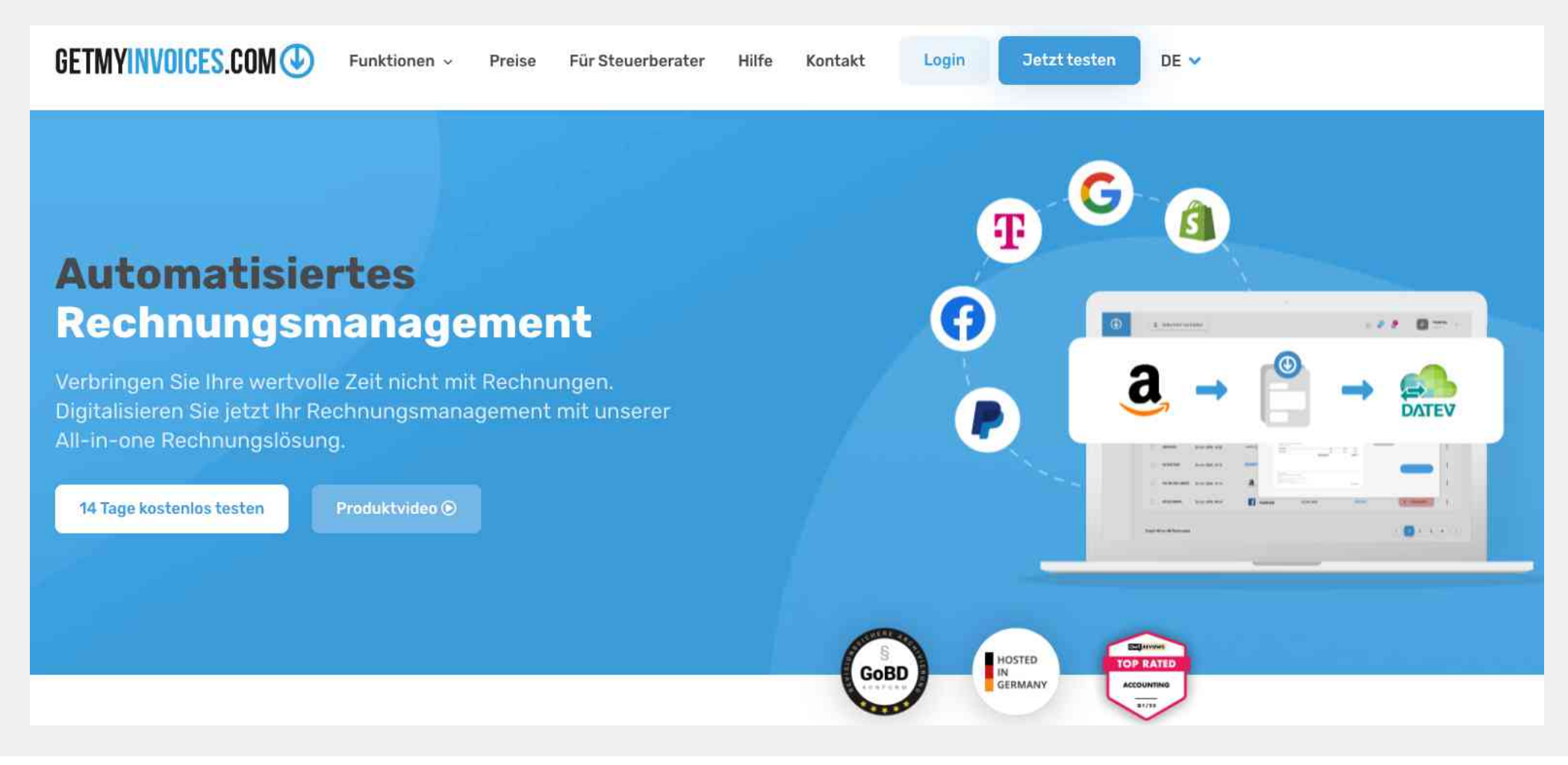

### Fastbill für Kreditkarten-Einzelauszifferung

https://www.fastbill.com/

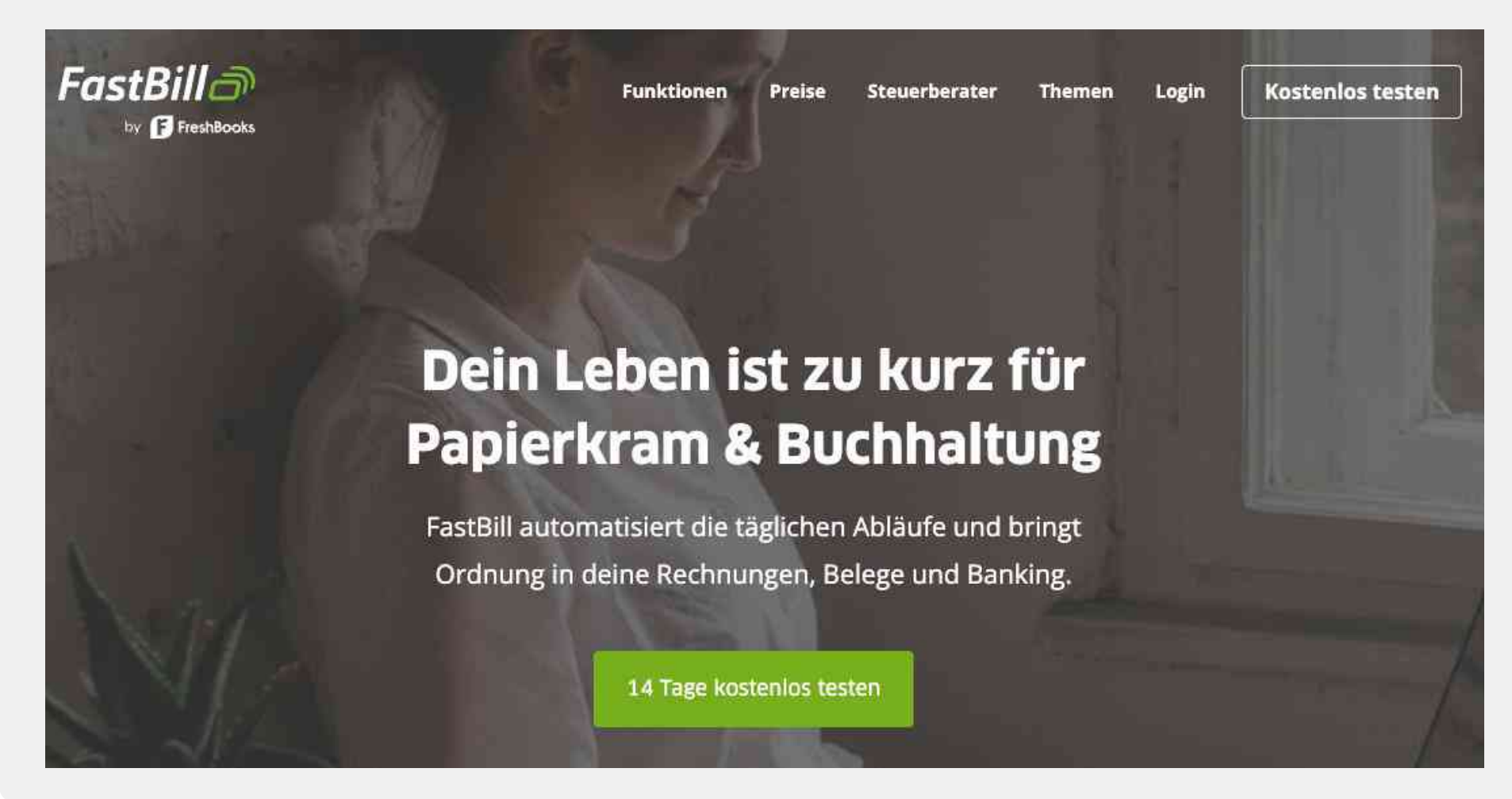

# Candis gegen Skontoverluste

#### https://www.candis.io/produkt/rechnungsfreigabe

Candis Produkt v Warum Candis? v Preise Candis in 4 Minuten Partner Next Level Accounting v

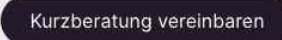

#### Digitalisiere deine Rechnungsfreigabe

Mit Candis werden Rechnungen ganz einfach und zuverlässig online gemanagt – vom Eingang bis zur Bezahlung.

Du kannst Rechnungen dort freigeben, wo du gerade bist. Egal, ob auf Geschäftsreise oder während du an der Kasse im Supermarkt stehst.

Unternehmens E-Mail-Adresse

Kurzberatung vereinbaren

Datenschutzhinweis: Ich bin mit der Weiterverarbeitung meiner Daten im Rahmen der in der Distenschutzbeitimmung genännten Bedingungen zum Zweck der Kontaktaufnahme einverstanden.

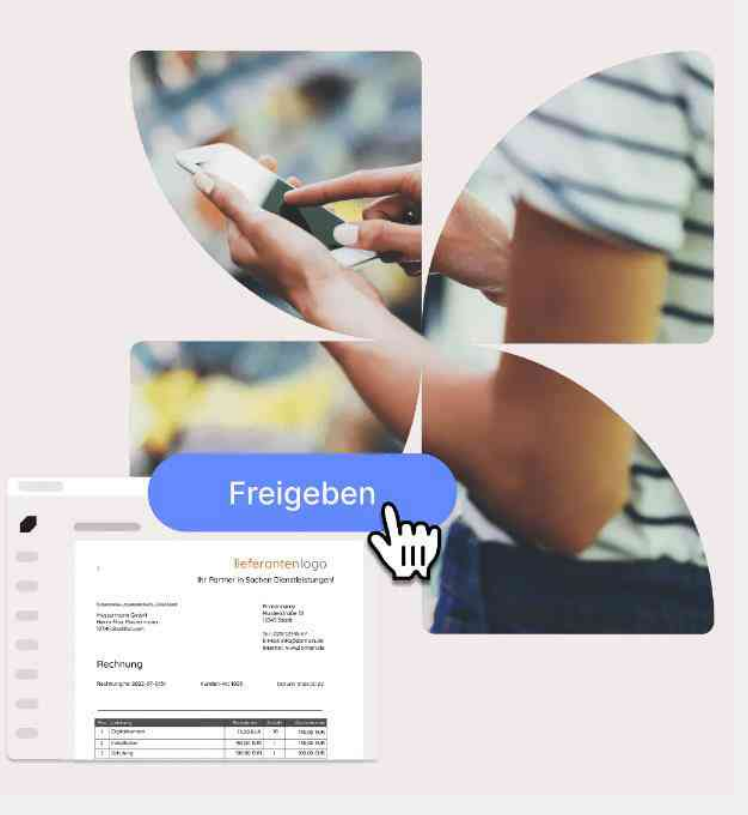

### Kanzleiland für Mandantenkommunikation

#### https://www.kanzlei.land/

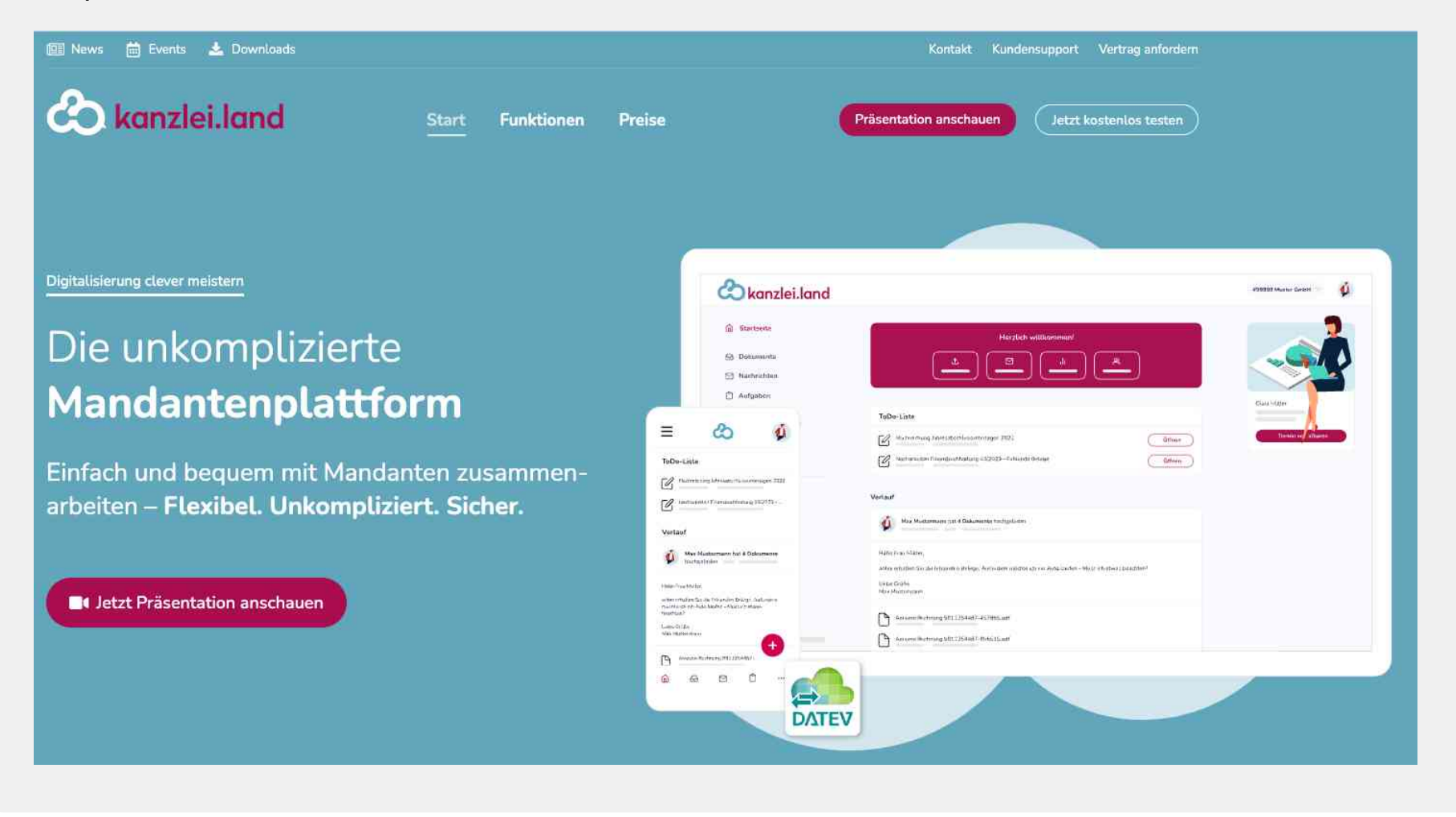

### Signotec für digitale Unterschriften

https://www.signotec.com/

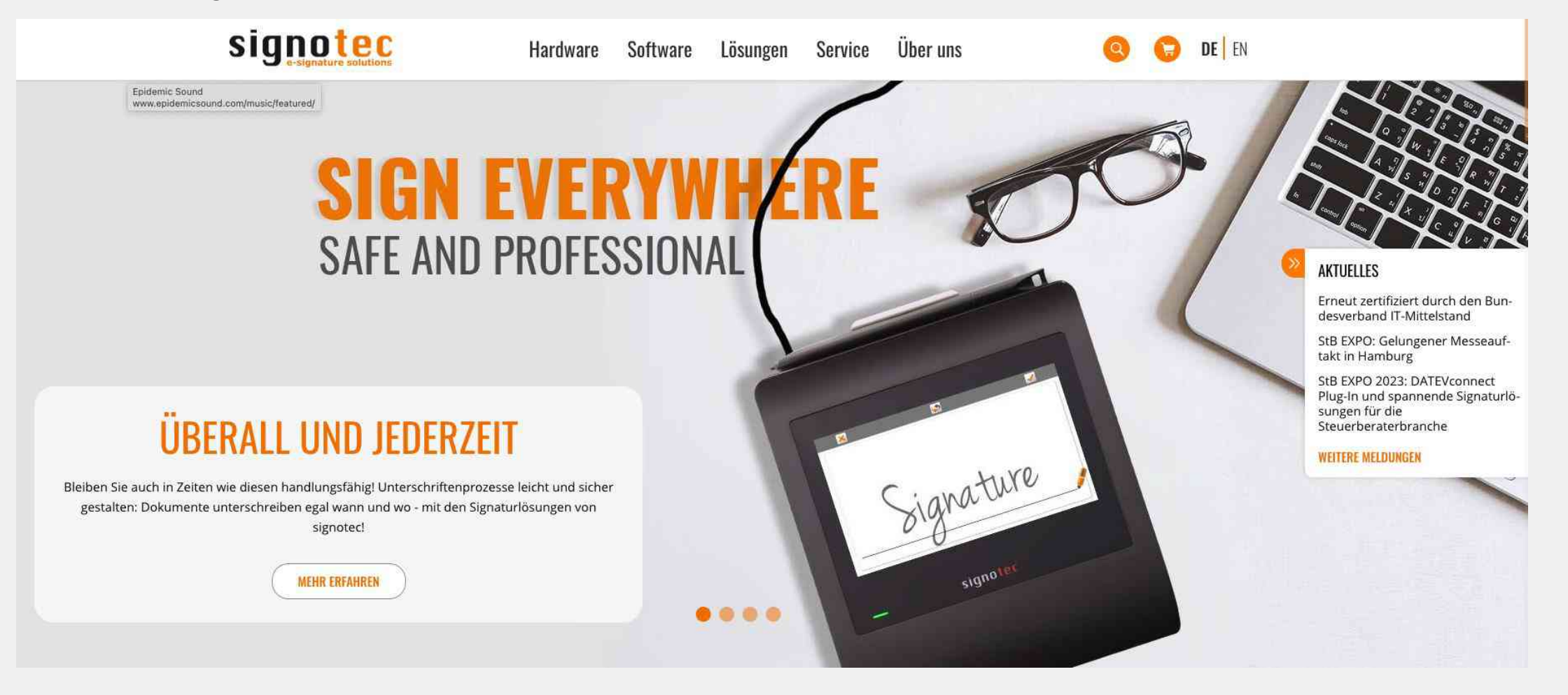

# FP Sign für digitale Unterschriften

https://www.fp-sign.com/de

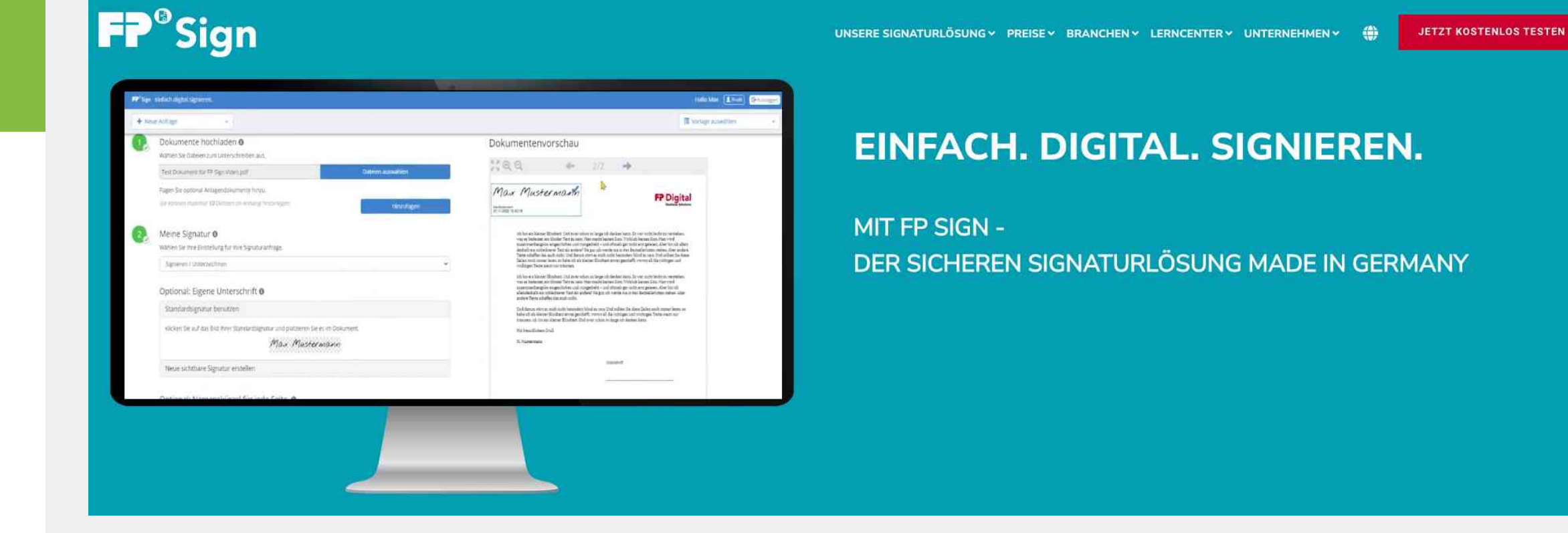

#### Inhalt

| 1<br>Möglichkeiten mit<br>dem iPad™ im<br>DATEV-Umfeld         | 2<br>Sicherer Datei-<br>Austausch<br>zwischen PC und<br>iPad™ inkl.<br>Microsoft 365                     | 3<br>Die besten Tipps<br>für die E-Mail-<br>Bearbeitung im<br>Zusammenspiel mit<br>dem DATEV DMS | <b>4</b><br>Der Controlling-<br>report comfort | 5<br>Präsentieren mit<br>dem iPad™ |
|----------------------------------------------------------------|----------------------------------------------------------------------------------------------------|--------------------------------------------------------------------------------------------------|------------------------------------------------|------------------------------------|
| 6<br>Notizen auf dem<br>iPad™, inkl.<br>Übergabe an das<br>DMS | 7<br>Weitere pfiffige Apps<br>und Tricks für die<br>produktive Nutzung<br>des iPads™ im<br>Kanzleialltag | 8<br>Weitere<br>Automatisierungs<br>möglichkeiten mit<br>DATEV-Marktplatz-<br>partner-Lösungen   |                                                |                                    |

Sie finden alle vorgestellten Apps und Tipps, inkl. Videos auf:

 Seite zum Seminar: <u>https://digital4productivity.de/datev-ipad</u>
 Anmeldung zur monatlichen Live Online-Sprechstunde: <u>https://digital4productivity.com/invitation?code=2AJCA8</u>

#### **Relevante Hilfe-Dokumente**

- DATEV Hilfe-Center: <u>www.datev.de/hilfe</u>
- Installationswegweiser DATEVnet mobil (<u>Dok.-Nr. 0904059</u>)
- Leistungsbeschreibung DATEVnet mobil, Art.-Nr. 62330 (<u>Dok.-Nr. 0904056</u>)
- Profilverwaltung: Kanzleiprofile festlegen, ändern und an Mitarbeiter verteilen (<u>Dok.-Nr. 1036163</u>)
- Erste Schritte DATEV SmartLogin (<u>Dok.-Nr. 1080654</u>)
- DATEV SmartLogin: Nutzung mit DATEV Unternehmen online oder DATEV Unternehmen online compact (<u>Dok.-Nr. 1080852</u>)
- DATEV SmartLogin: Authentisierung in DATEV-Apps (<u>Dok.-Nr. 0904178</u>)
- DATEV SmartLogin Administration (<u>Dok.-Nr. 0904176</u>)
- DATEV Upload mobil: Zugang aktivieren (<u>Dok.-Nr. 1071374</u>)
- DATEV Upload mobil: Dokumente digitalisieren und übertragen (<u>Dok.-Nr. 1071586</u>)

#### Weiterführende Links zu Microsoft 365

- Hilfe-Center
- Info-DB
- MyDATEV
- Lernvideo
- OneDrive-Nutzung
- Problemlösung bei MS-Teams, wenn Kamera und Headset nicht funktionieren
- Einladen von Externen für MS-Teams
- Hilfe-Video-DATEV 365-Lizenzverwaltung
  - Microsoft 365 Administrationsrollen verwalten
- Tipps zu M365
- Nutzung von M365 bei SmartIT

# Quellenangaben

| Folie | Betreiber/Autor                                                                    | URL                                             | Abrufdatum |
|-------|------------------------------------------------------------------------------------|-------------------------------------------------|------------|
| 63    | Squirrels<br>121 Wilbur Dr NE<br>North Canton, OH 44720 press<br>@airsquirrels.com | https://www.airsquirrels.com/reflector          | 20.03.2023 |
| 75    | MeisterKanzlei GmbH<br>Max-Reger-Straße, 10<br>95100 Selb                          | https://meisterbusiness.coachy.net/lp/seminar   | 20.03.2023 |
| 79    | fino data services GmbH<br>Universitätsplatz 12<br>34127 Kassel                    | https://www.getmyinvoices.com/de                | 20.03.2023 |
| 80    | FastBill GmbH<br>Brüsseler Str. 1-3<br>60327 Frankfurt am Main                     | https://www.fastbill.com/                       | 20.03.2023 |
| 81    | Candis GmbH<br>Friedrichstraße 200<br>10117 Berlin                                 | https://www.candis.io/produkt/rechnungsfreigabe | 20.03.2023 |

# Quellenangaben

| Folie | Betreiber/Autor                                                                                                    | URL                                    | Abrufdatum |
|-------|----------------------------------------------------------------------------------------------------|----------------------------------------|------------|
| 82    | TrustStone Software GmbH<br>Am Sandtorkai 68<br>20457 Hamburg                                                                                        | https://www.airsquirrels.com/reflector | 20.03.2023 |
| 83    | signotec GmbH<br>Am Gierath 20 b<br>DE-40885 Ratingen                                                                                                | https://www.signotec.com/              | 20.03.2023 |
| 84    | FP DIGITAL BUSINESS SOLUTIONS GMBH<br>EIN UNTERNEHMEN DER FP-GRUPPE<br>Bad Salzdetfurth/Niedersachsen<br>Griesbergstr. 8<br>D-31162 Bad Salzdetfurth | <u>https://www.fp-sign.com/de</u>      | 20.03.2023 |
| 85    | K&E Consulting GmbH<br>Kapellenstraße 47<br>65830 Kriftel/Ts.                                                                                        | https://www.kue-consulting.de/         | 20.03.2023 |

#### Informationen zu Ihrem Trainer und Berater – gerne auch für Inhouse-Veranstaltungen in Ihrer Kanzlei für Sie und Ihre Mandanten

Thorsten Jekel zeigt, wie Unternehmen mit neuen Technologien erfolgreich sind.

Thorsten Jekel startete seine berufliche Laufbahn 1988 als Werkstudent bei der Nixdorf Computer AG. Die intelligente Nutzung von neuen Technologien für unternehmerischen Erfolg ist seitdem sein Thema.

Mit seinen Erfahrungen als Verkäufer, Verkaufs-, Service- und IT-Projektleiter sowie langjähriger Alleingeschäftsführer im Mittelstand und Referenzkunde der DATEV weiß er, wovon er spricht.

Seit 2010 begleitet Thorsten Jekel Unternehmen bei der Einführung neuer IT-Technologen. Ein aktueller Schwerpunkt liegt dabei beim produktiven Einsatz des iPads<sup>™</sup> und Microsoft 365.

Sie erreichen Thorsten Jekel unter 030/44 0172 99 und <u>t.jekel@jekelteam.de</u> und <u>https://www.jekelteam.de/termine</u>

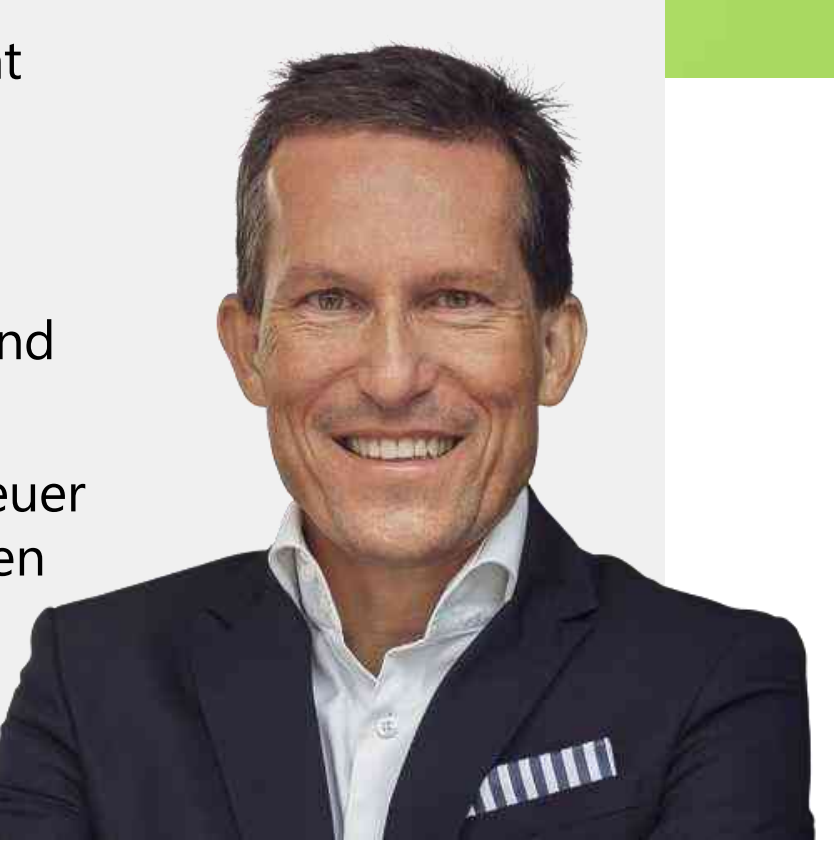

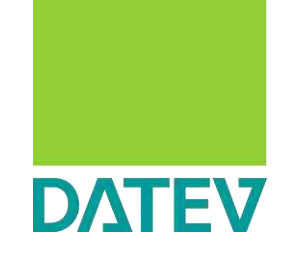

#### Ihre Meinung ist uns wichtig!

Im Nachgang zu diesem Seminar erhalten Sie eine E-Mail mit einem Link zu einem Online-Fragebogen.

Bitte geben Sie uns Feedback!

#### **HINWEIS**

Voraussetzung für den E-Mail-Versand ist die Zustimmung zum elektronischen Versand von Werbung (UWG).

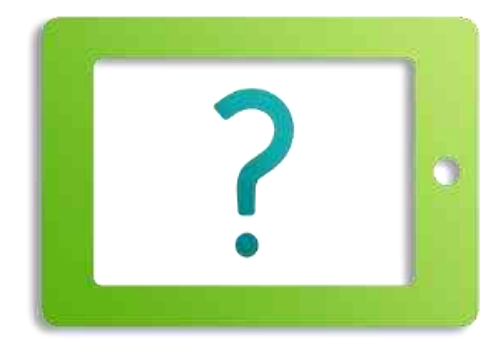

#### **DATEV Seminar-Scout**

Kennen Sie schon unseren DATEV Seminar-Scout?

Mit dem DATEV Seminar-Scout können Sie sich über unsere DATEV-Seminare informieren – zugeschnitten auf Ihre Interessen und bevorzugten Regionen. Füllen Sie einfach das Formular aus und Sie erhalten künftig ein passendes Seminarangebot zu Ihren ausgewählten Themengebieten an Ihre persönliche bzw. individuelle E-Mail-Adresse.

Jetzt Formular ausfüllen: <u>www.datev.de/seminar-scout</u>

**Oder QR-Code scannen:** 

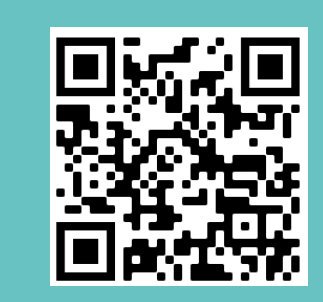

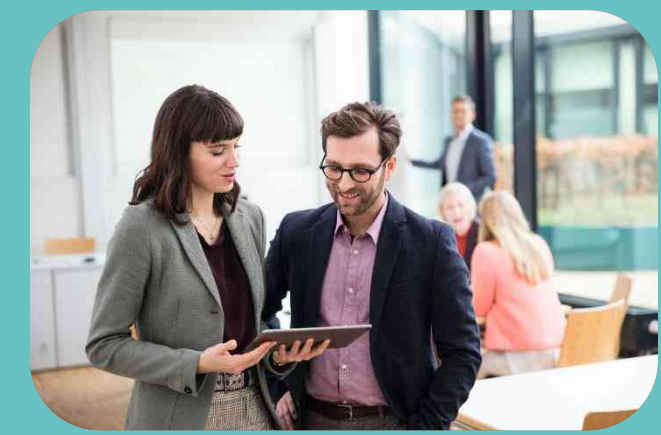

#### Impressum

Herausgegeben von: DATEV eG, 90329 Nürnberg

Alle in dieser Unterlage verwendeten personen- und unternehmensbezogenen Angaben sind Musterdaten und speziell für diese Unterlage erstellt. Sollten dennoch Ähnlichkeiten mit Personen und/oder Unternehmen bestehen, sind diese rein zufällig.

Die in dieser Unterlage abgebildeten Formulare wurden z. T. digital nachgebildet. Abweichungen vom Original in Größe und Farbgebung sind daher wahrscheinlich. Inhaltliche Änderungen wurden nicht vorgenommen.

Wir behalten uns vor, dass die in der Unterlage verwendeten Bildschirmmasken Versionsnummern enthalten können, die gegenüber Ihrer Programmversion abweichen.

Die abgebildeten Masken sind für mehrere Programmversionen gültig.

Copyright DATEV eG: Alle Rechte, auch die des Nachdrucks, der Herstellung von Kopien und der Übersetzung, vorbehalten.

Windows® ist ein eingetragenes Warenzeichen der Microsoft Corporation, USA.

Microsoft® ist ein eingetragenes Warenzeichen der Microsoft Corporation, USA.

Angaben ohne Gewähr

Art.-Nr. 73104